# CONTENTS

| 1 | Import  | ant principles for financial management                | 3  |
|---|---------|--------------------------------------------------------|----|
|   | 1.1     | Revenue                                                | 3  |
|   | 1.2     | Cost                                                   | 3  |
|   | 1.3     | Reporting and Forecasting                              | 4  |
|   | 1.4     | Why measure costs using daycosts rather than invoices? | 4  |
|   | 1.5     | How hard is it to forecast? How quick is it?           | 4  |
| 2 | Creatir | ng a New Project                                       | 5  |
|   | 2.1     | Connecting to a new database                           | 5  |
|   | 2.2     | Initializing the database                              | 6  |
|   | 2.3     | Log in and create your project                         | 7  |
| 3 | Schedu  | ıle Items                                              | 9  |
|   | 3.1     | Organizing your schedule                               | 12 |
|   | 3.1.1   | Creating structure                                     | 12 |
| 4 | Cost Co | odes                                                   | 15 |
|   | 4.1     | Creating Project Cost Codes                            | 15 |
|   | 4.1.1   | Cost Codes to Mirror Schedule                          | 15 |
|   | 4.1.2   | Importing Cost Codes                                   | 16 |
|   | 4.2     | Assigning Cost Codes to Schedule Items                 | 17 |
| 5 | Purcha  | se Orders                                              | 21 |
|   | 5.1     | Manual Entry of Purchase Orders                        | 21 |
|   | 5.1.1   | Setting System Wide and Project Wide Information       | 25 |
|   | 5.2     | An introduction to user accounts                       | 29 |
|   | 5.2.1   | Adding a user                                          | 29 |
|   | 5.2.2   | Adding User Roles                                      | 31 |
|   | 5.3     | Importing Purchaser Orders Details from CSV            | 35 |
|   | 5.4     | Purchase Order Approval                                | 37 |
|   | 5.5     | Purchase Order Approval Request                        | 41 |
| 6 | Daycos  | sts                                                    | 44 |
|   | 6.1     | Manual Daycost Entry                                   | 44 |
| 7 | Receip  | ting                                                   | 47 |
|   | 7.1     | Manual Receipt Entry                                   | 47 |
| 8 | Invoice | 2S                                                     | 52 |
|   | 8.1     | Manual Entry of Invoices                               | 52 |
|   | 8.2     | Invoice Reconciliation                                 | 53 |
|   | 8.3     | Approving invoices                                     | 58 |
| 9 | Progre  | ss Claims                                              | 59 |
|   | 9.1     | Creating the claim                                     | 59 |
|   | 9.2     | Entering Claim Quantities                              | 61 |
|   |         |                                                        |    |

| 9.3  | Updating Quantities at Completion                             | 62 |
|------|---------------------------------------------------------------|----|
| 9.4  | Printing a Progress Claim Report                              | 64 |
| 10   | Adding a Variation                                            | 66 |
| 10.1 | Creating a New Variation                                      | 66 |
| 10.2 | Manually Entering Variations Details                          | 70 |
| 10.3 | Importing Variation Details from CSV                          | 71 |
| 10.4 | Creating Schedule Item and Cost Code for a New Variation      | 72 |
| 11   | Forecasts                                                     | 76 |
| 11.1 | Creating a new forecast for April                             | 76 |
| 11.2 | Updating Unassigned Amounts                                   | 77 |
| 11.3 | Updating Cost Code Start & End Dates for Forecasting Cashflow | 79 |
| 12   | Entering May Financial Data                                   | 81 |
| 12.1 | Creating a New Report Period for May                          | 81 |
| 12.2 | Importing Purchase Orders for May                             | 81 |
| 12.3 | Approving Purchase Orders for May                             | 82 |
| 12.4 | Receipting Purchase Orders for May                            | 82 |
| 12.5 | Importing Daycosts for May                                    | 83 |
| 12.6 | Importing Invoices for May                                    | 85 |
| 12.7 | Reconciling Invoices for May                                  | 86 |
| 12.8 | Approving Variation 0001                                      | 86 |
| 12.9 | Certifying Claim for April                                    | 88 |
| 12.1 | 0 Creating Progress Claim for May                             | 91 |
| 12.1 | 1 Creating a Forecast for May                                 | 92 |
| 12   | 2.11.1 Changing Cost to Complete Calculation Methods          | 93 |
| 12   | 2.11.2 Changing to Rate to Date Method                        | 93 |
| 12   | 2.11.3 Changing to Manual Cost to Complete Method             | 93 |
| 12.1 | 2 Manually forecast with a detailed cost build-up             | 94 |
| 12.1 | 3 Forecast Reports & Cashflow Charts                          | 96 |

# 1 Important principles for financial management

Financial management is one of the key priorities for project managers on any project. It is essentially the process of monitoring revenue vs. cost, including analysis of performance to date and forecasting the project to, and at completion.

### 1.1 Revenue

Revenue is created by submitting **progress claims**. A progress claim is created using the contract **schedule of rates** (even on lump sum contracts), which may be adjusted to account for **variations**.

In Civil Pro this corresponds to;

- Schedule Items (the contract schedule of rates)
- Variation Register (project variations)
- Progress Claim Register (claims for payment from the client)

### 1.2 Cost

In civil pro costs are monitored ENTIRELY through the **daycosts**. The Civil Pro daycost register is completed daily to record the resources used on the project.

It is not always possible to precisely record the costs progressively because of things like;

- Labour for which an approximate hourly or daily rate is used as it is not necessarily practical to adjust for overtime, allowances and oncosts each day
- Additional costs which may not be completely locked down until invoices are issued such as freight, discounts etc.
- Costs can be missed

For this reason, the daycosts are reconciled against invoices.

Prior to engaging a resource, the terms of the supply should be agreed. This is done using **a purchase order**. Then when goods or services are delivered, this can be progressively **receipted** and automatically added to the **daycost** register.

#### In Civil Pro this corresponds to;

- Purchase Orders (contracts for supply and the terms thereof)
- Daycost Register (an audited estimate of costs on a daily basis)
- Invoice Register (the actual costs paid to suppliers)

## 1.3 Reporting and Forecasting

A project's finances aren't just retrospectively monitored. Good project management also involves reviewing these costs and predicting future performance. This is completed using a **forecast**.

So that activities requiring attention can be identified, costs and revenue are broken down into **cost codes**. Cost codes can have a 1:1 relationship with the schedule (mirrored cost codes) or can be grouped and distributed.

#### In Civil Pro this corresponds to;

• Forecast register (a record of past and predicted revenue and cost)

## 1.4 Why measure costs using daycosts rather than invoices?

Daycosts have an advantage over invoices for calculating the true cost;

- Daycosts are current. Invoices can take as long (or longer) than 45 days. If you have a process or supply that is blowing the budget it is way too late
- Daycosts can be estimated in the short term and their accuracy improved by reconciling against invoices
- Daycosts provide much finer resolution of resource activity which is essential in auditing submitted invoices.
- Daycosts can cover ALL project direct costs including internal labour and corporate cost distributions, these are not generally invoiced.

## 1.5 How hard is it to forecast? How quick is it?

It isn't hard and it's really fast.

In civil pro, a forecast can be created completely automatically from the information you have already provided in preparing your progress claim and recording daycosts. The accuracy of a forecast is increased by the project team reviewing the forecast and making simple adjustments if required by;

- Changing the method of forecasting individual cost codes
- Providing cost to complete first principle estimates for individual cost codes

# 2 Creating a New Project

# 2.1 Connecting to a new database

When you open Civil Pro, you will see the login screen. Normally you will just enter your username and password and continue into your project – but you don't have a project yet, so it is time to make one!

1. Click on the Select Database button in the top right

| Log In (Versio | on: 10.66.1.127)<br>ct Database                       | ×       |
|----------------|-------------------------------------------------------|---------|
| C              | Civil P                                               | ro      |
| llser          |                                                       |         |
| Oser           |                                                       |         |
| Passwor        | a                                                     |         |
| Database       | V11 Training Manual.cdb -<br>C:\Users\denni_000\Deskt | op\JENS |
|                |                                                       | Log In  |

#### Figure 1 Selecting the Database

2. Then click New Connection at the top of the list.

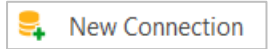

3. Make sure the Civil Pro Data File option is selected then click on the New Standalone file link.

| 👤 Connection        | – 🗆 X                             |
|---------------------|-----------------------------------|
| Select Source       | Civilpro Data File     SQL Server |
| Standalone File     | A                                 |
| New Standalone File | Open File                         |
| Protected Password  |                                   |
|                     | Cancel Connect                    |

Figure 2 Selecting a New Standalone File

- 4. Select the location you want the new file to be saved and type a new name for the file
- 5. Click on Connect

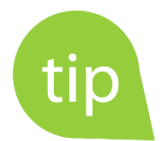

It is generally unnecessary to password protect the Civil Pro database itself UNLESS it contains especially sensitive data and is in an unsecure location. We set access security for civil pro in the next step.

## 2.2 Initializing the database

1. You will be prompted to initialize the database. Click Yes

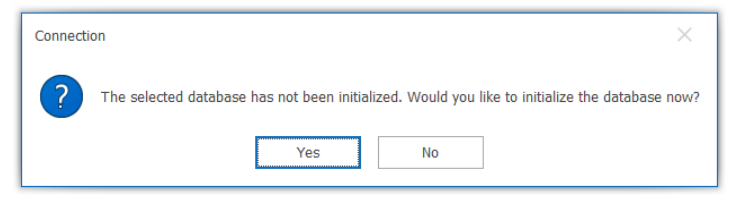

Figure 3 Initializing the Database

The New Database Wizard will start. The first step is to create a system administrator who will manage and administrative tasks and set up users. Some of the fields will be filled in by Civil Pro - fields with a blue background are compulsory.

| Database Setup                                                                                              |                                                                                                    |
|----------------------------------------------------------------------------------------------------|----------------------------------------------------------------------------------------------------|
| New Database Inform                                                                                         | mation                                                                                                    |
| New Database                                                                                                |                                                                                                    |
| You are creating a new<br>Server. To complete this<br>user has access to all of<br>elements of your project | database for Civil Pro, either as a file or on a Database<br>s task, Civil Pro needs to assign a sysadmin role. This<br>Civil Pro's functions and is used for setting up key<br>t. |
| It is generally easiest to<br>password and email det<br>address if you want to.                             | leave 'sysadmin' as the username and provide the<br>ails. Your username can just be the same as your email<br>The other information can be updated if you need.                    |
| First Name                                                                                                  | System                                                                                                    |
| Last Name                                                                                                   | Administrator                                                                                                    |
| Username                                                                                                    | sysadmin                                                                                                    |
| Password                                                                                                    |                                                                                                    |
| Confirm Password                                                                                            |                                                                                                    |
| Email                                                                                                    |                                                                                                    |
|                                                                                                    |                                                                                                    |
|                                                                                                    |                                                                                                    |
|                                                                                                    | Next > Cancel                                                                                                    |

#### Figure 4 Creating a Password

The username is set by default as sysadmin. Type in a password and email address. Click Next.
 <u>REMEMBER THE USERNAME AND PASSWORD AS YOU WILL NEED THESE TO LOG IN</u>

#### 3. Click Finish

### 2.3 Log in and create your project

1. After creating your database, you will be returned to the login screen. Enter your username and password from the previous step. Click *Log In* 

As there is no project in our database yet, the new project wizard will begin. The first page in the wizard is the import page.

When you start a new project, much of the information may be similar to a project you have previously worked on, or your company may have a set of standards you need to reuse. You can copy the setup from any previous.

Simply select the type of connection (SQL Server or Civil Pro data file), or if you are not importing, or you prefer to import specific information later - select *Do Not Import*.

In this case, we are going not going to be setting up QA registers so select Do Not Import

2. Select the Civil Pro data file option and click Next

| New Project                                                                                                    |
|----------------------------------------------------------------------------------------------------|
| New Project Wizard                                                                                                    |
| Import Setup from existing project                                                                                                    |
| When creating a new project, it may be easiest to set up some of your registers by importing them from<br>similar projects. If you want to do this, select the type of database below and click next. Otherwise,<br>select 'Do not import' |
| Do not import                                                                                                    |
| O Project on the current database                                                                                                    |
| ◯ SQL server                                                                                                    |
| Civilpro data file                                                                                                    |
|                                                                                                    |
|                                                                                                    |
|                                                                                                    |
|                                                                                                    |
|                                                                                                    |
|                                                                                                    |
|                                                                                                    |
|                                                                                                    |
| Next > Cancel                                                                                                    |

Figure 5 New Project Wizard

- 3. The next step is to collect key information about the project. This includes compulsory information (areas shaded blue) and optional information. When you are finished, click *Next*. If you don't have all the information needed at the moment, it doesn't matter, you can update it later.
- 4. Enter information from the Project Information Tutorial handout, and click Next

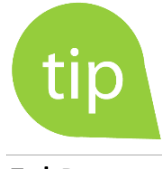

The date editor is very dynamic. When it is opened, if you click on the month then you can select a month directly. The same works for the year.

| New Project                        |                          |                 |              |        |
|------------------------------------|--------------------------|-----------------|--------------|--------|
| New Project Wiz                    | ard                      |                 |              |        |
| Project Detail                     | ls                       |                 |              |        |
| Contract No:                       | B11-213                  | Start Date:     | 1/04/2020 ~  | ]      |
| Project Name:                      | Black Swamp Reservoir    | End Date:       | 30/09/2020 * | ]      |
| Contractor Proj No.                | 4565-1                   | Superintendent: | George Reid  | ]      |
| Client Company:                    | Transport and Main Roads | Principal:      |              | ]      |
| Client Project No:                 | B11-213                  | Division:       | Ţ            | ]      |
| Project Location:<br>Project Team: | Wimborne                 |                 | ۵.<br>۷      |        |
|                                    |                          |                 | Next >       | Cancel |

Figure 6 New Project Details

On the next screen, you are required to select a user from your new database who will be assigned the records you create as part of the set-up process. In our case there is only the user we have created when we initialised the database (System Administrator).

5. Click on the *Create Project* button then *Finish*.

| New Project                                                   |                                 |
|---------------------------------------------------------------|---------------------------------|
| New Project Wizard                                            |                                 |
| Initialize Project                                            |                                 |
|                                                               |                                 |
| Records imported by;                                          | Administrator, System           |
| You have completed the new project wizard. Click 'Create Proj | ect' to proceed. Create Project |
|                                                               |                                 |
|                                                               |                                 |
|                                                               |                                 |
|                                                               |                                 |
|                                                               |                                 |
|                                                               |                                 |
|                                                               |                                 |
|                                                               |                                 |
|                                                               |                                 |
|                                                               | Next > Cancel                   |

Figure 7 Assigning Records

# 3 Schedule Items

The Schedule Items Register is a list of all of the payment items for a project. Here we will import the Schedule of Rates and format it.

1. Open the Schedule Item Register by clicking on *Financial Setup* from the main menu to the left of the screen and then *Schedule Items* 

| =                       |        | А 🛼 | &~ ≫~ | ▼ B11-213: | : Black Swamp I | Reserv | - |  |
|-------------------------|--------|-----|-------|------------|-----------------|--------|---|--|
| Quality Assurance       | $\sim$ |     |       |            |                 |        |   |  |
| Spec and<br>Conformance | $\sim$ |     |       |            |                 |        |   |  |
| Field                   | $\sim$ |     |       |            |                 |        |   |  |
| 🍐 Payment               | $\sim$ |     |       |            |                 |        |   |  |
| S Cost Management       | $\sim$ |     |       |            |                 |        |   |  |
| Document<br>Management  | $\sim$ |     |       |            |                 |        |   |  |
| 🕨 QA Setup              | $\sim$ |     |       |            |                 |        |   |  |
| § Financials Setup      | ^      |     |       |            |                 |        |   |  |
| Schedule Items          |        |     |       |            |                 |        |   |  |
| Project Suppliers       |        |     |       |            |                 |        |   |  |
| Resources               |        |     |       |            |                 |        |   |  |
| Cost Codes              |        |     |       |            |                 |        |   |  |
| n Other setup           | $\sim$ |     |       |            |                 |        |   |  |

Figure 8 Opening the Schedule Register

From within the Ribbon Menu of the Schedule Register, under the Schedule Operations heading, select
 *Import schedule.* This function can also be accessed from the Context Menu – *Import/Export=>Import Schedule*

| ≡  |                         |        | ይ 👼 ይ - 💥 -          | • • Schedule -                               | 811-213: Black Swamp Res | ervoir - Blue Sky Contrad | ting Civil Pro 11 |            |                       | × |
|----|-------------------------|--------|----------------------|----------------------------------------------|--------------------------|---------------------------|-------------------|------------|-----------------------|---|
|    | Quality Assurance       | $\sim$ | Schedule Operation   | Sect code operation                          | s Views Repo             | orts<br>↓월 Force re-order | Set DIC by Markun |            |                       |   |
| 0  | Spec and<br>Conformance | $\sim$ | Insert item (allove) | Import Export<br>schedule ~ schedule (csv) ~ | A Prepend characters     | Remove work links         | Delete structure  | Mark Items | Enable /<br>Disable ~ |   |
|    | Field                   | $\sim$ | Add/Insert           | Impo / Export                                |                          | Operations                |                   |            |                       | ^ |
| -  | 1 loid                  |        | Schedule ×           |                                              |                          |                           |                   |            |                       | * |
| 6  | Payment                 | $\sim$ | Sche Descripti       | ion                                          |                          | Qty Unit                  | Sell Sell Polat   | ed Data    | д                     | × |
| Fà | Cost Management         | $\sim$ |                      |                                              |                          |                           | Keidi             |            | 7                     |   |

3. The import Wizard will open. Choose Import data from a CSV. Click Next

| Import                                                                                                    |
|----------------------------------------------------------------------------------------------------|
| C Import Wizard                                                                                                    |
| Welcome to the import wizard                                                                                           |
| This wizard will guide you through the process of importing data and verify that all necessary information is present. |
| Import data from a comma-separated values (csv) file                                                                   |
| $\bigcirc$ Read data from the clipboard that has been copied from a spreadsheet or a similar table format              |
| Specify Encoding                                                                                                    |
| Standard text (Default)                                                                                                |
| O Windows 1252 (excel csv)                                                                                             |
| O Unicode                                                                                                    |
|                                                                                                    |
|                                                                                                    |
|                                                                                                    |
|                                                                                                    |
| Next > Cancel                                                                                                    |

Figure 9 Importing the Schedule

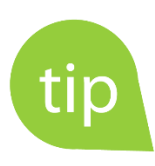

Special characters (such as apostrophes) can be stored using many different formats. This can lead to strange substitutions when importing data especially when using Excel CSVs. When using "Save As" in Excel there is a "Tools" drop down Next to the cancel button. Selecting "Web Options" allows you to specify the encoding. If you find you get non-printing characters, we have had success selecting the UTF8 option when saving, then using the Windows 1252 import option in Civil Pro.

4. A file selector will open. Select the file containing your schedule (*Imports/B11-213 Schedule.csv*) and it will open in the import preview.

| De | scribe Da | ta Source    |          |          |          |          |                     |
|----|-----------|--------------|----------|----------|----------|----------|---------------------|
|    |           |              |          |          |          |          | First row is header |
|    | Column 0  | Column 1     | Column 2 | Column 3 | Column 4 | Column 5 |                     |
| Þ  | 1         | Access Roa   | 0        |          | 0        | 0        |                     |
|    | 1.1       | Preliminarie | 1        | Lump     | 5617     | 6850     |                     |
|    | 1.2       | Investigatio | 1        | Lump     | 11808    | 14400    |                     |
|    | 1.3       | Detailed De  | 1        | Lump     | 5018.4   | 6120     |                     |
|    | 1.4       | Construct a  | 1        | Lump     | 20992    | 25600    |                     |
|    | 1.5       | Supply and   | 1        | Lump     | 9118.4   | 11120    |                     |
|    | 1.6       | Commissio    | 1        | Lump     | 2993     | 3650     |                     |
|    | 1.7       | Final docu   | 1        | Lump     | 1820.4   | 2220     |                     |
|    | 2         | Refurbish R  | 0        |          | 0        | 0        |                     |
|    | 2.1       | Preliminarie | 1        | Lump     | 4346     | 5300     |                     |
|    | 2.2       | Investigatio | 1        | Lump     | 9184     | 11200    |                     |
|    | 2.3       | Detailed De  | 1        | Lump     | 5100.4   | 6220     |                     |
|    | 2.4       | Construct r  | 1        | Lump     | 80360    | 98000    |                     |

**Figure 10 Import Preview** 

Assign headings by using the right click Context Menu on each column header (where it currently says Column 0, column 1 etc.). Right click on the heading containing the Schedule Number (Column 0) and in the menu that pops up, select Schedule No. The heading of the column will change to reflect the selected description. Do this for all remaining columns. When you have assigned all of the necessary column headings your grid should appear something like Figure 11Figure 11 Headings Assigned

|    | port maine   |              |     |      |           |          |                     |
|----|--------------|--------------|-----|------|-----------|----------|---------------------|
| De | escribe Dat  | a Source     |     |      |           |          |                     |
|    |              |              |     |      |           |          | First row is header |
|    | Schedule No. | Description  | Qty | Unit | Sell Rate | Column 5 |                     |
| •  | 1            | Access Roa   | 0   |      | 0         | 0        |                     |
|    | 1.1          | Preliminarie | 1   | Lump | 5617      | 6850     |                     |
|    | 1.2          | Investigatio | 1   | Lump | 11808     | 14400    |                     |
|    | 1.3          | Detailed De  | 1   | Lump | 5018.4    | 6120     |                     |
|    | 1.4          | Construct a  | 1   | Lump | 20992     | 25600    |                     |
|    | 1.5          | Supply and   | 1   | Lump | 9118.4    | 11120    |                     |
|    | 1.6          | Commissio    | 1   | Lump | 2993      | 3650     |                     |
|    | 1.7          | Final docu   | 1   | Lump | 1820.4    | 2220     |                     |
|    | 2            | Refurbish R  | 0   |      | 0         | 0        |                     |
|    | 2.1          | Preliminarie | 1   | Lump | 4346      | 5300     |                     |
|    | 2.2          | Investigatio | 1   | Lump | 9184      | 11200    |                     |
|    | 2.3          | Detailed De  | 1   | Lump | 5100.4    | 6220     |                     |
|    | 2.4          | Construct r  | 1   | Lump | 80360     | 98000    |                     |

Figure 11 Headings Assigned

5. Click the *Import* button. Click on the *Finish* button in the next page.

You will be returned to the Schedule Register where the data has been imported. Your Schedule Register should look like Figure 12.

| $\equiv$ |                         |        |   | ሎ 🎭 🔥          | ~ %              | Schedule - B11-213: Black Swamp Reservoir - Blue Sky Co    | ntracting Civil Pro 11 | _           |             | <     |
|----------|-------------------------|--------|---|----------------|------------------|------------------------------------------------------------|------------------------|-------------|-------------|-------|
|          | Quality Assurance       | $\sim$ |   | Schedule Op    |                  | s Cost code operations Views Reports                       |                        |             |             |       |
| 0        | Spec and<br>Conformance | $\sim$ | - | Insert item (  | above)<br>below) | Import Export<br>schedule v schedule (csv) v v v Disable v |                        |             |             |       |
|          | Field                   | $\sim$ | _ | Add/Insert     |                  | Import/Export                                              |                        |             |             | ^     |
| 1        | Payment                 | $\sim$ |   | Sched. No.     | Tot              | Description                                                | Qty Schedu Unit        | Sell Rate   | Sell Total  | Ť     |
|          | с                       |        | • | 1              |                  | Access Road to Water Reservoir                             |                        |             |             | -     |
| Ľ\$      | Cost Management         | $\sim$ |   | 1.1            |                  | Preliminaries and General                                  | 1                      | \$5,617.00  | \$5,617.00  | 1     |
|          | Document                |        |   | 1.2            |                  | Investigation, detailed site inspection and measurement    | 1                      | \$11,808.00 | \$11,808.00 | ,     |
|          | Management              | $\sim$ |   | 1.3            |                  | Detailed Design For Construction drawings                  | 1                      | \$5,018.40  | \$5,018.40  | )     |
|          |                         |        |   | 1.4            |                  | Construct access roads to service water reservoir          | 1                      | \$20,992.00 | \$20,992.00 | J     |
| . 💌      | QA Setup                | $\sim$ |   | 1.5            |                  | Supply and install safety barriers                         | 1                      | \$9,118.40  | \$9,118.40  | J     |
| 6        | Financials Setun        | $\sim$ |   | 1.6            |                  | Commissioning                                              | 1                      | \$2,993.00  | \$2,993.00  | J     |
| · ·      | Tindheidib becup        |        |   | 1.7            |                  | Final documentation                                        | 1                      | \$1,820.40  | \$1,820.40  | )     |
|          | Schedule Items          |        |   | 2              |                  | Refurbish Road in Front of Processors 1 and 2              |                        |             |             |       |
|          |                         |        |   | 2.1            |                  | Preliminaries and General                                  | 1                      | \$4,346.00  | \$4,346.00  | )     |
|          | Project Suppliers       |        |   | 2.2            |                  | Investigation, detailed site inspection and measurement    | 1                      | \$9,184.00  | \$9,184.00  | J     |
|          | Dessures                |        |   | 2.3            |                  | Detailed Design For Construction drawings                  | 1                      | \$5,100.40  | \$5,100.40  | )     |
|          | Resources               |        |   | 2.4            |                  | Construct roadway in front of processor 1                  | 1                      | \$80,360.00 | \$80,360.00 | )     |
|          | Cost Codes              |        |   | 2.5            |                  | Supply and install safety barriers                         | 1                      | \$15,416.00 | \$15,416.00 | )     |
|          |                         |        |   | 2.6            |                  | Commissioning                                              | 1                      | \$2,706.00  | \$2,706.00  | )     |
|          | Other setup             | $\sim$ |   | 2.7            |                  | Final documentation                                        | 1                      | \$34,768.00 | \$34,768.00 | -     |
|          |                         |        |   |                |                  | Cuardrail Install (nor m) if additional excursed           |                        |             | \$304,130   | Ē     |
|          |                         |        | 0 | Description    |                  |                                                            |                        |             |             |       |
|          |                         |        |   | Arrees Road to | Water            | lacaninir                                                  |                        |             | 010.0       | O ata |

Figure 12 Schedule Register with Imported Data

## 3.1 Organizing your schedule

### 3.1.1 Creating structure

Multiple items in the tree view can be reordered above or below an item, or made into sub items of another.

To protect against accidental reorganization of your schedule, the ability to reorder is disabled by default. To reorder/rearrange - select the *Unlock Schedule* option in the Context Menu. You will also need to have editing enabled.

| ≡  |                         |        |   | ሎ 🛼 🔥                      | ~ *               | · •             |                 | Schedule - B11-2                 | 213: Black Swa | amp Reservo | oir - Blue Sky Con       | tracting Civil Pr | o 11 | _           |                       | ×           |
|----|-------------------------|--------|---|----------------------------|-------------------|-----------------|-----------------|----------------------------------|----------------|-------------|--------------------------|-------------------|------|-------------|-----------------------|-------------|
|    | Quality Assurance       | $\sim$ | - | Schedule Op<br>New Scheduk | eration<br>e Item |                 | Cost            | code operation                   | is View        | is Rej      | ports                    |                   |      |             |                       |             |
| Ø  | Spec and<br>Conformance | $\sim$ | - | Insert item (a             | bove)<br>elow)    | Im              | iport<br>dule ~ | Export<br>schedule (csv) ~       | Operations     | Mark Iten   | ns Enable /<br>Disable ~ |                   |      |             |                       |             |
|    | Field                   | $\sim$ |   | Add/Insert                 | ×                 |                 | Imp             | ort/Export                       |                |             |                          |                   |      |             |                       |             |
| 1  | Payment                 | $\sim$ |   | Sched. No.                 | Tot               | Descri          | iption          |                                  |                |             |                          | Qty Schedu        | Unit | Sell Rate   | Sell Total            |             |
| Ēŝ | Cost Management         | $\sim$ |   | 2.4                        |                   | Const           | ruct roa        | adway in front of pr             | rocessor 1     |             |                          | 1                 |      | \$80,360.00 | \$80,360.             | 00          |
|    | Document                | $\sim$ |   | 2.6                        |                   | Com             | 5               | Enable Editing (                 | (Ctrl+E)       |             |                          | 1                 |      | \$2,706.00  | \$2,706.              | .00         |
|    | Management              | ·      |   | 2.7                        |                   | Guar            |                 | Insert item (belo                | ow)            | · -         |                          | 1                 |      | \$34,768.00 | \$34,768.             | 00          |
| ٠  | QA Setup                | $\sim$ |   | 3                          |                   | Upg<br>Preli    | 8               | Schedule operat                  | tions          | •           |                          | 1                 |      | ¢4 502 00   | ė4 500                | 80          |
| 8  | Financials Setup        | ^      |   | 3.2                        |                   | Inve            | •<br>₽          | Costcode Opera<br>Mark Items     | itions         | •           |                          | 1                 |      | \$2,722.40  | \$2,722.              | 40          |
|    | Schedule Items          |        |   | 3.3<br>3.4                 |                   | Deta<br>Con:    | 5               | Import/Export                    |                | •           |                          | 1                 |      | \$4,903.60  | \$4,903.<br>\$58,056. | .60         |
|    | Project Suppliers       |        |   | 3.5                        |                   | Supp            | † <b>↓</b>      | Show inactive<br>Restore default | order          |             |                          | 1                 |      | \$0.00      | \$0.                  | .00         |
|    | Resources               |        |   | 3.6                        |                   | Fina            | î               | Unlock schedule                  | •              |             |                          | 1                 |      | \$2,788.00  | \$2,788.              | 00          |
|    | Cost Codes              |        |   | 3.8<br>a                   |                   | Hok             | Q               | Views                            |                | •           |                          | 1                 |      | \$4,280,40  | \$4,280.              | .40         |
| -  | Other setup             | $\sim$ |   | b                          |                   | High            |                 | Show schedule of                 | detail         | ,           |                          | 80                |      | \$196.80    | \$15,744.             | .00         |
|    |                         |        |   | c                          |                   | Fairi<br>(if re | ī.              | Show related ite                 | ems            | 25          | pressure clean           | 0                 |      | \$172.20    | \$0.                  | .00         |
|    |                         |        |   | эчрру ана ты               | aii sarei         | y Dame          | 515             |                                  |                |             |                          |                   |      |             | \$304,13              | 30<br>C Kat |

Figure 13 Unlocking the Schedule and Enabling Editing

1. Select one or more schedule Items. The easiest way to do this is to select, and then grab them using the record selector - the grey rectangle at the left of the text as in Figure 14.

| =        |                         |        | Å    | , 🎭 🔥         | ~ *     | <ul> <li>Schedule - B</li> </ul>               | 11-213: Black Swamp Reservoir - Blue Sky Con | tracting Civil Pr | o 11 | -           |             | ×     |
|----------|-------------------------|--------|------|---------------|---------|------------------------------------------------|----------------------------------------------|-------------------|------|-------------|-------------|-------|
|          |                         |        | Sch  | hedule Op     | eratior | ns Cost code operat                            | tions Views Reports                          |                   |      |             |             |       |
|          | Quality Assurance       | $\sim$ | Show | v inactive 🖲  |         | Show schedule detail                           |                                              |                   |      |             |             |       |
| 0        | Spec and<br>Conformance | $\sim$ | 🔒 L  | .ock schedule | 9       | Show related items                             |                                              |                   |      |             |             |       |
|          | Field                   | $\sim$ |      |               |         | Related / Detail                               |                                              |                   |      |             |             | ^     |
|          |                         |        | 6    | Schedule      | ×       |                                                |                                              |                   |      |             |             | *     |
| 6        | Payment                 | $\sim$ | S    | Sched 🔺       | Tot     | Description                                    |                                              | Qty Schedu        | Unit | Sell Rate   | Sell Total  |       |
| E        | Cost Management         |        |      | 2.4           |         | Construct roadway in front of                  | of processor 1                               | 1                 |      | \$80,360.00 | \$80,360.00 | ۵ 🔺   |
| LŞ       | Cost Management         | ~      |      | 2.5           |         | Supply and install safety bar                  | rriers                                       | 1                 |      | \$15,416.00 | \$15,416.0  | 0     |
| 0        | Document                | $\sim$ |      | 2.6           |         | Commissioning                                  |                                              | 1                 |      | \$2,706.00  | \$2,706.0   | 0     |
|          | Management              | ~      |      | 2.7           |         | Final documentation                            | difficent exercised                          | 1                 |      | \$34,768.00 | \$34,768.0  | 0     |
|          |                         | $\sim$ |      | 2.8           |         | Guardrali install (per m) ir a                 |                                              | 0                 |      | \$159.90    | \$0.0       | 9     |
|          | QA Setup                | *      |      | 3             |         | Preliminaries and General                      | avery Area                                   |                   |      | ±4 500 00   | \$4 500 O   | _     |
| 6        | Financials Setup        | $\sim$ |      | 3.1           |         | Investigation, detailed site in                | nspection and measurement                    | 1                 |      | \$9,583.80  | \$9,583.8   | ,<br> |
|          |                         |        |      | 3.3           |         | Detailed Design For Constru                    | iction drawings                              | 1                 |      | \$2,722.40  | \$2,722.4   | 6     |
|          | Schedule Items          |        |      | 3.4           |         | Construct delivery area and                    | upgrade of storage area                      | 1                 |      | \$58.056.00 | \$58.056.0  | 0     |
|          | Project Suppliers       |        |      | 3.5           |         | Supply and install safety bar                  | rriers                                       | 1                 |      | \$0.00      | \$0.0       | 0     |
|          |                         |        |      | 3.6           |         | Commissioning                                  |                                              | 1                 |      | \$2,788.00  | \$2,788.0   | 0     |
|          | Resources               |        |      | 3.7           |         | Final documentation                            |                                              | 1                 |      | \$1,804.00  | \$1,804.0   | 0     |
|          | Cost Codes              |        |      | 3.8           |         | Holding tank works                             |                                              |                   |      |             |             |       |
|          | Cost Codes              |        |      | а             |         | Structural inspection, leak te                 | est and report                               | 1                 |      | \$4,280.40  | \$4,280.40  | 0     |
| <b>1</b> | Other setup             | $\sim$ | +    | b             |         | High pressure clean, coating                   | g of walls and floor                         | 80                | 1    | \$196.80    | \$15,744.00 | o     |
|          |                         |        |      | с             |         | Fairing of walls and base for<br>(if required) | r bony/degraded surfaces post pressure clean | 0                 |      | \$172.20    | \$0.0       | . D   |
|          |                         |        |      |               |         |                                                |                                              |                   |      |             | \$304,130   |       |
|          |                         |        | =    | φ.            | New     | Schedule Item + -                              | †↓                                           |                   |      |             |             |       |

Figure 14 The Record Selector

- 2. Drag the schedule Items over another item. Depending where on the other item you are positioned, you will see either a blue arrow (reorder) or a green arrow (make sub item):
  - a. If you drop the selection when you have a green arrow, the items will be added as sub items.
  - b. If you drop when the arrow is blue the items will be reordered above or below depending on the direction of the arrow.
- 3. While drag and drop is useful, it is often quicker to use a keyboard shortcut. You can also indent/outdent a selection with the ctrl+[right arrow] / ctrl + [left arrow]. Try rearranging your items this way. When completed your schedule should look like Figure 15.

| =          |                         |        | , | ሌ 💂    | <b>Å</b> ` | * *     | <ul> <li>Schedule - B11-213: Black Swamp Reservoir - Blue Sky Co</li> </ul>                          | ntracting Civil Pr | o 11 | _                         |                           | ĸ |
|------------|-------------------------|--------|---|--------|------------|---------|----------------------------------------------------------------------------------------------------|--------------------|------|---------------------------|---------------------------|---|
|            | Quality Assurance       | $\sim$ | S | ichedu | le Ope     | eration | s Cost code operations <u>Views</u> Reports                                                          |                    |      |                           |                           |   |
| 0          | Spec and<br>Conformance | $\sim$ | î | Lock s | chedule    |         | C Show schedule detail                                                                               |                    |      |                           |                           |   |
|            | Field                   | $\sim$ | 6 | Sch    | edule      | ×       | Related / Detail                                                                                     |                    |      |                           |                           |   |
| 6          | Payment                 | $\sim$ |   | Sched  | . No.      |         | Description                                                                                          | Qty Schedu         | Unit | Sell Rate                 | Sell Total                |   |
| Ēŝ (       | Cost Management         | $\sim$ | • | × 1    | 1.1        |         | Access Road to Water Reservoir Preliminaries and General                                             | 1                  |      | \$5,617.00                | \$5,617.0                 |   |
|            | Document<br>Management  | $\sim$ |   |        | 1.2<br>1.3 |         | Investigation, detailed site inspection and measurement<br>Detailed Design For Construction drawings | 1                  |      | \$11,808.00               | \$11,808.0                | 5 |
| •          | QA Setup                | $\sim$ |   |        | 1.4        |         | Construct access roads to service water reservoir<br>Supply and install safety barriers              | 1                  |      | \$20,992.00               | \$20,992.0                | 2 |
| <b>S</b> I | Financials Setup        | ^      |   |        | 1.6        |         | Commissioning<br>Final documentation                                                                 | 1                  |      | \$2,993.00                | \$2,993.0                 | ) |
|            | Schedule Items          |        |   | × 2    | 1.7        |         | Refurbish Road in Front of Processors 1 and 2                                                        | 1                  |      | \$1,620.40                | \$1,620.4                 | - |
|            | Project Suppliers       |        |   |        | 2.1<br>2.2 |         | Investigation, detailed site inspection and measurement                                              | 1                  |      | \$4,346.00<br>\$9,184.00  | \$4,346.0                 | ) |
|            | Resources               |        |   |        | 2.3<br>2.4 |         | Detailed Design For Construction drawings<br>Construct roadway in front of processor 1               | 1                  |      | \$5,100.40<br>\$80,360.00 | \$5,100.40<br>\$80,360.00 | 0 |
|            | Cost Codes              |        |   |        | 2.5        |         | Supply and install safety barriers<br>Commissioning                                                  | 1                  |      | \$15,416.00               | \$15,416.0                | 2 |
| <b>I</b>   | Other setup             | $\sim$ |   |        | 2.7        |         | Final documentation                                                                                  | 1                  |      | \$34,768.00               | \$34,768.0                | ) |
|            |                         |        |   |        | 2.8        |         | Guardrali Instali (per m) ir additional required                                                     | 0                  |      | \$159.90                  | \$0.0                     | ŀ |
|            |                         |        | = |        | •          | New     | Schedule Item + - 🚺                                                                                  |                    |      |                           | \$304,130                 |   |

Figure 15 Schedule Organised with Headings and Sub Items

# **Cost Codes**

## 4.1 Creating Project Cost Codes

4.1.1 Cost Codes to Mirror Schedule

We are now going to create cost codes for our project.

- 1. Select *Financials Setup* from the Main Menu and from there click on the *Cost Codes*.
- 2. For a simple option you can use the project schedule as the basis of our cost codes. To do this select the *Create Cost Codes to Mirror Schedule* item from the Ribbon Menu.

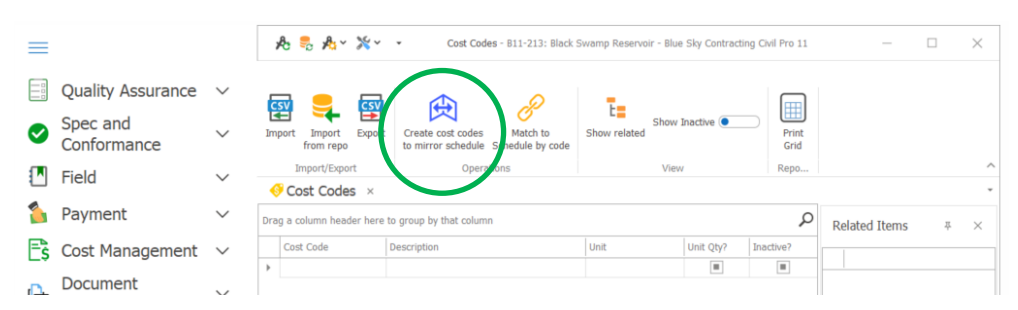

Figure 16 Creating Cost Codes to Mirror Schedule

3. Your project cost codes will now appear in the Cost Code Register and you can see by looking at the related items panel to the right, that each code directly correlates to your previously created schedule items as in Figure 17.

| =        |                                              |        | ይ 🕏 🎝 🗙 💥                               | <ul> <li>Cost Codes - B11-213: Black</li> </ul>                  | Swamp Reservoir - Blue Sky C | ontracting Civil F | Pro 11        |                                                                                                    | - C         | נ | $\times$ |
|----------|----------------------------------------------|--------|-----------------------------------------|------------------------------------------------------------------|------------------------------|--------------------|---------------|----------------------------------------------------------------------------------------------------|-------------|---|----------|
|          | Quality Assurance<br>Spec and<br>Conformance | ~<br>~ | Import Import Expor                     | t<br>Create cost codes<br>to mirror schedule<br>Schedule by code | Show related Show Inactiv    | •                  | Print<br>Grid |                                                                                                    |             |   |          |
|          | Field                                        | $\sim$ | Import/Export                           | Operations                                                       | View                         | F                  | tepo          |                                                                                                    |             |   | ^        |
| 1        | Payment                                      | $\sim$ | Cost Codes ×  Drag a column header here | e to group by that column                                        |                              |                    | Q             | Related D                                                                                                    | ata 1.1     | 푸 | *        |
| Ēŝ       | Cost Management                              | $\sim$ | Cost Code                               | Description                                                      | Unit Unit Qty                | ? Inactive?        |               | Descript                                                                                                    | ion         |   |          |
| <u>a</u> | Document                                     | $\sim$ | 1.1                                     | Investigation, detailed site inspection and                      |                              |                    | Â             | Image: Note that it is a second second s | dule Item:  | i |          |
|          | Management                                   | ÷      | 1.3                                     | Detailed Design For Construction                                 |                              |                    |               |                                                                                                    | 1.1: 100.09 | 6 |          |
|          | QA Setup                                     | $\sim$ | 1.4                                     | Construct access roads to service water<br>reservoir             |                              |                    |               |                                                                                                    |             |   |          |
| 6        | Financials Setup                             | $\sim$ | 1.5                                     | Supply and install safety barriers                               |                              |                    |               |                                                                                                    |             |   |          |
|          | Cohodula Thanan                              |        | 1.6                                     | Commissioning                                                    |                              |                    |               |                                                                                                    |             |   |          |
|          | Schedule Items                               |        | 1.7                                     | Final documentation                                              |                              |                    |               |                                                                                                    |             |   |          |
|          | Project Suppliers                            |        | 2.1                                     | Preliminaries and General                                        |                              |                    |               |                                                                                                    |             |   |          |
|          |                                              |        | 2.2                                     | measurement                                                      |                              |                    |               |                                                                                                    |             |   |          |
|          | Resources                                    |        | 2.3                                     | Detailed Design For Construction<br>drawings                     |                              |                    |               |                                                                                                    |             |   |          |
|          | Cost Codes                                   |        | 2.4                                     | Construct roadway in front of processor 1                        |                              |                    |               |                                                                                                    |             |   |          |
|          |                                              |        | 2.5                                     | Supply and install safety barriers                               |                              |                    |               |                                                                                                    |             |   |          |
| - To     | Other setup                                  | $\sim$ | 2.6                                     | Commissioning                                                    |                              |                    |               |                                                                                                    |             |   |          |
|          |                                              |        | 2.7                                     | Final documentation                                              |                              |                    | *             |                                                                                                    |             |   |          |
|          |                                              |        |                                         | Cuardrail install (nor m) if additional                          |                              |                    |               |                                                                                                    |             |   |          |
|          |                                              |        |                                         |                                                                  |                              |                    |               |                                                                                                    |             |   |          |
|          |                                              |        | 鼻 💠                                     |                                                                  |                              |                    |               |                                                                                                    |             |   |          |

Figure 17 Newly Created Cost Codes in the Register

However, for this project we have cost codes already set up and saved which we are going to import.

4. Delete the cost codes we just created by enabling editing (right click to bring up the Context Menu and selecting *Enable Editing*), selecting all the cost codes in the register (short cut = Ctrl + A) and pressing the delete key.

### 4.1.2 Importing Cost Codes

We are now going to import the cost codes for our project.

1. From the Ribbon Menu select Import

| ≡  |                         |        | R         | 8 A × ××         | Cost Codes - B11-213: Black                                       | : Swamp Reservoir - B | lue Sky Contrac | ting Civil Pro 11 | -            |   | × |
|----|-------------------------|--------|-----------|------------------|-------------------------------------------------------------------|-----------------------|-----------------|-------------------|--------------|---|---|
|    | Quality Assurance       | ~      |           |                  | A 0                                                               |                       |                 |                   |              |   |   |
| 0  | Spec and<br>Conformance | ~      | Import    | Inport Export    | Create cost codes Match to<br>to mirror schedule Schedule by code | Show related Sho      | w Inactive 💽    | Print<br>Grid     |              |   |   |
|    | Field                   | $\sim$ | Im        | port/Export      | Operations                                                        | V                     | iew             | Repo              |              |   | ^ |
|    | Deveneent               |        | Cos       | st Codes ×       |                                                                   |                       |                 |                   |              |   | • |
|    | Payment                 | $\sim$ | Drag a co | lumn header here | to group by that column                                           |                       |                 | Q                 | Related Data | 草 | × |
| Fe | Cost Management         | $\sim$ | Cost      | Code             | Description                                                       | Unit                  | Unit Qty?       | Inactive?         |              |   |   |
| L9 | eeee raanagement        |        | *         |                  |                                                                   |                       |                 |                   | Description  |   | _ |
|    | Document                | $\sim$ |           |                  |                                                                   |                       |                 |                   |              |   |   |

Figure 18 Import Option from the Ribbon Menu

- 2. You will then be taken to the Import Wizard screen. Make sure the *Import data from CSV file* option is checked then click *Next*
- 3. A file selector will open. Select the file containing your schedule (*Imports/B11-213 Cost Codes.csv*) and it will open in the import preview.
- 4. Assign headings by right clicking on each column header (where it currently says Column 00, column 01 etc.) and in the menu that pops up, select Cost Code. The heading of the column will change to reflect the selected description. Do this for all remaining column (heading name = Description). When you have assigned all the necessary column headings your grid should appear something like it does in Figure 19.

| De | scribe Da | ta Source                          |
|----|-----------|------------------------------------|
|    |           |                                    |
|    | Cost code | Description                        |
| Þ  | 101       | Preliminaries and General          |
|    | 102       | Investigation, detailed site insp  |
|    | 103       | Detailed Design For Constructio    |
|    | 104       | Construct access roads to servi    |
|    | 105       | Supply and install safety barriers |
|    | 106       | Commissioning                      |
|    | 107       | Final documentation                |
|    | 204       | Construct roadway in front of p    |
|    | 304       | Construct delivery area and up     |
|    | 308       | Holding tank works                 |

Figure 19 Assigned Headings

5. Click the *Import* button. Click on the *Finish* button in the next page.

You will be returned to the Cost Code Register where the data has been imported. The Register should look like Figure 20.

| =        |                                              |        | A 🛼 A × 💥 v                          | <ul> <li>Cost Codes - B11-213: Black S</li> </ul>                                                 | wamp Reservoir - Blue Sl | ky Contracting | Civil Pro 11  |     | -          |       | ×        |
|----------|----------------------------------------------|--------|--------------------------------------|---------------------------------------------------------------------------------------------------|--------------------------|----------------|---------------|-----|------------|-------|----------|
|          | Quality Assurance<br>Spec and<br>Conformance | ~<br>~ | Import Import Expor<br>Import/Export | Create cost codes Match to<br>to mirror schedule Schedule by code                                 | Show Ina<br>Show related | active         | Print<br>Grid |     |            |       | ^        |
|          | Field                                        | ~      |                                      |                                                                                                   |                          |                |               | 1   |            |       | *        |
|          | Payment                                      | $\sim$ | Drag a column header here            | to group by that column                                                                           |                          |                | Q             | Rel | ated Data  | 푸     | $\times$ |
| Ēŝ       | Cost Management                              | $\sim$ | Cost Code                            | Description                                                                                       | Unit                     | Unit Qty?      | Inactive?     |     | escription |       |          |
|          | Document<br>Management                       | $\sim$ | 101<br>102                           | Investigation, detailed site inspection and<br>measurement                                        |                          |                |               | •   | Schedule   | Items |          |
| ٠        | QA Setup                                     | $\sim$ | 103<br>104                           | Detailed Design For Construction drawings<br>Construct access roads to service water<br>reservoir |                          |                |               |     |            |       |          |
| 6        | Financials Setup                             | ^      | 105                                  | Supply and install safety barriers                                                                |                          |                |               |     |            |       |          |
| <b>-</b> |                                              |        | 106                                  | Commissioning<br>Final documentation                                                              |                          |                |               |     |            |       |          |
|          | Schedule Items                               |        | 204                                  | Construct roadway in front of processors                                                          |                          |                |               |     |            |       |          |
|          | Project Suppliers                            |        | 304                                  | Construct delivery area and upgrade of liquid<br>storage area                                     | uid                      |                |               |     |            |       |          |
|          | Resources                                    |        | 308                                  | Holding tank works                                                                                |                          |                |               |     |            |       |          |
|          | Cost Codes                                   |        |                                      |                                                                                                   |                          | _              |               |     |            |       |          |
| 7.       | Other setup                                  | ~      |                                      |                                                                                                   |                          |                |               |     |            |       |          |
|          |                                              |        | 🦻 🗘                                  |                                                                                                   |                          |                |               |     |            |       |          |

Figure 20 Imported Cost Codes in the Register

## 4.2 Assigning Cost Codes to Schedule Items

We are now going to assign cost codes to our schedule items.

- 1. Select the first cost code (101 Preliminaries and General)
- 2. Double click on *Schedule Items* heading in the related items tree on the right of the screen Figure 21.

| $\equiv$ |                                              |        | ,   | ₺ 🕏 丸× ≍×                | Cost Codes - B11-213: Black Sv                                                                          | wamp Reservoir - Blue S  | ky Contracting | Civil Pro 11  |      | -          |          | $\times$ |
|----------|----------------------------------------------|--------|-----|--------------------------|----------------------------------------------------------------------------------------------------|--------------------------|----------------|---------------|------|------------|----------|----------|
|          | Quality Assurance<br>Spec and<br>Conformance | ~<br>~ | Im  | port Import Export       | Create cost codes Match to to mirror schedule Schedule by code                                          | Show Int<br>Show related | active •       | Print<br>Grid |      |            |          |          |
|          | Field                                        | $\sim$ | _   | Import/Export            | Operations                                                                                              | View                     |                | Repo          |      |            |          | ^        |
| 6        | Payment                                      | $\sim$ | Dra | g a column header here t | to group by that column                                                                                 |                          |                | Q             | Rela | ated Data  | a Ŧ      | ×        |
| Ē\$      | Cost Management                              | $\sim$ | Ļ   | Cost Code                | Description<br>Preliminaries and General                                                                | Unit                     | Unit Qty?      | Inactive?     |      | escription |          |          |
|          | Document<br>Management                       | $\sim$ |     | 102                      | Investigation, detailed site inspection and measurement                                                 |                          |                |               | •    | Schedu     | le Items |          |
| ۰        | QA Setup                                     | $\sim$ |     | 103                      | Detailed Design For Construction drawings<br>Construct access roads to service water<br>reservoir       |                          |                |               |      | 1          |          |          |
| 6        | Financials Setup                             | ^      |     | 105                      | Supply and install safety barriers                                                                      |                          |                |               |      |            |          |          |
|          | Schedule Items                               |        |     | 106<br>107               | Final documentation                                                                                     |                          |                |               |      |            |          |          |
|          | Project Suppliers                            |        |     | 204<br>304               | Construct roadway in front of processors<br>Construct delivery area and upgrade of liqu<br>storage area | id                       |                |               |      |            |          |          |
|          | Resources                                    |        |     | 308                      | Holding tank works                                                                                      |                          |                |               |      |            |          |          |
|          | Cost Codes                                   |        |     |                          |                                                                                                    |                          |                |               |      |            |          |          |
| <b>.</b> | Other setup                                  | $\sim$ |     |                          |                                                                                                    |                          |                |               |      |            |          |          |
|          |                                              |        |     |                          |                                                                                                    |                          |                |               |      |            |          |          |
|          |                                              |        | =   | φ                        |                                                                                                    |                          |                |               |      |            |          |          |

Figure 21 The Related Items Tree

3. The Shedule Items Selector screen will appear. Expand all the schedule items by clicking on the + at the bottom left of this screen.

| Sch | hed. No. | Description                                   | Qty Scheduled | Unit |  |
|-----|----------|-----------------------------------------------|---------------|------|--|
| >   | 1        | Access Road to Water Reservoir                |               |      |  |
| >   | 2        | Refurbish Road in Front of Processors 1 and 2 |               |      |  |
| >   | 3        | Upgrade Storage and Delivery Area             |               |      |  |
| >   | 3.8      | Holding tank works                            |               |      |  |

Figure 22 The Schedule Item Selector

4. We now want to select then drag and drop schedule (as previously described) items 1.1, 2.1 and 3.1 (all those relating to 'Preliminaries and General') over to the Schedule Items heading in the related items tree. Once you have done this the register should look like . This now shows that Cost Code 101 is linked to Schedule Items 1.1, 2.1 and 3.1.

| $\equiv$ |                         |        | 1    | b 🎭 🍂 💥 🏹                      | Cost Codes - B11-213: Black Sw                               | amp Reservoir - Blue S   | ky Contracting | Civil Pro 11  |    |       | - 0            | $\times$ |
|----------|-------------------------|--------|------|--------------------------------|--------------------------------------------------------------|--------------------------|----------------|---------------|----|-------|----------------|----------|
|          | Quality Assurance       | $\sim$ | a    | रू 😑 ब्ह्य                     |                                                              | τ                        |                |               |    |       |                |          |
| Ø        | Spec and<br>Conformance | $\sim$ | Imp  | ort Import Export<br>from repo | Create cost codes Match to Schedule by code                  | Show Int<br>Show related | active 이 🗌     | Print<br>Grid |    |       |                |          |
|          | Field                   | $\sim$ |      | Import/Export                  | Operations                                                   | View                     |                | Repo          |    |       |                | ^        |
|          |                         |        | _    | Cost Codes ×                   |                                                              |                          |                |               | -  |       |                | *        |
| 6        | Payment                 | $\sim$ | Drag | g a column header here t       | o group by that column                                       |                          |                | Q             | Re | elate | d Data 🏾 🌣     | ×        |
| Ēŝ       | Cost Management         | $\sim$ |      | Cost Code                      | Description                                                  | Unit                     | Unit Qty?      | Inactive?     |    | Dec   | rintion        |          |
|          |                         |        | +    | 101                            | Preliminaries and General                                    |                          |                |               | Ŀ  | Dest  | Schodulo Itome |          |
|          | Document                | $\sim$ |      | 102                            | Investigation, detailed site inspection and<br>measurement   |                          |                |               | ľ  | Ť.    | 1.1: 100.0%    |          |
|          | Management              |        |      | 103                            | Detailed Design For Construction drawings                    |                          |                |               |    |       | 2.1: 100.0%    |          |
| •        | QA Setup                | $\sim$ |      | 104                            | Construct access roads to service water reservoir            |                          |                |               |    |       | 3.1: 100.0%    |          |
| 6        | Financials Setup        | ~      |      | 105                            | Supply and install safety barriers                           |                          |                |               |    |       |                |          |
| · ·      |                         |        |      | 106                            | Commissioning                                                |                          |                |               |    |       |                |          |
|          | Schedule Items          |        |      | 107                            | Final documentation                                          |                          |                |               |    |       |                |          |
|          |                         |        |      | 204                            | Construct roadway in front of processors                     |                          |                |               |    |       |                |          |
|          | Project Suppliers       |        |      | 304                            | Construct delivery area and upgrade of liqui<br>storage area | d                        |                |               |    |       |                |          |
|          | Resources               |        |      | 308                            | Holding tank works                                           |                          |                |               |    |       |                |          |
|          | 10000.000               |        | *    |                                |                                                              |                          |                |               |    |       |                |          |
|          | Cost Codes              |        |      |                                |                                                              |                          |                |               |    |       |                |          |
| T,       | Other setup             | ~      |      |                                |                                                              |                          |                |               |    |       |                |          |
|          |                         |        | =    | φ                              |                                                              |                          |                |               |    |       |                |          |

Figure 23 Schedule Items Allocated to a Cost Code

5. Using the information from the Project Information Tutorial handout, link the remaining cost codes to the relevant schedule items using the same method.

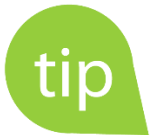

Rather than dragging and dropping one item at a time you can select multiple items by selecting the first item holding down

- the Ctrl key and selecting additional items this allows for multiple selection across different sections of the grid.
- The Shift key and selecting another item all items in between will be selected

Then just drag and drop as usual.

To see which cost codes have been assigned to which schedule items quickly you can simply run the Cost Code Allocations report from the <u>Schedule Register</u>:

1. Open the Schedule Register and click on the *Reports* heading from within the Ribbon menu. From the *Registers* button dropdown select the *Cost Code Allocations Report*.

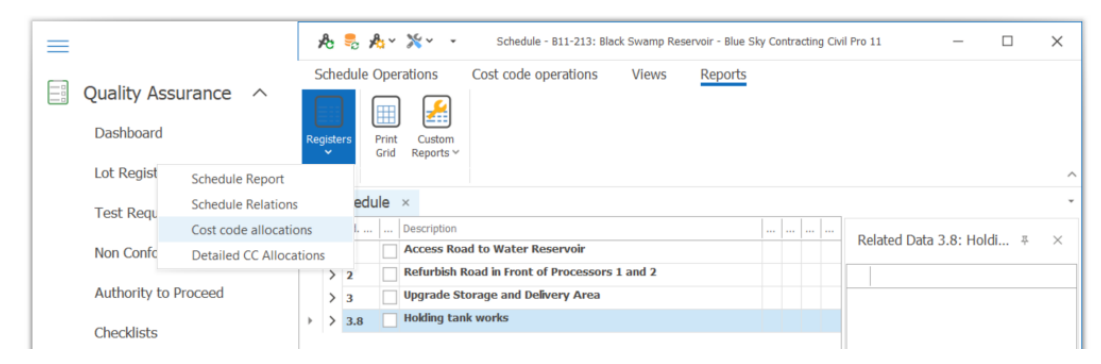

Figure 24 Accessing the Cost Code Allocations Report

From here you can print, convert to PDF, email and save using the options in the top menu bar of the report viewer. Your report should look like Figure 25.

|              |                                                                                                    |                                                                                                  |                | Report Vie | wer |           |                          |                      | -       |  | × |
|--------------|----------------------------------------------------------------------------------------------------|--------------------------------------------------------------------------------------------------|----------------|------------|-----|-----------|--------------------------|----------------------|---------|--|---|
| Open<br>Save | Print Preview         Image: Print Preview         Image: Print Print Pri |                                                                                                  |                |            |     |           |                          |                      |         |  |   |
|              | biue<br>sky                                                                                                    |                                                                                                  |                |            |     | Sc<br>B11 | -213: Black Swar         | Allocation           | n<br>ir |  |   |
|              | 1: Access Road to<br>1.1: Preliminari<br>1.2: Investigatio<br>1.3: Detailed Do                                                                                                    | Water Reservoir<br>es and General<br>on, detailed site inspection<br>esign For Construction drav | and measuremen | nt         |     |           | 100<br>100<br>100        | .00%<br>.00%         |         |  |   |
|              | 1.4: Construct a<br>1.5: Supply and<br>1.6: Commissio<br>1.7: Final docur                                                                                                    | access roads to service wat<br>i install safety barriers<br>ning<br>mentation                    | ter reservoir  |            |     |           | 100<br>100<br>100<br>100 | .00%<br>.00%<br>.00% |         |  |   |
|              | 2: Refurbish Road                                                                                                    | d in Front of Processors                                                                         | 1 and 2        |            |     |           |                          |                      |         |  |   |

Figure 25 The Cost Code Allocation Report

# 5 Purchase Orders

# 5.1 Manual Entry of Purchase Orders

We will now create a purchase order for some materials required for the project.

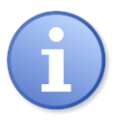

You are currently logged in as a sysadmin on this training database so you have permission to add suppliers. Depending on your user role in your company's install, you may not have permission to add new suppliers. In this case you will need to have a new supplier added by a user with AddSupplier or Sysadmin permissions when using your company's system.

1. Select Cost Management from the Main Menu and from there click on the Purchase Orders.

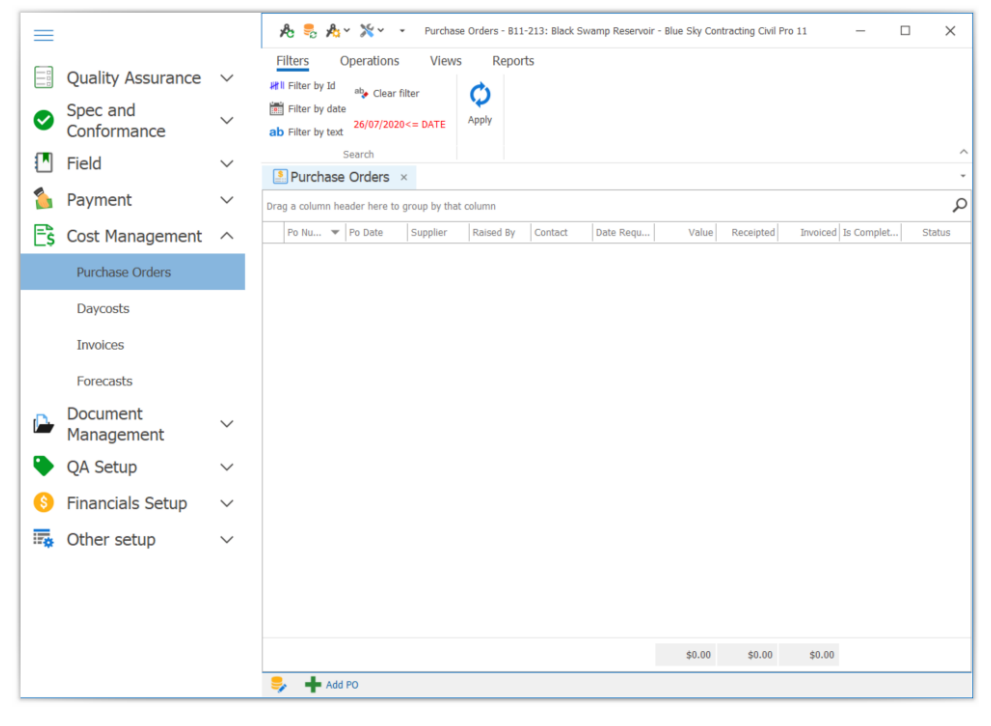

Figure 26 Accessing the PO Register

2. Within the Ribbon Menu open the *Operations* heading and click on the *Add PO* button.

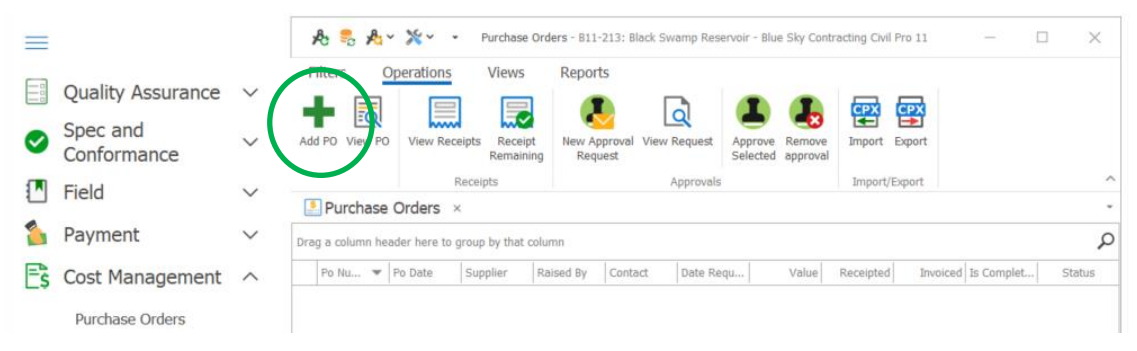

Figure 27 Adding a PO

3. The Purchase Order details screen will now appear. You will notice that the background of the purchase order is coloured red – this is because it is currently unapproved...more on this shortly.

| Purchase Order                         |                |                         |              |           |                     |                               |                              |               | -                 | - 0           | ×        |
|----------------------------------------|----------------|-------------------------|--------------|-----------|---------------------|-------------------------------|------------------------------|---------------|-------------------|---------------|----------|
| Operations                             | Views          | Reports                 |              |           |                     |                               |                              |               |                   |               |          |
| AB EQ                                  | $\sim$         |                         |              | Q         |                     |                               | csv                          |               |                   |               |          |
| Edit PO Show PO<br>Number detail notes | Email PO       | Approve Unapprove<br>PO | New approval | View appr | oval Receipt<br>All | View Receipts Create<br>scheo | from Import<br>lule from CSV |               |                   |               |          |
| Purchase O                             | Order          |                         | Approvals    |           |                     | Order Details                 |                              |               |                   |               | ^        |
| PO Number 4                            | 456500001      |                         |              |           |                     |                               |                              |               | Not requ          | ested => no v | value 20 |
| Supplier 6                             | 8              |                         |              | *         | Billing Entity      | 8                             |                              |               |                   |               | elated   |
| Order Date 2                           | 25/08/2020     | ✓ Date R                | eqd          | ~         | Billing Address     |                               |                              |               | ^                 |               | Item     |
| Supplier Contact                       |                |                         |              |           |                     |                               |                              |               | ~                 |               |          |
| Contact                                | System Adminis | trator                  |              | *         | Payment Term        | s 😣                           |                              |               |                   |               |          |
| Delivery Address                       |                |                         |              | ^         | Raised By           | System Administrat            | or                           |               | ¥                 |               |          |
|                                        |                |                         |              | $\sim$    | Original budge      | t                             |                              |               |                   |               |          |
| Notes                                  |                |                         |              | ^         | Comments            |                               |                              |               | ^                 |               |          |
| (Appears on PO)                        |                |                         |              | ~         | (NOT ON PO)         |                               |                              |               | ~                 |               |          |
| Rem Ma                                 | Parta Oala     | Barro Description       |              |           |                     |                               | 11-24                        | Data (au CCT) | Total (au COT)    | Deserve       | -2       |
| Item No.                               |                | Item Description        |              |           |                     | Qty                           | Unit                         | Rate (ex GST) | Total (ex GST)    | Resourc       | er       |
|                                        |                |                         |              |           |                     |                               |                              |               |                   |               | _        |
|                                        |                |                         |              |           |                     |                               |                              |               |                   |               |          |
|                                        |                |                         |              |           |                     |                               |                              |               |                   |               |          |
|                                        |                |                         |              |           |                     |                               |                              |               |                   |               |          |
|                                        |                |                         |              |           |                     |                               |                              |               |                   |               |          |
|                                        |                |                         |              |           |                     |                               |                              |               | \$0.0             | 0             |          |
| 😓 🗘                                    |                |                         |              |           |                     |                               |                              | (             | 🖉 Cancel 🛛 💾 Save | Save &        | close:   |

Figure 28 New PO Screen

- 4. Using the information from the Training Supplement enter in the required data.
  - a) You will need to add the new supplier when prompted. When you type in the supplier name the Unknown Supplier screen will appear . Click on the *New Supplier* button at the bottom left of the screen.

| 😂 Unknown supplier                                                | -                          |           | ×      |  |  |  |  |  |  |
|-------------------------------------------------------------------|----------------------------|-----------|--------|--|--|--|--|--|--|
| This supplier is not registered for this project. Select an entry | from the master            | list      |        |  |  |  |  |  |  |
| Knight Engineering Surveys Pty Ltd                                |                            | Search ag | ain    |  |  |  |  |  |  |
|                                                                   | Include inactive suppliers |           |        |  |  |  |  |  |  |
| Supplier Name                                                     |                            | inactive? |        |  |  |  |  |  |  |
|                                                                   |                            |           |        |  |  |  |  |  |  |
|                                                                   |                            |           |        |  |  |  |  |  |  |
|                                                                   |                            |           |        |  |  |  |  |  |  |
|                                                                   |                            |           |        |  |  |  |  |  |  |
|                                                                   |                            |           |        |  |  |  |  |  |  |
|                                                                   |                            |           |        |  |  |  |  |  |  |
| New supplier                                                      | Cancel                     | Link se   | lected |  |  |  |  |  |  |

#### Figure 29 Unknown Supplier Dialog

b) This will bring up the Add Supplier screen. For the moment leave the information other than the name blank (you can add that detail later). *Click Save & Close*.

| CAdd supplier | – 🗆 X                              |
|---------------|------------------------------------|
| Supplier name | Knight Engineering Surveys Pty Ltd |
| Trading name  |                                    |
| Description   |                                    |
| ABN           | Ext. Reference                     |
| Contact name  | Phone                              |
| Contact email |                                    |
| Address       | ۸<br>۷                             |
| Internal?     | Cancel Save & Close                |

Figure 30 Adding the New Supplier

c) Choose the date from the drop down

Type in the supplier contact

d) The [Contact] field is for the person in your organisation who can provide additional information or correspond with the supplier regarding the order. For our PO, we will need to add a new contact. When you type in the contact name, the New Contact screen will appear. Click *OK*. You will then be bought back to the Purchase Order screen where you can now select the new contact from the drop-down list.

| New contac   | t                     |        | ×     |
|--------------|-----------------------|--------|-------|
| First Name   | Damian                |        |       |
| Last Name    | Lovall                |        |       |
| Position     |                       |        | *     |
| Company      | 🚫 Blackbutt Utilities |        | *     |
| Email        | d.lovall@bbu.com.au   |        |       |
| Mobile:      |                       |        |       |
| Business Ph: |                       |        |       |
| Address:     |                       |        | A<br> |
| Suburb:      |                       |        |       |
| State:       |                       |        |       |
| Postcode:    |                       |        |       |
| Notes:       |                       |        | A.    |
|              |                       |        | ¥.    |
|              |                       | Cancel | OK    |

#### Figure 31 New Contact Dialog

e) Enter in the remaining details (delivery address/billing entity & address/payment terms)

You will have no doubt thought that having to enter in project details such as delivery address, billing entity, billing address and payment terms over and over for each new PO would get tedious. Civil Pro allows you to set this information project wide to avoid this – we will cover this shortly.

5. To enter the purchase orders details simply click in a cell and type. When all entered the screen should look like Figure 32.

| Purchase Order Operations AB          | Views         | Repo        | orts     |                 |                         |          |                         |                                      | •                                  | -                |               | × |  |  |
|---------------------------------------|---------------|-------------|----------|-----------------|-------------------------|----------|-------------------------|--------------------------------------|------------------------------------|------------------|---------------|---|--|--|
| Edit PO Show PO<br>Number detail note | ) Email<br>es | PO Ap       | prove    | Unapprove<br>PO | New approval<br>request | View app | roval Receipt V<br>All  | /iew Receipts                        | s Create from Imp<br>schedule from | ort<br>CSV       |               |   |  |  |
| PO Number                             | 4565000       | 01          |          |                 | approvens.              |          |                         | orde                                 | betans                             | Not requested => | outside limit |   |  |  |
| Supplier                              | Knight Eng    | ineering Su | urveys F | Pty Ltd         |                         | ¥        | Billing Entity          | Blackbutt (                          | Utilities                          |                  |               |   |  |  |
| Order Date 4/04/2020 V Date Reqd      |               |             |          |                 |                         | ~        | Billing Address         | 111 Wellington Road, Smithfield 4372 |                                    |                  |               |   |  |  |
| upplier Contact Rod Casey             |               |             |          |                 |                         |          |                         |                                      |                                    |                  |               |   |  |  |
| ontact Damian Lovall                  |               |             |          |                 |                         | ٣        | Payment Terms           | 45 days fr                           | om end of month invo               | bice             |               |   |  |  |
| Delivery Address                      | 13 Hillview   | / Road, Win | nborne   | 4555            |                         | ^        | Raised By               | System Ad                            | dministrator                       |                  | Ŧ             |   |  |  |
|                                       |               |             |          |                 |                         |          | Original budget         | \$2,300.00                           |                                    |                  |               |   |  |  |
| Notes<br>(Appears on PO)              |               |             |          |                 |                         | \$       | Comments<br>(NOT on PO) | NOT on PO)                           |                                    |                  |               |   |  |  |
| Item 🔺 Ra                             | te Only?      | Item Descr  | ription  |                 |                         |          | Qty                     | Unit                                 | Rate (ex GST)                      | Total (ex GST)   | Resource?     | ٦ |  |  |
| 10                                    |               | Survey - fi | ìeld     |                 |                         |          | 10                      | HR                                   | \$115.00                           | \$1,150.00       | Subcontract   | t |  |  |
| 20                                    |               | Office calc | :5       |                 |                         |          | 10                      | HR                                   | \$115.00                           | \$1,150.00       | Subcon *      | , |  |  |
| F                                     |               |             |          |                 |                         |          |                         |                                      |                                    | \$2,300.00       |               |   |  |  |

Figure 32 Completed PO

6. Click on *Save & Close* on the right of the PO screen. You will now be back on the Purchase Orders register. Your Purchase Order Register should look like . *NOTE: if your new PO does not appear in the register click on the Clear Filter button in the Ribbon Menu under the Filters heading then Apply.* 

| $\equiv$ |                         |        | ,         | æ 🞭                 | 焓                | ~ %~ .       | Purchase        | Orders - B11- | 213: Black Sw | amp Reservoir | - Blue Sky Con | tracting Civil F | Pro 11   | -          |           | ×    |
|----------|-------------------------|--------|-----------|---------------------|------------------|--------------|-----------------|---------------|---------------|---------------|----------------|------------------|----------|------------|-----------|------|
|          | Quality Assurance       | ~      | E<br>#1   | ilters<br>Filter by | (<br>y Id        | Operations   | Views           | Report        | S             |               |                |                  |          |            |           |      |
| 0        | Spec and<br>Conformance | $\sim$ | iii<br>ab | Filter b            | y date<br>y text | [No searc    | h] Apply        |               |               |               |                |                  |          |            |           |      |
|          | Field                   | $\sim$ |           |                     | Sea              | irch         |                 |               |               |               |                |                  |          |            |           | ^    |
| «        | Devenue                 |        |           | Purch               | nase             | Orders >     | ×               |               |               |               |                |                  |          |            |           | *    |
|          | Payment                 | $\sim$ | Drag      | g a colur           | nn he            | ader here to | group by that o | column        |               |               |                |                  |          |            |           | Q    |
| Ē\$      | Cost Management         | ^      |           | Po Nu               | *                | Po Date      | Supplier        | Raised By     | Contact       | Date Requ     | Value          | Receipted        | Invoiced | Is Complet | Status    | s    |
|          | Purchase Orders         |        | •         | 45650               | 00               | 4/04/2020    | Knight Eng      | System Ad     | Damian Lo     |               | \$2,300.00     |                  | \$0.00   |            | Not reque | sted |
|          | Fulcidoe Ofdero         |        |           |                     |                  |              |                 |               |               |               |                |                  |          |            |           |      |
|          | Daycosts                |        |           |                     |                  |              |                 |               |               |               |                |                  |          |            |           |      |
|          | Invoices                |        |           |                     |                  |              |                 |               |               |               |                |                  |          |            |           |      |
|          | Forecasts               |        |           |                     |                  |              |                 |               |               |               |                |                  |          |            |           |      |
|          | Document<br>Management  | ~      |           |                     |                  |              |                 |               |               |               |                |                  |          |            |           |      |
| ۰        | QA Setup                | $\sim$ |           |                     |                  |              |                 |               |               |               |                |                  |          |            |           |      |
| 6        | Financials Setup        | $\sim$ |           |                     |                  |              |                 |               |               |               |                |                  |          |            |           |      |
| *        | Other setup             | $\sim$ |           |                     |                  |              |                 |               |               |               |                |                  |          |            |           |      |
|          |                         |        |           |                     |                  |              |                 |               |               |               |                |                  |          |            |           |      |
|          |                         |        |           |                     |                  |              |                 |               |               |               |                |                  |          |            |           |      |
|          |                         |        |           |                     |                  |              |                 |               |               |               |                |                  |          |            |           |      |
|          |                         |        |           |                     |                  |              |                 |               |               |               | \$2,300.00     | \$0.00           | \$0.00   |            |           |      |
|          |                         |        | =         | +                   | Add              | PO           |                 |               |               |               |                |                  |          |            |           | _    |

Figure 33 Purchase Order Register after first PO created

### 5.1.1 Setting System Wide and Project Wide Information

Civil Pro allows you to set system or project wide information such as billing entity, address and payment terms so that you don't have to manually enter it repeatedly. These options are available in the System Settings and Project Settings sections accessed from the System=>Settings menu. We are going to set project settings, but the process for system settings is analogous

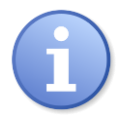

Many civil pro settings can be set at both the project and system level. Where both a project and system value are set for the same setting, the project setting takes priority.

1. Within the menu bar at the top left of the screen select System => Settings => Project Settings

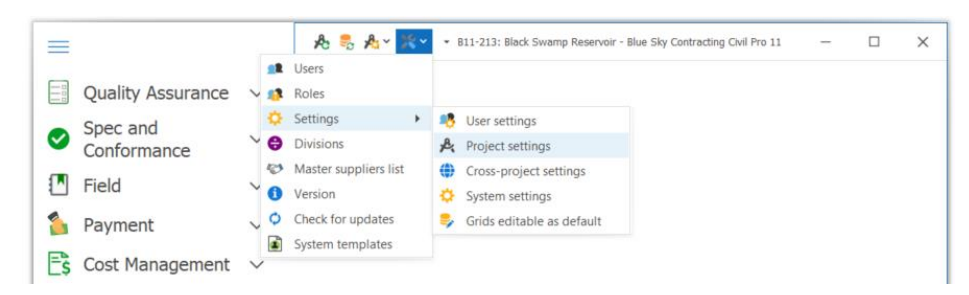

**Figure 34 Accessing Project Settings** 

2. Within the Project Settings screen click on the Cost Control Tab.

| Project QA Core Cost control Chim Mobile Field         Custom PO number string         [hot set]         GST Rate for purchasing         Default is 10%. This setting will also be used for data uses a separate claim GST Rate is set.         PO default payment terms         [hot set]         Billing andtress         [Hot set]         PO Terms and Conditions         Image: Condition terms         [hot set]         Do Terms and Conditions         Image: Condition terms         [hot set]         Conditions         Image: Condition terms         Concel         OK                                                                                                    | A Project settings                                                                                    | _  |          |          | × |
|----------------------------------------------------------------------------------------------------|----------------------------------------------------------------------------------------------------|----|----------|----------|---|
| Custom PO number string         [!tot set]         GST Rate for purchasing         Calified unless a separate claim GST Rate is set.         PO default payment terms         [!tot set]         Billing antity         [!tot set]         Billing address         PO Terms and Conditions <ul> <li></li></ul>                                                                                                    | Project QA Control Cost control Chim Mobile Field                                                     |    |          |          |   |
| [Ivit set]         GST Rate for purchasing         Default is 10%. This setting will also be used for dama unless a separate dam GST Rate is set.         PO default payment terms         [Ivit set]         Billing address         [Ivit set]         Ø Terms and Conditions                                                                                                    | Custom PO number string                                                                               |    |          |          | - |
| GST Rate for purchasing       Default is 10%. This setting will also be used for daims unless a separate daim GST Rate is set.         PO default payment terms         [Ivit set]         Billing address         [Not set]         PO Terms and Conditions         L + 1 + 2 + 1 + 3 + 1 + 4 + 1 + 5 + 1 + 6 + 1 + 7 + 1 + 8 + 1 + 9 + 1 + 10 + 1 + 11 + 12 + 1 + 13 + 1 + 14 + 1 + 15 + 1 + 16 + 1          Main and Conditions         L + 1 + 1 + 2 + 1 + 3 + 1 + 4 + 1 + 5 + 1 + 6 + 1 + 7 + 1 + 8 + 1 + 9 + 1 + 10 + 1 + 11 + 1 + 12 + 1 + 13 + 1 + 14 + 1 + 15 + 1 + 16 + 1                                                                                                    | [Not set]                                                                                             |    |          |          |   |
| Default is 10%. This setting will also be used for damins an separate claim GST Rate is set.         PO default payment terms         [!tot set]         Billing address         [!Not set]         PO Terms and Conditions                                                                                                    | GST Rate for purchasing                                                                               |    |          |          |   |
| PO default payment terms         [Not set]         Billing address         [Not set]         PO Terms and Conditions         • • • • • • • • • • • • • • • • • • •                                                                                                    | Default is 10%. This setting will also be used for<br>claims unless a senarate claim GST Bate is set. |    |          |          |   |
| [[vot set]<br>Biling entity<br>[[Not set]<br>Biling address<br>[[Not set]<br>PO Terms and Conditions<br>► ★ + 1 + 1 + 1 + 2 + 1 + 3 + 1 + 4 + 1 + 5 + 1 + 6 + 1 + 7 + 1 + 8 + 1 + 9 + 1 + 10 + 1 + 11 + 1 + 1 + 1 + 1 + 1 +                                                                                                    | PO default payment terms                                                                              |    |          |          |   |
| Biling entity [Not set]  Biling address [Not set]  PO Terms and Conditions   Cancel OK                                                                                                    | [Not set]                                                                                             |    |          |          |   |
| [Not set]         Billing address         [Not set]         V         PO Terms and Conditions         Image: Solution of the set of the set of the | Billing entity                                                                                        |    |          |          |   |
| Billing address [Not set]  PO Terms and Conditions  Cancel OK                                                                                                    | [Not set]                                                                                             |    |          |          |   |
| [Not set]                                                                                                    | Billing address                                                                                       |    |          |          |   |
| PO Terms and Conditions <ul> <li></li></ul>                                                                                                    | [Not set]                                                                                             |    |          | -        |   |
| PO Terms and Conditions                                                                                                    |                                                                                                    |    |          | v        |   |
| <ul> <li></li></ul>                                                                                                    | PO Terms and Conditions                                                                               |    |          |          |   |
|                                                                                                    | L X                                                                                                   | 15 | 16 i l 🖄 | <b>1</b> |   |
| Cancel OK                                                                                                    |                                                                                                    | 1  | 1        |          |   |
| Cancel OK                                                                                                    |                                                                                                    |    |          |          |   |
| Cancel OK                                                                                                    |                                                                                                    |    |          |          |   |
| Cancel OK                                                                                                    |                                                                                                    |    |          |          |   |
| Cancel OK                                                                                                    |                                                                                                    |    |          |          |   |
| Cancel OK                                                                                                    |                                                                                                    |    |          |          |   |
| Cancel OK                                                                                                    |                                                                                                    |    |          |          |   |
| Cancel OK                                                                                                    |                                                                                                    |    |          |          |   |
| Cancel OK                                                                                                    |                                                                                                    |    |          |          | Ŧ |
|                                                                                                    |                                                                                                    |    | Cancel   |          | ж |

Figure 35 Cost Control Tab

- 3. Enter the cost control project settings as outlined in the training supplement.
  - > PO Default Payment Terms 45 days from end of month invoice
  - Billing Entity Blackbutt Utilities
  - Billing Address 111 Wellington Road, Smithfield 4372

When completed your screen should like that in Error! Reference source not found.

| 🔥 Project settings –                               | -    |      | ×       |
|----------------------------------------------------|------|------|---------|
| Project QA Control Cost control Claim Mobile Field |      |      |         |
| Custom DO number string                            |      |      | <b></b> |
| [Not cet]                                          |      |      |         |
| CET Bate for purchasing                            |      |      |         |
| Default is 10%. This setting will also be used for |      |      |         |
| claims unless a separate claim GST Rate is set.    |      |      |         |
| PO default payment terms                           |      |      | _       |
| 45 days from end of month invoice                  |      |      |         |
| Billing entity                                     |      |      |         |
| Blackbutt Utilities                                |      |      |         |
| Billing address                                    |      |      |         |
| 111 Wellington Road, Smithfield 4372               |      | 4    |         |
|                                                    |      |      |         |
| PO Terms and Conditions                            |      |      | - I.    |
| • • • • • • • • • • • • • • • • • • •              | 1 16 | 1.61 | a       |
|                                                    | 1    |      |         |
|                                                    |      |      |         |
|                                                    |      |      |         |
|                                                    |      |      |         |
|                                                    |      |      |         |
|                                                    |      |      |         |
|                                                    |      |      |         |
|                                                    |      |      |         |
|                                                    |      |      |         |
|                                                    |      |      |         |
|                                                    |      |      |         |
|                                                    | Can  | icel | OK      |

Figure 36 Cost Control Information Added

4. While we are completing settings, we will also add a project logo to make our reports look better. Change to the Project tab, click on *Get Logo* and select the Blue Sky logo (or any other) from the training material ().

| R Project settings                                                                                                    | _                     |       | $\times$ |
|----------------------------------------------------------------------------------------------------|-----------------------|-------|----------|
| Project QA Control Cost control Claim Mobile Field                                                                                                    |                       |       |          |
| These are project settings. Alternatively you can set some of these for your entire subscription using cross-project settings. Where project options are set, they will override any cross-project<br>File repository |                       |       |          |
|                                                                                                    |                       | •••   |          |
| DMS Auto CC email                                                                                                    |                       |       |          |
| Email size limits                                                                                                    |                       |       |          |
| Max size per attachment (Mb) Default - 5Mb                                                                                                    |                       |       |          |
| Max size total (Mb) Default - 7Mb                                                                                                    |                       |       |          |
| Dursiant land                                                                                                    |                       |       |          |
|                                                                                                    |                       |       |          |
| blue                                                                                                    | Get Logo<br>Clear Log | 0     |          |
| ŠŔŸ                                                                                                    |                       |       |          |
|                                                                                                    |                       |       |          |
|                                                                                                    | C                     | ancel | ОК       |

- 5. Click OK.
- 6. Now select Project from the System menu bar at the top left of the screen and click on *Project Administration*

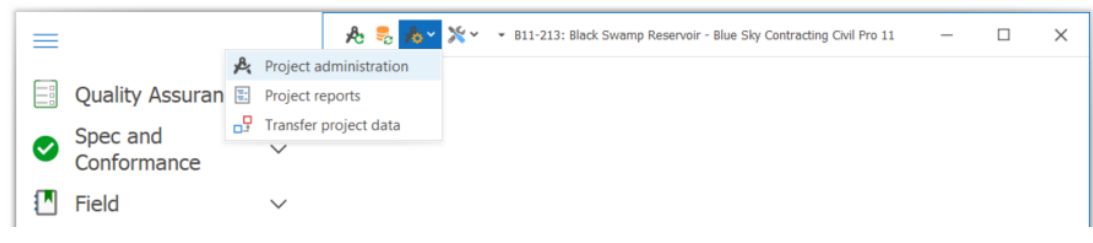

Figure 38 Accessing Project Administration

- 7. The Projects screen will now appear. Enable editing and enter the project address as outlined in the training supplement into the Project Address cell on the right of the screen.
  - > 13 Hillview Road, Wimborne 4555

When completed your screen should something like Figure 39.

|                                                                                                    |                                                                                                    |                                                                                |                       | 1         |                 |            |           |         |          |
|----------------------------------------------------------------------------------------------------|----------------------------------------------------------------------------------------------------|--------------------------------------------------------------------------------|-----------------------|-----------|-----------------|------------|-----------|---------|----------|
| Cont. No. 🔺 De                                                                                                    | scription                                                                                                    |                                                                                |                       | Start     | End             | Divisi     | Inactive? | Reposit | ory      |
| B11-213 Bl                                                                                                    | ck Swamp Reservoir                                                                                                    |                                                                                |                       | 1/09/2020 | 31/01/2021      |            |           |         |          |
|                                                                                                    |                                                                                                    |                                                                                |                       |           |                 |            |           |         |          |
|                                                                                                    |                                                                                                    |                                                                                |                       |           |                 |            |           |         |          |
|                                                                                                    |                                                                                                    |                                                                                |                       |           |                 |            |           |         |          |
|                                                                                                    |                                                                                                    |                                                                                |                       |           |                 |            |           |         |          |
|                                                                                                    |                                                                                                    |                                                                                |                       |           |                 |            |           |         |          |
|                                                                                                    |                                                                                                    |                                                                                |                       |           |                 |            |           |         |          |
|                                                                                                    |                                                                                                    |                                                                                |                       |           |                 |            |           |         |          |
|                                                                                                    |                                                                                                    |                                                                                |                       |           |                 |            |           |         |          |
| oject Details                                                                                                    |                                                                                                    |                                                                                |                       |           |                 |            |           | 푸       |          |
|                                                                                                    |                                                                                                    |                                                                                |                       |           |                 |            |           |         |          |
|                                                                                                    |                                                                                                    |                                                                                |                       |           |                 |            |           |         |          |
| lient's Proiect Inform                                                                                                    | ation Contractor's Information                                                                                          |                                                                                |                       |           |                 |            |           |         |          |
| lient's Project Inform                                                                                                    | ation Contractor's Information                                                                                          |                                                                                |                       |           |                 |            |           |         |          |
| lient's Project Inform<br>Contract Number                                                                                                    | B11-213                                                                                                    | ]                                                                              |                       |           | Project Address |            |           |         |          |
| lient's Project Inform<br>Contract Number<br>Project Name                                                                                        | Contractor's Information B11-213 Black Swamp Reservoir                                                                  | ]                                                                              |                       |           | Project Address | Wimborne   | 4555      |         | A        |
| lient's Project Inform<br>Contract Number<br>Project Name<br>Location                                                                            | ation Contractor's Information<br>B11-213<br>Black Swamp Reservoir<br>Wimborne                                          | ]                                                                              |                       |           | Project Address | Wimborne   | 4555      |         | *        |
| lient's Project Inform<br>Contract Number<br>Project Name<br>.ocation<br>Client Company                                                          | ation Contractor's Information B11-213 Black Swamp Reservoir Wimborne Transport and Main Roads                          | Client Contract Number                                                         | B11-213               |           | Project Address | Wimborne ( | 4555      |         | <b>^</b> |
| lient's Project Inform<br>Contract Number<br>Project Name<br>.ocation<br>Client Company<br>Superintendent Comp                                   | ation Contractor's Information B11-213 Black Swamp Reservoir Wimborne Transport and Main Roads any Georg Reid           | Client Contract Number<br>Principal Company                                    | B11-213               |           | Project Address | Wimborne - | 4555      |         | *        |
| lient's Project Inform<br>Contract Number<br>Project Name<br>.ocation<br>Client Company<br>Superintendent Comp<br>Project Start Date             | ation Contractor's Information B11-213 Black Swamp Reservoir Wimborne Transport and Main Roads any Georg Reid 1/09/2020 | Client Contract Number<br>Principal Company<br>Project End Date                | B11-213               |           | Project Address | Wimborne ( | 4555      |         | A        |
| lient's Project Inform<br>Contract Number<br>Project Name<br>Location<br>Client Company<br>Superintendent Comp<br>Project Start Date<br>Dactive? | ation Contractor's Information B11-213 Black Swamp Reservoir Wimborne Transport and Main Roads any Georg Reid 109/2020  | Client Contract Number<br>Principal Company<br>Project End Date<br>Renository? | B11-213<br>31/01/2021 |           | Project Address | Wimborne ( | 4555      |         | ~        |
| lient's Project Inform<br>Contract Number<br>Project Name<br>Jocation<br>Client Company<br>Superintendent Comp<br>Project Start Date<br>nactive? | ation Contractor's Information B11-213 Black Swamp Reservoir Wimborne Transport and Main Roads any Georg Reid 1/09/2020 | Client Contract Number<br>Principal Company<br>Project End Date<br>Repository? | B11-213<br>           |           | Project Address | Wimborne • | 4555      |         | *        |
| lient's Project Inform<br>Contract Number<br>Project Name<br>Jocation<br>Client Company<br>Superintendent Comp<br>Project Start Date<br>nactive? | ation Contractor's Information B11-213 Black Swamp Reservoir Wimborne Transport and Main Roads any Georg Reid 1/09/2020 | Client Contract Number<br>Principal Company<br>Project End Date<br>Repository? | B11-213<br>31/01/2021 | ¥         | Project Address | Wimborne 4 | 4555      |         | *        |
| lient's Project Inform<br>Contract Number<br>Project Name<br>Location<br>Client Company<br>Superintendent Comp<br>Project Start Date<br>nactive? | ation Contractor's Information B11-213 Black Swamp Reservoir Wimborne Transport and Main Roads any Georg Reid 1/09/2020 | Client Contract Number<br>Principal Company<br>Project End Date<br>Repository? | B11-213<br>31/01/2021 |           | Project Address | Wimborne - | 4555      |         | ~        |

Figure 39 Project Address Added in Project Admin

8. Close this screen

## 5.2 An introduction to user accounts

You will notice in the previous purchase orders that the Raised By field has a value of System Administrator. This is because we are currently logged on with the *sysadmin* account that was created at the start of the project. Normally you will not be logged in with a sysadmin account. We will now create a new user account.

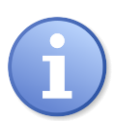

In the following section we are going to be managing users and roles and. The reason this is possible is that you are currently logged in as a sysadmin on this training database. In your company's database, you will need to get a sysadmin to change user levels and permissions.

#### 5.2.1 Adding a user

- 1. From the menu at the top of the screen select *System=>Users*
- 2. The Users screen will appear. At the bottom left of the screen click on *Add User*.

| <b>_1</b> | Users                    |         |                |               |              |            |         |        |              |       |          |       |        |        | _       |              | ×         |   |
|-----------|--------------------------|---------|----------------|---------------|--------------|------------|---------|--------|--------------|-------|----------|-------|--------|--------|---------|--------------|-----------|---|
|           | Firs 🔺                   | Last 🔺  | Company *      | Email *       | Positi       | on         | Phone   | Mobile | Sy 🔻         | Inact | . Win L  | Dr    | oie    |        |         | - C II       | ~         |   |
| ۲         | System                   | Adminis | None Specified | jen@bluesky.c | om           |            |         |        | $\checkmark$ |       |          | PI    | oje    | CU P   | loies   | - <b>5</b> ~ |           |   |
|           |                          |         |                |               |              |            |         |        |              |       |          |       | Co     | ntrac  | t       |              |           |   |
|           |                          |         |                |               |              |            |         |        |              |       |          | +     | $\sim$ | Pro    | jects   |              |           |   |
|           |                          |         |                |               |              |            |         |        |              |       |          |       |        | $\sim$ | B11-2   | 13: Black S  | Swam      |   |
|           |                          |         |                |               |              |            |         |        |              |       |          |       |        |        | Pr      | oject Adm    | inistrat. |   |
|           |                          |         |                |               |              |            |         |        |              |       |          |       |        | Glo    | bal Rol | es           |           |   |
| U         | ser Detail<br>First Name | ls      | Last Name      |               | Communicatio | n Address  |         |        |              |       | User Nam | e s   | ysad   | dmin   |         | 푸            | ×         |   |
|           | System                   |         | Administrator  |               | Phone        |            | Mobile  |        |              |       | System A | dmini | strat  | tor    | / ini   | active?      |           |   |
|           | Company                  |         |                |               | Fax          |            | 1       |        |              | _     | Notes    |       |        |        |         |              | _         |   |
|           | None Spec                | cified  |                | *             | Email        | ien@bluesk | v.com   |        |              | -1    |          |       |        |        |         |              | -         |   |
|           | Position                 |         |                |               |              | Jeneonacon | 1.00111 |        |              | - 1   |          |       |        |        |         |              |           |   |
|           |                          |         |                | · ·           |              |            |         |        |              |       |          |       |        |        |         |              | Ψ.        |   |
|           |                          |         |                |               |              |            |         |        |              |       |          |       |        |        |         |              |           |   |
|           |                          |         |                |               | 8            |            |         |        |              |       |          |       |        |        |         |              |           |   |
| : 5       | > • •                    | Add Use | er 😢 Delete    | User 📿 Cha    | nge Passwor  | d          |         |        |              |       |          |       |        |        |         |              |           | Ť |

Figure 40 Adding a User

| New User Wizard                                   | New User Wizard                                                                            |
|---------------------------------------------------|--------------------------------------------------------------------------------------------|
| New User Information                              | New User Information                                                                       |
| User Identification                               | Security Information                                                                       |
| First Name Jen<br>Last Name Gascoigne<br>Position | Civil Pro Security Windows Security System Admin? Username Jeng Password **** Confirm **** |
| Next > Cancel                                     | Next > Cancel                                                                              |

- 3. In the new user dialog, enter your own details blue fields are required.
- 4. Click Next enter in a username and password. REMEMBER THESE you will need these to log in shortly
- 5. Click Next you can enter any additional info but it is not required.
- 6. Click Next and then Finish. The users register should now look like Figure 41.

|   | Firs 🔺                                                   | Last 🔺  | Company *                  | Email *             | Positio    | n                    | Phone                  | Mobile | Sy 🔻 | Inact | . Win L                         | Dree  | in the D          | les e              | <u>_</u>         | Log I        |
|---|----------------------------------------------------------|---------|----------------------------|---------------------|------------|----------------------|------------------------|--------|------|-------|---------------------------------|-------|-------------------|--------------------|------------------|--------------|
|   | System                                                   | Adminis | None Specified             | jen@bluesky.com     |            |                      |                        |        | 1    |       |                                 | Pro   | ject K            | les - s            | 19               | 10           |
|   | Jen                                                      | Gascoig | Blue Sky Cont              | jen@blueskycivil.c  | om         |                      |                        |        |      |       |                                 | 0     | Contract          |                    |                  | _            |
|   |                                                          |         |                            |                     |            |                      |                        |        |      |       |                                 |       | ∽ E<br>Glob       | Project A<br>Roles | ck Sv<br>dmin    | van<br>iistr |
| J | ser Detail                                               | ls      |                            |                     |            |                      |                        |        |      |       |                                 |       |                   |                    | 푸                | 1            |
| J | ser Detail<br>First Name                                 | ls      | Last Name                  | Con                 | munication | Address              |                        |        |      |       | User Name                       |       | admin             |                    | 푸                | 12           |
| 1 | ser Detail<br>First Name<br>System                       | ls      | Last Name<br>Administrator | Con                 | munication | Address              | Mohile                 |        |      | _1    | User Name                       | e sys | sadmin            | inactive?          | 7                |              |
| 1 | ser Detail<br>First Name<br>System<br>Company            | ls      | Last Name<br>Administrator | Con                 | munication | Address              | Mobile                 |        |      |       | User Name<br>System Ac<br>Notes | e sys | sadmin<br>rator 🗸 | inactive?          | #                |              |
|   | First Name<br>System<br>Company<br>None Spec             | ls      | Last Name<br>Administrator | Com<br>Pho<br>* Fax | munication | Address              | ] Mobile               | •      |      |       | User Name<br>System Ac<br>Notes | e sys | sadmin<br>rator 🗸 | inactive?          | <b></b> <i>Ψ</i> |              |
| J | First Name<br>System<br>Company<br>None Spec<br>Position | ls      | Last Name<br>Administrator | Com<br>Pho<br>* Em  | munication | Address<br>en@bluesk | ] Mobile<br>]<br>y.com | : [    |      |       | User Name<br>System Ac<br>Notes | e sys | sadmin<br>rator 🗸 | inactive?          | 7                |              |

Figure 41 New User Added

## 5.2.2 Adding User Roles

While we have added a user, this user cannot currently log on to Civil Pro because they have not been assigned a role in a project. To assign a user a project role:

- 1. Select your user name
- 2. In the related items panel on the right, double click on your project.

| - | Users                                                                |             |                        |                               |                  |                             |        |      |       |                               |                    | -                         | -       |             | ~   |
|---|----------------------------------------------------------------------|-------------|------------------------|-------------------------------|------------------|-----------------------------|--------|------|-------|-------------------------------|--------------------|---------------------------|---------|-------------|-----|
|   | Firs 🔺                                                               | Last 🔺      | Company *              | Email *                       | Position         | Phone                       | Mobile | Sy 🔻 | Inact | Win L                         | Proi               | iect Ro                   | oles -  | i ¤         | ×   |
|   | System                                                               | Adminis     | None Specified         | jen@bluesky.com               |                  |                             |        | ~    |       |                               | rioj               | Jeer ra                   | JICS    | J +         |     |
|   | Jen                                                                  | Gascoig     | Blue Sky Cont          | jen@blueskycivil.com          | n                |                             |        |      |       |                               | C                  | ontract                   |         |             |     |
|   |                                                                      |             |                        |                               |                  |                             |        |      |       |                               | + ~                | <ul> <li>Proje</li> </ul> | ects    |             |     |
|   |                                                                      |             |                        |                               |                  |                             |        |      |       |                               |                    | B                         | 811-21  | 3: Black S  | wam |
|   |                                                                      |             |                        |                               |                  |                             |        |      |       |                               |                    | Globa                     | al Role | s           |     |
|   |                                                                      |             |                        |                               |                  |                             |        |      |       |                               |                    |                           |         |             |     |
| J | ser Detail<br>First Name                                             | ls          | Last Name              | Comm                          | nunication Addre | SS                          |        |      |       | User Nam                      | e jeno             | 9                         |         | 푸           | 3   |
|   | ser Detail<br>First Name<br>Jen                                      | ls          | Last Name<br>Gascoigne | Comm                          | nunication Addre | SS                          | , [    |      |       | User Nam<br>System A          | e jeng             | g<br>ator                 | inad    | 푸<br>ctive? | ;   |
|   | ser Detail<br>First Name<br>Jen<br>Company                           | ls          | Last Name<br>Gascoigne | Comm                          | e                | ss<br>Mobile                |        |      |       | User Nam<br>System A<br>Notes | e jeng<br>dministr | g<br>ator                 | inac    | 푸<br>ctive? | ;   |
|   | ser Detail<br>First Name<br>Jen<br>Company<br>Blue Sky C             | Contracting | Last Name<br>Gascolgne | Comm<br>Phone<br>Fax          | Addre            | ss<br>Mobile                |        |      |       | User Nam<br>System A<br>Notes | e jenı<br>dministr | g<br>ator                 | inad    | ₽<br>tive?  |     |
|   | ser Detail<br>First Name<br>Jen<br>Company<br>Blue Sky C<br>Position | Contracting | Last Name<br>Gascoigne | Comm<br>Phone<br>Fax<br>Email | Addre            | SS<br>Mobile<br>Skycivil.co | ; [    |      |       | User Nam<br>System A<br>Notes | e jeng<br>dministr | g<br>ator                 | inad    | 푸<br>tive?  |     |

Figure 42 Adding a Users Role

3. In the Role Selector popup, either double click the Project Administrator role, or drag it onto your project.

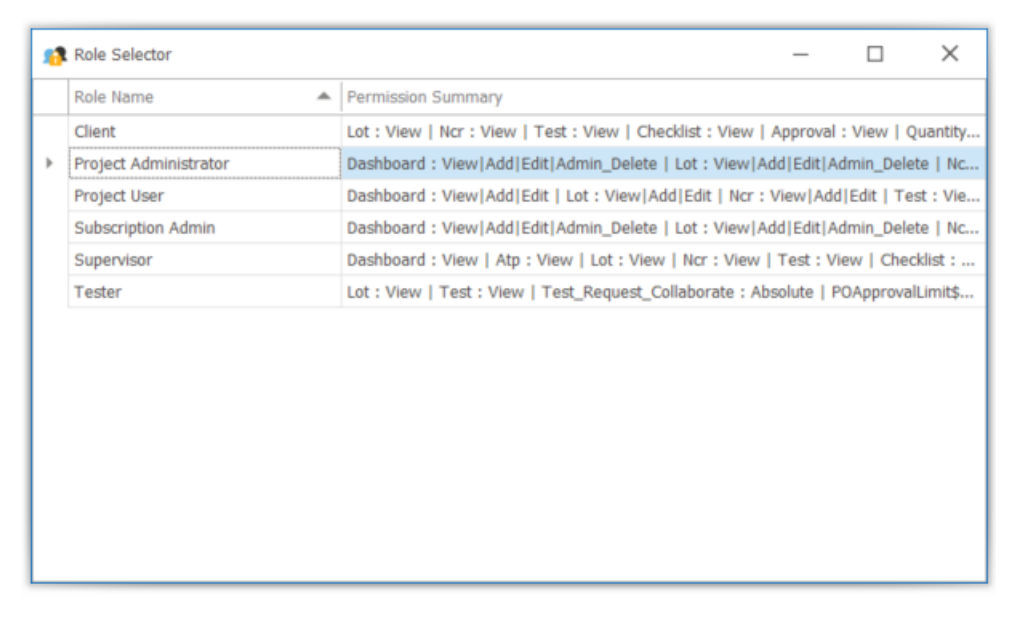

#### Figure 43 Role Selector

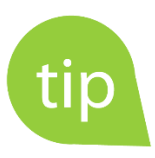

You can also set Global roles so users have a role across all projects. This is beyond the scope of the tutorial, but you can read more about it in our support documentation online.

4. You should now have the project administrator role for the B11-123 project listed in the Project Roles panel to the right of the screen.

|   | Users                                                                |             |                        |             |                                 |                |                             |        |              |       |                                 |                |              |        | _       |             |                   | ×     |
|---|----------------------------------------------------------------------|-------------|------------------------|-------------|---------------------------------|----------------|-----------------------------|--------|--------------|-------|---------------------------------|----------------|--------------|--------|---------|-------------|-------------------|-------|
|   | Firs 🔺                                                               | Last 🔺      | Company *              | Email *     |                                 | Position       | Phone                       | Mobile | Sy 🔻         | Inact | . Win L                         | Dr             | oio          | ct D   |         |             | R                 | ~     |
|   | System                                                               | Adminis     | None Specified         | jen@bluesky | .com                            |                |                             |        | $\checkmark$ |       |                                 | PI             | oje          | CL P   | (UIES   | J           | γ <b>-</b>        |       |
|   | Jen                                                                  | Gascoig     | Blue Sky Cont          | jen@bluesky | civil.com                       |                |                             |        |              |       |                                 |                | Cor          | ntrad  | ct      |             |                   |       |
|   |                                                                      |             |                        |             |                                 |                |                             |        |              |       |                                 |                | $\sim$       | Pro    | jects   |             |                   |       |
|   |                                                                      |             |                        |             |                                 |                |                             |        |              |       |                                 | +              |              | $\sim$ | B11-2   | 13: Black   | Swa               | am    |
|   |                                                                      |             |                        |             |                                 |                |                             |        |              |       |                                 |                |              |        | Pr      | oject Adı   | minis             | strat |
|   |                                                                      |             |                        |             |                                 |                |                             |        |              |       |                                 |                |              | Glo    | bal Rol | es          |                   |       |
|   |                                                                      |             |                        |             |                                 |                |                             |        |              |       |                                 |                |              |        |         |             |                   |       |
| U | ser Detail                                                           | ls          | Last Name              |             | Commu                           | nication Addre | ŝS                          |        |              |       | Licer Nam                       |                |              |        |         | 1           | Ę.                | ×     |
| U | ser Detail<br>First Name<br>Jen                                      | ls          | Last Name<br>Gascoigne |             | Commu                           | nication Addre | NS                          |        |              |       | User Name                       | e je           | eng          |        |         | ,<br>eti u2 | φ.<br>            | ×     |
| U | ser Detail<br>First Name<br>Jen<br>Company                           | ls          | Last Name<br>Gascoigne |             | Commu                           | nication Addre | ss<br>Mobile                |        |              |       | User Name<br>System Ar          | e je<br>dminis | eng          | tor    | ina     | active?     | φ.<br>            | ×     |
| U | ser Detail<br>First Name<br>Jen<br>Company<br>Blue Sky C             | Contracting | Last Name<br>Gascoigne |             | Commu<br>Phone<br>Fax           | nication Addre | SS<br>Mobile                | •      |              |       | User Name<br>System Ar<br>Notes | e je<br>dminis | eng          | tor    | ina     | active?     | <del>ب</del><br>ا | ×     |
| U | ser Detail<br>First Name<br>Jen<br>Company<br>Blue Sky C<br>Position | Contracting | Last Name<br>Gascoigne |             | Commun<br>Phone<br>Fax<br>Email | Addre          | ss<br>Mobile                | ; [    |              |       | User Name<br>System Ar<br>Notes | e je<br>dminis | eng<br>strat | tor    | ina     | active?     | ф.                | ×     |
| U | ser Detail<br>First Name<br>Jen<br>Company<br>Blue Sky C<br>Position | S           | Last Name<br>Gascoigne |             | Commu<br>Phone<br>Fax<br>Email  | Addre          | ss<br>Mobile<br>skycivil.co | ; [    |              |       | User Name<br>System Ar<br>Notes | e je<br>dminis | eng          | tor    | ina     | active?     | φ.<br>            | ×     |
| U | ser Detail<br>First Name<br>Jen<br>Company<br>Blue Sky C<br>Position | Contracting | Last Name<br>Gascoigne | •<br>•      | Commun<br>Phone<br>Fax<br>Email | Addre          | ss<br>Mobile<br>skycivil.co | • [    |              |       | User Nam<br>System Ai<br>Notes  | e je<br>dminis | eng<br>strat | tor    | ina     | active?     | φ.<br>            |       |

Figure 44 New Role Added

**Note:** There are some functions that are set globally (as mentioned) and not project specific, (i.e. not accessible to project administrators) such as adding and editing suppliers. However, for the purposes of this training we are going to give the project administrator (you) this access:

- 1. Close out of the Users screen
- 2. Open System=>Roles
- 3. Select Project Administrator then click on Update Available Permissions for Role from the Ribbon Menu

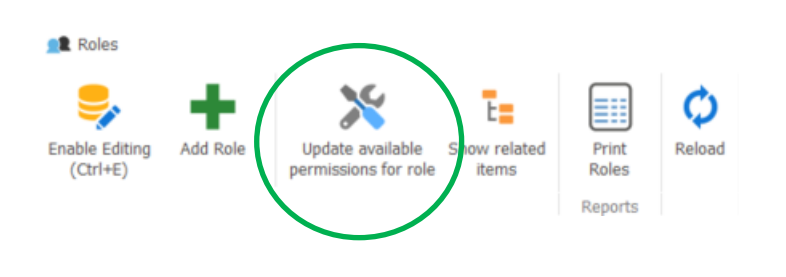

- 4. The Permissions screen will appear. Enable editing and scroll to the bottom to find Master Supplier
- 5. Check the corresponding Add and Edit boxes

| -                      |         | Nllow selected    | Allow selected   | 🌄 Allow se   | lected   | P All        | ow selected     |                       | ≣:                 |
|------------------------|---------|-------------------|------------------|--------------|----------|--------------|-----------------|-----------------------|--------------------|
| nable Edit<br>(Ctrl+E) | ting    | Disallow selected | Disallow selecte | d Disallow   | selected | C Dis        | sallow selected | Access<br>(selection) | Access<br>(project |
| Editing                |         | View              | Add              | Edit         |          | Ad           | min/Delete      | Report                | ts                 |
| ccess A                | uthorit | ty                |                  |              |          |              |                 |                       |                    |
| Registe                | er      |                   |                  | View         | Add      |              | Edit            | Admin_De              | elete              |
| Cost co                | ode     |                   |                  | $\checkmark$ |          | ~            | ~               | ~                     | /                  |
| Custon                 | n Regi  | ster              |                  | $\checkmark$ |          | ✓            | $\checkmark$    | ~                     | /                  |
| Project                | t admi  | nistration        |                  | $\checkmark$ |          | ~            | $\checkmark$    | ~                     | /                  |
| Notifica               | ation 1 | Template          |                  | $\checkmark$ |          | ~            | $\checkmark$    | ~                     | /                  |
| System                 | n Notif | ication Template  |                  | $\checkmark$ |          |              |                 |                       |                    |
| Contra                 | ct Not  | ice Template      |                  | $\checkmark$ |          | ~            | $\checkmark$    | ~                     | /                  |
| Workfl                 | ow      |                   |                  | $\checkmark$ |          | $\checkmark$ | $\checkmark$    | $\checkmark$          | 1                  |
| Master                 | r Supp  | lier              |                  | <b>~</b>     |          | ✓            | <b>~</b>        |                       |                    |

Figure 45 Updating Project Administrator Permissions

6. Close out of both of the Permissions and Roles screens.

Now that we have a user account for ourselves (and have updated some permissions), log out (Ribbon Menu *Project* => *Change Database*), and log in again using your newly created username and password.

| ≡                           | ,           | æ 🎭 🎭 💥 | v . | B11-213: Black Swamp Reservoir - Blue Sky Contracting Civil Pro 11 |
|-----------------------------|-------------|---------|-----|--------------------------------------------------------------------|
| Quality Assurance           | Chang       | ge DB   |     |                                                                    |
| igure 46 Selecting Change D | B to Log Ou | t       |     |                                                                    |

## 5.3 Importing Purchaser Orders Details from CSV

We are now going to create a new PO but instead of manually adding in all the detail we will import it from a CSV file.

- 1. Go back into your Purchase Orders Register (under Cost Management)
- 2. Create a new PO by clicking on the *New Order* icon at the bottom of the screen. This will bring up the new Purchase Order screen and you will see that the project details we just entered are now prefilled. The screen should look like that in below. You will also notice that the 'Raised By' is now set to our name.

| Purchase Order                                                                                     |                         |                     |                                    | _              |               | ×     |
|----------------------------------------------------------------------------------------------------|-------------------------|---------------------|------------------------------------|----------------|---------------|-------|
| Operations Views Reports                                                                           |                         |                     |                                    |                |               |       |
| 🏘 🔂 🔽 🌒 🦺 🗋                                                                                        |                         |                     | s 📴                                |                |               |       |
| Edit PO Show PO Email PO Approve Unapprove New approval View app<br>Number detail notes PO request | roval Receipt Vi<br>All | ew Receipts Crea    | ate from Import<br>nedule from CSV |                |               |       |
| Purchase Order Approvals                                                                           |                         | Order Detai         | ls                                 |                |               | ^     |
| PO Number 456500002                                                                                |                         |                     |                                    | Not requeste   | d => no value | Re    |
| Supplier                                                                                           | Billing Entity          | Blackbutt Utilities | 1                                  |                |               | lated |
| Order Date 28/08/2020 V Date Reqd                                                                  | Billing Address         | 111 Wellington R    | toad, Smithfield 437               | 72             | ^             | Items |
| Supplier Contact                                                                                   | ]                       |                     |                                    |                | ~             |       |
| Contact Jen Gascoigne 👻                                                                            | Payment Terms           | 45 days from en     | d of month invoice                 |                |               |       |
| Delivery Address 13 Hillview Road, Wimborne 4555                                                   | Raised By               | Jen Gascoigne       |                                    |                | Ŧ             |       |
| ~                                                                                                  | Original budget         |                     |                                    |                |               |       |
| Notes                                                                                              | Comments                |                     |                                    |                | ^             |       |
| (Appears on PO)                                                                                    | (NOT ON PO)             |                     |                                    |                | ~             |       |
| Rem A Date Only Rem Description                                                                    | lot.                    | 11-24               | Data (au CCT)                      | Tatal (au CCT) | December 2    | 1     |
| Rate Only? Item Description                                                                        | Qty                     | Unit                | Rate (ex GST)                      | Total (ex GST) | Resource?     |       |
|                                                                                                    |                         |                     |                                    |                |               |       |
|                                                                                                    |                         |                     |                                    |                |               |       |
|                                                                                                    |                         |                     |                                    |                |               |       |
|                                                                                                    |                         |                     |                                    |                |               |       |
|                                                                                                    |                         |                     |                                    |                |               |       |
|                                                                                                    |                         |                     |                                    | 40.00          |               |       |
|                                                                                                    |                         |                     |                                    | \$0.00         |               |       |
| 😓 🗘                                                                                                |                         |                     | 💋 Can                              | cel 💾 Save 🕒   | Save & close  | e:    |

Figure 47 Prefilled PO

- 3. Enter the new supplier details following the steps previous described:
  - Supplier MCM Engineering Pty Ltd
  - Order Date 7/4/20
- 4. Once these details are added click *Save* (on the bottom right of the screen).
- 5. From the Ribbon Menu click on Import from CSV

| 00   | Purchase O   | der       |             |            |          |           |           |                 |        |                 |                     | _               |                 | $\times$ |
|------|--------------|-----------|-------------|------------|----------|-----------|-----------|-----------------|--------|-----------------|---------------------|-----------------|-----------------|----------|
| 0    | perations    | View      | is Re       | eports     |          |           |           |                 |        |                 | $\frown$            |                 |                 |          |
| AE   |              |           | vail PO     |            |          |           | View appr | Receipt V       | iew Re |                 | from Import         |                 |                 |          |
| Nun  | nber detail  | notes     |             | Approve    | PO       | request   | view uppr | All             |        | sche            | dule from CSV       |                 |                 |          |
|      | Purch        | se Order  |             |            |          | Approvals |           |                 |        | Order Details   |                     | ·               |                 | ^        |
| PO   | Number       | 45650     | 00001       |            |          |           |           |                 |        |                 |                     | Not requested = | > outside limit | Re       |
| Sup  | plier        | Knight E  | Engineering | Surveys    | Pty Ltd  |           | ~         | Billing Entity  | Blac   | kbutt Utilities |                     |                 |                 | lated    |
| Ord  | ler Date     | 4/04/20   | )20         | $\sim$     | Date Red | d         | $\sim$    | Billing Address | 111    | Wellington Ro   | ad, Smithfield 4372 |                 | ^               | Items    |
| Sup  | plier Contac | t Rod Cas | sey         |            |          |           |           |                 |        |                 |                     |                 | ~               |          |
| Con  | ntact        |           |             |            |          |           | ~         | Payment Terms   | 45 d   | ays from end    | of month invoice    |                 |                 |          |
| Deli | ivery Addres | 13 Hillvi | iew Road, V | Nimborne   | 4555     |           | ^         | Raised By       | Syst   | em Administra   | ator                |                 | ÷               |          |
|      |              |           |             |            |          |           | $\sim$    | Original budget | \$2,3  | 00.00           |                     |                 |                 |          |
| Not  | es           |           |             |            |          |           | ^         | Comments        |        |                 |                     |                 | ^               |          |
| (Ap  | ppears on P  | 0)        |             |            |          |           | ~         | (NOT on PO)     |        |                 |                     |                 | ~               |          |
|      |              |           |             |            |          |           |           |                 | -      |                 |                     |                 |                 | 1        |
|      | Item No. 🔺   | Rate Only | ? Item I    | Descriptio | n        |           |           | Qty             |        | Unit            | Rate (ex GST)       | Total (ex GST)  | Resource?       |          |
| •    | 1            |           | Surve       | y - field  |          |           |           |                 | 10     | HR              | \$115.00            | \$1,150.00      | Subcontract     |          |
|      | 2            |           | Office      | calcs      |          |           |           |                 | 10     | HR              | \$115.00            | \$1,150.00      | Subcontract     | _        |
| *    |              |           |             |            |          |           |           |                 |        |                 |                     |                 |                 |          |

Figure 48 Importing PO details from CSV

6. The Import Wizard screen will now appear. Make sure the *Import data from CSV File* option is checked and click on Next.

| Import                                                                                                    |
|----------------------------------------------------------------------------------------------------|
| Import Wizard                                                                                                    |
| Welcome to the import wizard                                                                                              |
| This wizard will guide you through the process of importing data and verify that all necessary<br>information is present. |
| Import data from a comma-separated values (csv) file                                                                      |
| Read data from the clipboard that has been copied from a spreadsheet or a similar table format                            |
| Specify Encoding                                                                                                    |
| <ul> <li>Standard text (Default)</li> </ul>                                                                               |
| O Windows 1252 (excel csv)                                                                                                |
| ○ Unicode                                                                                                    |
|                                                                                                    |
|                                                                                                    |
|                                                                                                    |
|                                                                                                    |
|                                                                                                    |
| Next > Cancel                                                                                                    |

- 7. A file selector will open. Select the file containing the PO detail information (*B11-213 MCM PO Details Import April.csv*).
- 8. The import preview screen will appear. Assign headings as previously described (you will assign the Description; Qty; Unit and Rate headings and check the First Row is Header box ) and click *Next* then *Finish*.
- 9. The details will now appear in the PO details section. Your PO should look like Figure 49.

| Purchase Order                                  |                                                       |                          |                           |                              |               | -               |                | ×      |
|-------------------------------------------------|-------------------------------------------------------|--------------------------|---------------------------|------------------------------|---------------|-----------------|----------------|--------|
| Operations Views                                | Reports                                               |                          |                           |                              |               |                 |                |        |
| AB 🔂 🔀                                          | 🎩 🎩  🖪                                                |                          |                           | CSV<br>CSV                   |               |                 |                |        |
| Edit PO Show PO Email PO<br>Number detail notes | Approve Unapprove New approval View app<br>PO request | proval Receipt V<br>All  | lew Receipts Create scheo | from Import<br>Jule from CSV |               |                 |                |        |
| Purchase Order                                  | Approvals                                             |                          | Order Details             |                              |               |                 |                | ~      |
| PO Number 456500002                             |                                                       |                          |                           |                              |               | Not requested = | => outside lin | nit z  |
| Supplier MCM Engineer                           | ring Pty Ltd                                          | Billing Entity           | Blackbutt Utilities       |                              |               |                 |                | - late |
| Order Data 7/04/2020                            | Date Baad                                             | Billing Address          | 111 Wellington Roz        | d. Smithfield 437            | 2             |                 |                |        |
| Order Date 7/04/2020                            | Date Requ                                             | j <u>billing Address</u> | 111 fromington from       |                              | -             |                 |                | - Ins  |
| Supplier Contact                                |                                                       |                          |                           |                              |               |                 |                | 4      |
| Contact Jen Gascoigne                           | 1                                                     | Payment Terms            | 45 days from end o        | f month invoice              |               |                 |                | _      |
| Delivery Address 13 Hillview Ro                 | ad, Wimborne 4555                                     | Raised By                | Jen Gascoigne             |                              |               |                 |                | *      |
|                                                 | ~                                                     | Original budget          |                           |                              |               |                 |                |        |
| Notes                                           | ^                                                     | Comments                 |                           |                              |               |                 | -              | ~      |
| (Appears on PO)                                 |                                                       | (NOT on PO)              |                           |                              |               |                 |                |        |
|                                                 |                                                       |                          |                           |                              |               |                 |                |        |
| Item No. 🔺 Rate Only?                           | Item Description                                      | Qt                       | ý                         | Unit                         | Rate (ex GST) | Total (ex GST)  | Resource?      | 2      |
| 10                                              | Project prestart                                      |                          | 1                         | LS                           | \$1,425.00    | \$1,425.00      |                |        |
| 20                                              | Design Scope                                          |                          | 1                         | LS                           | \$1,425.00    | \$1,425.00      |                |        |
| 30                                              | Prelim Design Meeting                                 |                          | 1                         | LS                           | \$1,425.00    | \$1,425.00      |                |        |
| 40                                              | Design Drawings                                       |                          | 1                         | LS                           | \$8,925.00    | \$8,925.00      |                |        |
| 50                                              | Design Review                                         |                          | 1                         | LS                           | \$1,425.00    | \$1,425.00      |                |        |
| 60                                              | Finalise IFD                                          |                          | 1                         | LS                           | \$1,895.00    | \$1,895.00      |                |        |
| 70                                              | Site Inspection                                       |                          | 1                         | LS                           | \$2,845.00    | \$2,845.00      |                | _      |
| 80                                              | As con                                                |                          | 1                         | LS +                         | \$1,425.00    | \$1,425.00      |                |        |
| *                                               |                                                       |                          |                           |                              |               |                 |                |        |
|                                                 |                                                       |                          |                           |                              |               |                 |                |        |
|                                                 |                                                       |                          |                           |                              |               |                 |                |        |
|                                                 |                                                       |                          |                           |                              |               | \$20,790.00     |                | _      |
| Ş 🗘                                             |                                                       |                          |                           |                              | 0             | Cancel 💾 Save [ | Save & c       | lose   |

Figure 49 PO Details Imported from CSV

10. You will notice that the information for the budget has not been imported. Complete this now. Enter in \$20,790 into the *Original Budget* field then click on *Save & Close*.

## 5.4 Purchase Order Approval

When we print our purchase order to send to the supplier (*Reports => Purchase Order* in the Ribbon Menu of the PO), it is pretty hard to miss the big "Not Approved" watermark (Figure 50). Obviously, we don't want our purchase orders going out unless they have been approved by someone with the authority to make such a commitment on behalf of the company.
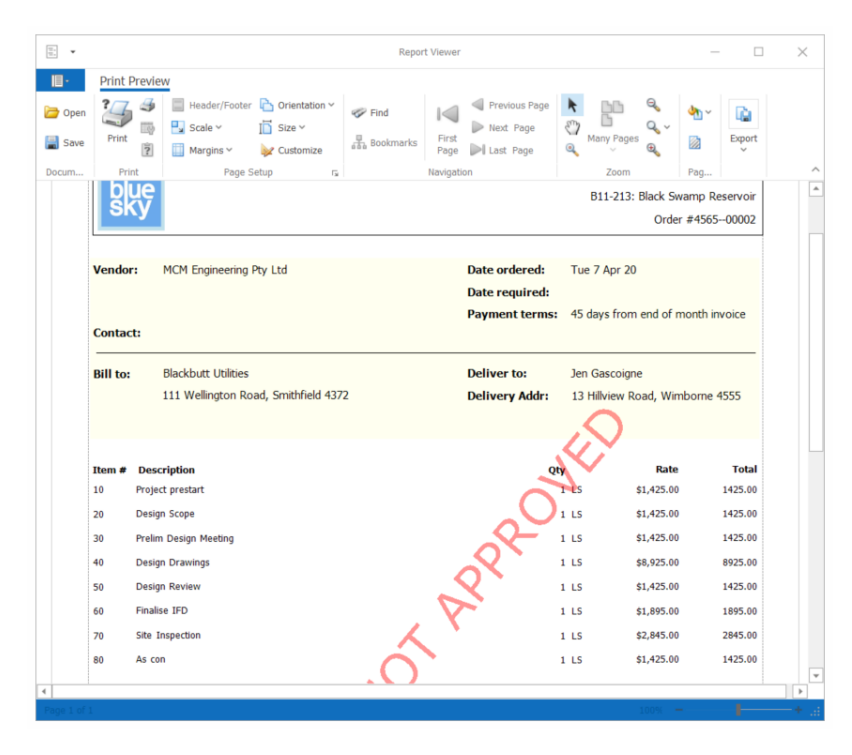

Figure 50 Report Viewer

Approving a purchase order is easy. Just click on the *Approve* button in the PO Details screen. Only problem is that the Approve button in red says 'Outside Limit' and if you try to approve you the system won't let you – the approve button in the Ribbon Menu is greyed out and inactive (). Only a user with sufficient approval limits can approval a PO by clicking on the Approve button. For the purposes of this exercise we are going to give ourselves an approval limit that will allow us to do this.

| Purchase Order                                 | r                |                   |                 |                        |           |                        |              |                                  | _                  |                | $\times$          |
|------------------------------------------------|------------------|-------------------|-----------------|------------------------|-----------|------------------------|--------------|----------------------------------|--------------------|----------------|-------------------|
| AB<br>Edit PO<br>Number detail not<br>Purchase | D Email<br>order | Pl Approve        | Un pprove<br>PO | New approva<br>request | View appr | oval Receip<br>All     | t View       | Receipts Create from<br>schedule | Import<br>from CSV |                |                   |
| PO Number                                      | 4565000          | 02                |                 |                        |           |                        |              |                                  | Not requested      | => outside lin | mit               |
| Supplier                                       | MCM Engin        | neering Pty Ltd   |                 |                        | ~         | Billing Entity         | BI           | lackbutt Utilities               |                    |                |                   |
| Order Date<br>Supplier Contact                 | 7/04/2020        | · ~               | Date Req        | d                      | ~         | Billing Addre          | SS 11        | 11 Wellington Road, S            | mithfield 4372     |                |                   |
| Contact                                        | Jen Gasco        | igne              |                 |                        | ~         | Payment Ter            | onth invoice |                                  | ī                  |                |                   |
| Delivery Address                               | 13 Hillview      | v Road, Wimborne  | 4555            |                        | ~         | Raised By              | Je           | en Gascoigne                     |                    |                | -                 |
|                                                |                  |                   |                 |                        | ~         | Original bud           | net Ś        | 20,790.00                        |                    |                |                   |
| Notes<br><i>(Appears on PO)</i>                |                  |                   |                 |                        | < >       | Comments<br>(NOT on PC | "            |                                  |                    |                | $\langle \rangle$ |
| Item 🔺 Ra                                      | ite Only?        | tem Description   |                 |                        | Qty       | U                      | Init         | Rate (ex GST)                    | Total (ex GST)     | Resource?      | $\square$         |
| 10                                             | P                | Project prestart  |                 |                        |           | 1 L                    | S            | \$1,425.00                       | \$1,425.00         | Subcontract    | <b>^</b>          |
| 20                                             |                  | Design Scope      |                 |                        |           | 1 L                    | S            | \$1,425.00                       | \$1,425.00         | Subcontract    |                   |
| 30                                             | P                | Prelim Design Mee | ting            |                        |           | 1 L                    | S            | \$1,425.00                       | \$1,425.00         | Subcontract    |                   |
| 40                                             |                  | Design Drawings   |                 |                        |           | 1 L                    | S            | \$8,925.00                       | \$8,925.00         | Subcontract    |                   |
| 50                                             |                  | Design Review     |                 |                        |           | 1 L                    | S            | \$1,425.00                       | \$1,425.00         | Subcontract    | -                 |
| 60                                             | F                | Finalise IFD      |                 |                        |           | 1 L                    | S            | \$1,895.00                       | \$1,895.00         | Subcontract    |                   |
| 70                                             |                  | site inspection   |                 |                        |           | 1 L                    | S            | \$2,845.00                       | \$2,845.00         | Subcontract    |                   |
|                                                |                  | AS CON            |                 |                        |           | 1 L                    | S            | \$1,425.00                       | \$1,425.00         | Subcontract    | Ľ.                |
| 80                                             |                  |                   |                 |                        |           |                        |              |                                  |                    |                |                   |

Figure 51 Cannot Approve PO

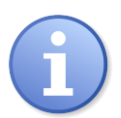

In the following section we are going to be managing user roles and permissions. The reason this is possible is that we will log in as a sysadmin on this training database. In your company's database, you will need to get a sysadmin to change user levels and permissions.

- 1. Log out and log back in as sysadmin (you need to be sysadmin to manage roles)
- 2. Click on the System icon at the top right of the screen and select Roles
- 3. The Roles details screen will appear. Enable editing and next to Project Administrator in the top grid enter in the approval limit amount of \$30,000 (see Figure 52).

| <b>.</b> 1 | Roles                    |             |                 | h.C.                           | _                  | _              | 1      |        |                   | -          |             | ×       |
|------------|--------------------------|-------------|-----------------|--------------------------------|--------------------|----------------|--------|--------|-------------------|------------|-------------|---------|
| Eni        | able Editing<br>(Ctrl+E) | Add Role    | Updat<br>permis | te available<br>sions for role | Show related items | Print<br>Roles | t<br>s | R      | <b>O</b><br>eload |            |             |         |
|            | Role Name                |             |                 | PO Appr. Lin                   | nit                |                | R      | elat   | ed Ite            | ems        | 푸           | ×       |
| Þ          | Project Adm              | ninistrator |                 |                                | \$                 | 30,000         |        | De     | scriptio          | on         |             |         |
|            | Project Use              | r           |                 |                                |                    |                | Þ      | $\sim$ | B11-2             | 213: Black | Swamp Re    | servoir |
|            | Subscription             | n Admin     |                 |                                |                    |                |        |        | 36                | en Gascoig | jne         |         |
|            | Supervisor               |             |                 |                                |                    |                |        |        | S                 | ystem Adı  | ministrator |         |
|            | Tester                   |             |                 |                                |                    |                |        |        |                   |            |             |         |
|            |                          |             |                 |                                |                    |                |        |        |                   |            |             |         |

Figure 52 Setting a PO Approval Limit

- 4. Close the Roles dialog box.
- 5. Log off and back on using your personal user name and password.
- 6. Return to the Purchase Orders screen and open the Knight Engineering purchase order. You will now see that at the top right of the screen it says 'Not Requested => Can Approve'. To approve directly rather than first sending an approval request (more on this shortly) click on the Approve button in the Ribbon Menu.
- 7. The approved purchase order will now have a green background and will now look like Figure 53.

| Purchase Order                        |             |            |            |                 |                         |          |         |                   |                          | _                                |              | ×     |
|---------------------------------------|-------------|------------|------------|-----------------|-------------------------|----------|---------|-------------------|--------------------------|----------------------------------|--------------|-------|
| Operations                            | View        | is R       | Reports    |                 |                         |          |         |                   |                          |                                  |              |       |
| AB                                    |             |            |            | <b>L</b>        |                         | Q        |         |                   |                          | ९ छ्य                            |              |       |
| Edit PO Show PO<br>Number detail note | ) Emi<br>es | ail PO     | Approve    | Unapprove<br>PO | New approval<br>request | View app | oval    | Receipt Vi<br>All | iew Receipts Crea<br>sch | te from Import<br>edule from CSV | 1            |       |
| Purchase                              | Order       |            |            |                 | Approvals               |          |         |                   | Order Detail             | S                                |              | ^     |
| PO Number                             | 45650       | 0001       |            |                 |                         |          |         |                   |                          | Approved by: -                   | 28/08/2020   | Re    |
| Supplier                              | Knight E    | Engineerin | ig Surveys | Pty Ltd         |                         | v        | Billing | Entity            | Blackbutt Utilities      |                                  |              | lated |
| Order Date                            | 4/04/20     | 20         | $\sim$     | Date Red        | pd Dp                   | ~        | Billing | Address           | 111 Wellington R         | oad, Smithfield 43               | 72 ^         | Items |
| Supplier Contact                      | Rod Cas     | sey        |            |                 |                         |          |         |                   |                          |                                  | ~            |       |
| Contact                               |             |            |            |                 |                         | v        | Paym    | ent Terms         | 45 days from end         | of month invoice                 |              |       |
| Delivery Address                      | 13 Hillvi   | ew Road,   | Wimborne   | 4555            |                         | ~        | Raise   | d By              | System Administ          | rator                            | ~            |       |
|                                       |             |            |            |                 |                         | $\sim$   | Origin  | al budget         | \$2,300.00               |                                  |              |       |
| Notes                                 |             |            |            |                 |                         | ~        | Comn    | nents             |                          |                                  |              |       |
| (Appears on PO)                       |             |            |            |                 |                         |          | (NOT    | on PO)            |                          |                                  |              |       |
|                                       |             |            |            |                 |                         | ~        |         |                   |                          |                                  | ×            |       |
| Item 🔺 Rate                           | e Only?     | Item Des   | cription   |                 |                         | Qty      |         | Unit              | Rate (ex GST)            | Total (ex GST)                   | Resource?    | 1     |
| 10                                    |             | Survey -   | field      |                 |                         |          | 10      | HR                | \$115.00                 | \$1,150.00                       | Subcontr     | 1     |
| 20                                    |             | Office ca  | lcs        |                 |                         |          | 10      | HR                | \$115.00                 | \$1,150.00                       | Subcontr     |       |
| <u>۲</u>                              |             |            |            |                 |                         |          |         |                   |                          |                                  |              |       |
|                                       |             |            |            |                 |                         |          |         |                   |                          |                                  |              |       |
|                                       |             |            |            |                 |                         |          |         |                   |                          |                                  |              |       |
|                                       |             |            |            |                 |                         |          |         |                   |                          |                                  |              |       |
|                                       |             |            |            |                 |                         |          |         |                   |                          | \$2,300.00                       |              |       |
| 🛼 🗘                                   |             |            |            |                 |                         |          |         |                   | 🖉 Cancel                 | 💾 Save 🕞                         | Save & close | e:    |

#### Figure 53 Approved PO

8. Click on Save & Close.

## 5.5 Purchase Order Approval Request

Sometimes you will not have the authority to approve certain PO's directly as we have just done above. For this you will need to request someone else to approve the PO for you. To do this you must create an approval request to alert them to the fact that they need to approve your PO.

Normally in a project you will have multiple users to whom you might send a request. In this case, we will need to add someone. As done previously, log out and back in as sysadmin and create a new user and give them a role using these details:

| James Smith         | Password: jamess            |
|---------------------|-----------------------------|
| jsmith@bbu.com      | Username: jamess            |
| Blackbutt Utilities | Role: project administrator |

We are going to create an approval request for the MCM Engineering PO.

- 1. Open the MCM Engineering PO
- 2. From with the Ribbon Menu select Approvals=>New Approval Request.

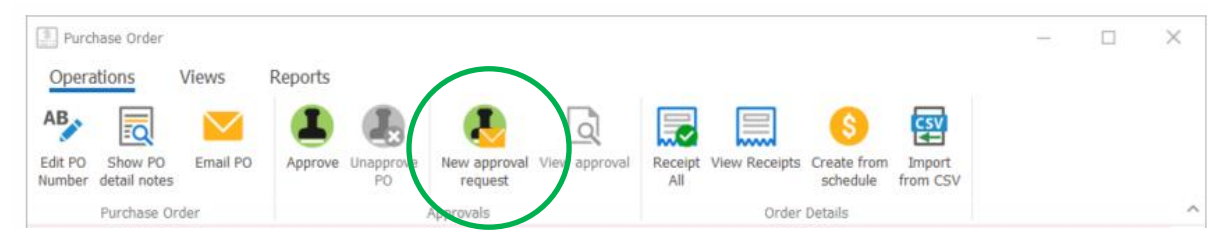

Figure 54 Accessing the New Approval Request

- 3. A New Approval request form will open. 'Click in the Req To' cell and select James Smith from the dropdown options.
- 4. We are going to publish this request. This makes the request visible to users in the system and allows the relevant person/s to open the request and approve it. The other option is to email the request. This not only publishes the request as above but also emails it to the addressee/s. To publish click the *Publish* button at the bottom left of the screen (Figure 55). Then click *Save & Close*.

| 🕗 Approval (New)                                                                             |                                                     | 000                                          |                                                          |         |
|----------------------------------------------------------------------------------------------|-----------------------------------------------------|----------------------------------------------|----------------------------------------------------------|---------|
| Request Response Closeout                                                                    |                                                     |                                              | Related Data Appr.1                                      | ۲       |
| Approval ID: 1 Status: Requested<br>Req To: × Smith, James (james@bluesky                    | rcivil.com) Req By: Gase<br>Date Requ<br>Date Publi | coigne, Jen<br>ired: 28/11/2018 •<br>shed: • | Description     Approval Attachments     Approval Emails |         |
| Subject Text: <sup>PO: 456500002</sup>                                                       | Date Emai                                           | led:                                         |                                                          |         |
| Request Text:PO: 456500002Supplier: MCM Engineering Pty LtdDate: 7/04/2018Value: \$20,790.00 |                                                     |                                              |                                                          |         |
| # Description                                                                                | Qty Rate                                            | Total                                        |                                                          |         |
| 10 Project prestart                                                                          | 1 \$1,425.00                                        | \$1,425.00                                   |                                                          |         |
| 🌳 Publish 🥝 Email 📊 Print Approv                                                             | val 🚺 Ma                                            | nually Approve                               | cel 🔚 Save 💽 Save                                        | & Close |

Figure 55 New approval request

5. The PO screen will reappear and you will see now that it is shaded orange to indicate the approval is request but it is not yet approved (Figure **56**).

| 2 Purchase Orde  | r         |                     |           |                                       |                 |              |                                      |                      |              | 000      |  |  |
|------------------|-----------|---------------------|-----------|---------------------------------------|-----------------|--------------|--------------------------------------|----------------------|--------------|----------|--|--|
| PO Number        | 45650     | 0002                |           |                                       |                 |              |                                      | Requested (published | ) => can app | rove Rea |  |  |
| Supplier         | MCM En    | gineering Pty Ltd   |           | <b>.</b>                              | Billing Entity  | Blackbutt Ut | ilities                              |                      |              | ated     |  |  |
| Order Date       | 7/04/20   | 18 ~                | Date Reqd | ~                                     | Billing Address | 111 Welling  | 111 Wellington Road, Smithfield 4372 |                      |              |          |  |  |
| Supplier Contact |           |                     |           |                                       |                 |              |                                      |                      | ~            | PO 4     |  |  |
| Contact          |           |                     |           |                                       | Payment Terms   | 45 days from | n end of invoice mo                  | onth                 |              | 565      |  |  |
| Delivery Address | 13 Hillvi | ew Road, Wimborne 4 | 1555      |                                       | Raised By       | Gascoigne,   |                                      | 8                    |              |          |  |  |
|                  |           |                     |           | · · · · · · · · · · · · · · · · · · · | Original budget | \$20,790.00  |                                      |                      |              | ā        |  |  |
| Notes            |           |                     |           |                                       | Comments        |              |                                      |                      | ~            |          |  |  |
| (Appears on PO)  |           |                     |           |                                       | (NOT on PO)     |              |                                      |                      |              |          |  |  |
|                  |           |                     |           | ~                                     |                 |              |                                      |                      | $\checkmark$ |          |  |  |
| Item No. 🔺 Ra    | te Only?  | Item Description    |           |                                       | Qty             | Unit         | Rate (ex GST)                        | Total (ex GST)       | Resource?    |          |  |  |
| > 10             |           | Project prestart    |           |                                       | 1               | ls           | \$1,425.00                           | \$1,425.00           | No resource  | •        |  |  |
| 20               |           | Design Scope        |           |                                       | 1               | ls           | \$1,425.00                           | \$1,425.00           | No resource  |          |  |  |
| 30               |           | Prelim Design Meeti | ng        |                                       | 1               | ls           | \$1,425.00                           | \$1,425.00           | No resource  |          |  |  |
| 40               |           | Design Drawings     |           |                                       | 1               | ls           | \$8,925.00                           | \$8,925.00           | No resource  |          |  |  |
| 50               |           | Design Review       |           |                                       | 1               | ls           | \$1,425.00                           | \$1,425.00           | No resource  |          |  |  |
| 60               |           | Finalise IFD        |           |                                       | 1               | ls           | \$1,895.00                           | \$1,895.00           | No resource  | *        |  |  |
|                  |           |                     |           |                                       |                 |              |                                      | \$20,790.00          |              |          |  |  |
| • 🗹 🥏 🤇          | L Appro   | ove 📃 Receipts 🤇    | Email 🛛 🛒 | Reports •                             |                 |              | <b>O</b> Cano                        | el 🔚 Save            | Save & d     | lose 🔹   |  |  |

Figure 56 Requested PO

Normally James would then go into the system and approve the PO much like we did with the Knight Engineering PO. But for our purposes here we will approve directly. Using the steps described previously approve the MCM PO. After this is done your PO register should look like the below (Figure 57).

| 🦸 B11-213: Black Swamp Reser | B11-213: Black Swamp Reservoir - Blue Sky Contracting Civil Pro 10 |                   |            |           |           |            |          |          |             |           |          |          |  |
|------------------------------|--------------------------------------------------------------------|-------------------|------------|-----------|-----------|------------|----------|----------|-------------|-----------|----------|----------|--|
| 🛛 🌈 Project 🛛 🔆 System       | Project 🔆 System 🥏 Refresh -                                       |                   |            |           |           |            |          |          |             |           |          |          |  |
| Main Menu 🔞                  | Ρι                                                                 | Purchase Orders 🛞 |            |           |           |            |          |          |             |           |          |          |  |
| Cost Management 🔹            | ment                                                               |                   |            |           |           |            |          |          |             |           |          |          |  |
| Purchase Orders              |                                                                    | PO Nu 🔻           | PO Date    | Supplier  | Raised By | Contact    | Date Reg | Is Compl | Value       | Receipted | Invoiced | Status   |  |
| Maycosts                     |                                                                    | 456500            | 7/04/2018  | MCM Engi  | Gascoign  |            |          |          | \$20,790.00 | \$0.00    | \$0.00   | Approved |  |
| Es Invoices                  |                                                                    | 456500            | 26/11/2018 | Knight En | Administr | Lovall, Da |          |          | \$2,300.00  | \$0.00    | \$0.00   | Approved |  |
| Ouality Assurance            | >                                                                  |                   |            |           |           |            |          |          |             |           |          |          |  |
| Spec and Conformance         |                                                                    |                   |            |           |           |            |          |          |             |           |          |          |  |
| Field                        |                                                                    |                   |            |           |           |            |          |          |             |           |          |          |  |
| 💁 Payment                    |                                                                    |                   |            |           |           |            |          |          |             |           |          |          |  |
| Es Cost Management           |                                                                    |                   |            |           |           |            |          |          |             |           |          |          |  |
| >> Document Management       |                                                                    |                   |            |           |           |            |          |          | \$23,090.00 | \$0.00    | \$0.00   |          |  |
|                              |                                                                    | 🖆 💙 I             | New or     | der 🗾 R   | eports •  |            |          |          |             |           |          |          |  |

Figure 57 Approved PO

# 6 Daycosts

# 6.1 Manual Daycost Entry

We will now enter some daycosts.

- 1. Select Cost Management from the Main Menu and from there click on the Daycosts icon
- 2. Once in the Daycosts Register click on New Report Period at the bottom of the screen (Figure 58)

| ళ B11-213: Black Swamp Reser | voir - Blue Sky Co | ontracting Civil                                  | Pro 10          |               |             |           |               | • • •    |  |  |  |  |  |
|------------------------------|--------------------|---------------------------------------------------|-----------------|---------------|-------------|-----------|---------------|----------|--|--|--|--|--|
| Project 🔀 System             | 🥏 Refresh          |                                                   |                 |               |             |           |               | •        |  |  |  |  |  |
| Main Menu 💷                  | Daycosts 🛞         |                                                   |                 |               |             |           |               | -        |  |  |  |  |  |
| Cost Management 🔍            | Report Period      | End Date                                          | Lock Out Cost   | Daycost Tota  | Invoice Tot | al Earneo | d Budget Clai | m Total  |  |  |  |  |  |
| Purchase Orders              |                    |                                                   |                 |               |             |           |               |          |  |  |  |  |  |
| Maycosts                     |                    |                                                   |                 |               |             |           |               |          |  |  |  |  |  |
| Es Invoices                  |                    |                                                   |                 |               |             |           |               |          |  |  |  |  |  |
| O Forecasts                  |                    |                                                   |                 |               |             |           |               |          |  |  |  |  |  |
| •                            |                    |                                                   |                 | 0             |             |           |               |          |  |  |  |  |  |
| Quality Assurance            | Daycost Prod       | luction                                           |                 |               |             |           |               | <b>-</b> |  |  |  |  |  |
| Spec and Conformance         | Drag a column h    | Drag a column header here to group by that column |                 |               |             |           |               |          |  |  |  |  |  |
| 🖳 Field                      | Date 🔻 Su          | pplier Resource                                   | Resou           | Cost 🔺        | Qty Unit    | Rate Tota | al internal   | Docket   |  |  |  |  |  |
| 🐁 Payment                    | *                  |                                                   | Click           | here to add a | new row     |           |               |          |  |  |  |  |  |
| 🖹 Cost Management            |                    |                                                   |                 |               |             |           |               |          |  |  |  |  |  |
| 📎 Document Management        |                    |                                                   |                 |               |             |           |               |          |  |  |  |  |  |
| 🗬 QA Setup                   |                    |                                                   |                 |               |             |           |               |          |  |  |  |  |  |
| S Financials Setup           |                    |                                                   |                 |               |             | _         |               |          |  |  |  |  |  |
| Cher setup                   |                    |                                                   |                 |               |             | \$        | \$0.00        |          |  |  |  |  |  |
| > Valer Sectop               | 1 🖉                | New Repor                                         | t Period Show a | II 🛒 Repo     | orts •      |           |               |          |  |  |  |  |  |

Figure 58 Daycost screen - new report period button

3. In the next screen enter the reporting period end date – in this case 30/4/17. Click Create (Figure 59).

| 🏠 New Reporting | Period          |             | 000 |
|-----------------|-----------------|-------------|-----|
| Reporting       | period details  |             |     |
| Reporting       | period end date | 30/04/2018  | •   |
| Reporting       | ) period name   |             |     |
| April 20        | 18              | -           | ×   |
|                 |                 |             |     |
|                 |                 | Cancel Crea | ate |

Figure 59 New report period dialog

4. You will be bought back to the Day Cost Register which will now show April 2018 in the top part of the screen (Figure 60)

| 🖌 B11-213: Black Swamp Reservoir - Blue Sky Contracting Civil Pro 10 |                 |                    |                   |                  |               |               |              |  |  |  |
|----------------------------------------------------------------------|-----------------|--------------------|-------------------|------------------|---------------|---------------|--------------|--|--|--|
| Project 🔀 System                                                     | 🥏 Refresh       |                    |                   |                  |               |               | •            |  |  |  |
| Main Menu 🐽                                                          | Daycosts 🛞      |                    |                   |                  |               |               | •            |  |  |  |
| Cost Management 🔹 🔍                                                  | Report Period   | End Date 🔹         | Lock Out Cost     | Daycost Total    | Invoice Total | Earned Budget | Claim Total  |  |  |  |
| Purchase Orders                                                      | > April 2018    | 30/04/2018         |                   | \$0.00           | \$0.00        | \$0.00        | \$0.00       |  |  |  |
| 📉 Daycosts                                                           |                 |                    |                   |                  |               |               |              |  |  |  |
| Es Invoices                                                          |                 |                    |                   |                  |               |               |              |  |  |  |
| O Forecasts                                                          | -               |                    |                   |                  |               |               |              |  |  |  |
| •                                                                    |                 |                    |                   | 0                |               |               |              |  |  |  |
| Quality Assurance                                                    | Daycost Pro     | duction            |                   |                  |               |               | -            |  |  |  |
| Spec and Conformance                                                 | Drag a column h | leader here to gro | up by that column | )                |               |               |              |  |  |  |
| 📕 Field                                                              | Date 🔻 Su       | pplier Resource    | Resou             | Cost 🔺 Q         | ty Unit Rat   | e Total inte  | ernal Docket |  |  |  |
| 🏠 Payment                                                            | *               |                    | Click             | here to add a ne | W FOW         |               |              |  |  |  |
| S Cost Management                                                    |                 |                    |                   |                  |               |               |              |  |  |  |
| 📎 Document Management                                                |                 |                    |                   |                  |               |               |              |  |  |  |
| 🗬 QA Setup                                                           |                 |                    |                   |                  |               |               |              |  |  |  |
| § Financials Setup                                                   |                 |                    |                   |                  |               |               |              |  |  |  |
| Cher setup                                                           |                 |                    |                   |                  |               | \$0.00        |              |  |  |  |
|                                                                      | 1               | 💕 New Report       | t Period Show a   | all 💽 Report     | ts •          |               |              |  |  |  |

Figure 60 New report period created and appearing in Daycosts register

5. We are now going to manually enter the daycosts for this new report period in the daycost detail part of the screen (bottom half), using the information presented in the Project Information Tutorial handout.

To enter the data for each cell first make sure editing is enabled as previously described then simply click in the cell and enter the information required or select from the dropdown. As you type in new suppliers, you will be asked to enter their details – to do this follow the steps previously described.

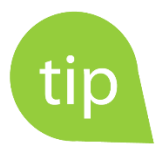

Civil Pro has heaps of functions to make data entry easier such as the 'ditto', copy/paste selected and 'split' functions. Try the ditto function out – after you have entered the first daycost for Eastcoast Asphalt, select it and press Ctrl+". The selected row will be duplicated in the new item row – just change the resource, qty and rate!

Once you have entered the data your screen should look like that in Figure 61.

| B11-213: Black Swamp Reservoir - Blue Sky Contracting Civil Pro 10       O O O |    |             |                                       |              |     |                |                |     |        |       |              |             |          |            |
|--------------------------------------------------------------------------------|----|-------------|---------------------------------------|--------------|-----|----------------|----------------|-----|--------|-------|--------------|-------------|----------|------------|
| I Project 🔀 System                                                             | 1  | 👌 Refresh   | ı                                     |              |     |                |                |     |        |       |              |             |          | -          |
| Main Menu                                                                      | Da | aycosts 🛞   |                                       |              |     |                |                |     |        |       |              |             |          | •          |
| Cost Management 🔹 오                                                            |    | Report Peri | od Er                                 | d Date       | •   | Lock Out Cost  | Daycost Total  | i   | Invoic | e Tot | tal I        | Earned Budg | get Cla  | im Total   |
| Purchase Orders                                                                | >  | April 2018  | 30                                    | /04/2018     |     |                | \$2,283.       | .40 |        | :     | \$0.00       | \$          | 0.00     | \$0.00     |
| 📉 Daycosts                                                                     |    |             |                                       |              |     |                |                |     |        |       |              |             |          |            |
| Es Invoices                                                                    |    |             |                                       |              |     |                |                |     |        |       |              |             |          |            |
| Forecasts                                                                      |    |             |                                       |              |     |                |                |     |        |       |              |             |          |            |
| 0                                                                              |    |             |                                       |              |     |                | 0              |     |        |       |              |             |          |            |
| Quality Assurance                                                              |    | aycost      | roductio                              | n            |     |                |                |     |        |       |              |             |          | -          |
| Spec and Conformance                                                           | D  | rag a colum | n header                              | here to grou | qı  | by that column |                |     |        |       |              |             |          |            |
| 🚺 Field                                                                        |    | Date 🔹      | Supplie                               | r Resource   |     | Resour         | Cost code 🔺    | Qty | /      | Unit  | Rate         | Total       | internal | Docket Ref |
| 🏠 Payment                                                                      | *  |             |                                       |              |     | Clic           | chere to add a | new | row    |       |              |             |          |            |
| E Cost Management                                                              |    | 26/04/2     | USafe                                 | . Insurance  |     | Subcont        | 101: Prelim    |     | 1      | LS    | \$1,         | \$1,246     |          |            |
|                                                                                |    | 26/04/2     | Eastco                                | . Core test  | 201 | Subcont        | 102: Investi   |     | 8      | EA    | \$9          | ¢215.00     |          |            |
| > Document Management                                                          | Ľ  | 20/         | Easico                                |              | nei |                | 102. 100050    |     | 1      | LJ    | <del>3</del> | . \$313.00  | -        |            |
| 📣 QA Setup                                                                     |    |             |                                       |              |     |                |                |     |        |       |              |             |          |            |
| S Financials Setup                                                             |    |             |                                       |              |     |                |                |     |        |       |              |             |          |            |
| C Other setup                                                                  |    |             |                                       |              |     |                |                |     |        |       |              | \$2,283     |          |            |
| - otier setup                                                                  |    | 12          | 1 1 1 1 1 1 1 1 1 1 1 1 1 1 1 1 1 1 1 | lew Report   | Pe  | eriod Show all | Reports        | 5 - |        |       |              |             |          |            |
|                                                                                |    |             |                                       |              |     |                |                |     |        | _     |              |             |          |            |

Figure 61 Completed Daycost Register for April

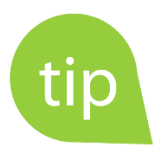

You can use the tab key to move across cells within a line and to move to the next line.

# 7 Receipting

# 7.1 Manual Receipt Entry

We are now going to receipt the items we entered in the purchase orders.

- 1. Select Cost Management from the Main Menu and from there click on Purchase Orders.
- 2. Open the purchase order for Knight Engineering from within the Purchase Order grid by double clicking on it.
- 3. click on the Receipts button at the bottom of the screen as in Figure 62 below.

| 🥶 Purchase Order | 2 Purchase Order                           |                 |                                         |                      |                |              |        |  |  |  |  |  |
|------------------|--------------------------------------------|-----------------|-----------------------------------------|----------------------|----------------|--------------|--------|--|--|--|--|--|
| PO Number        | 456500001                                  |                 | Approved by: Jen Gascoigne - 27/11/2018 |                      |                |              |        |  |  |  |  |  |
| Supplier         | Knight Engineering Surveys Pty Ltd         | Billing Entity  | Entity Blackbutt Utilities              |                      |                |              |        |  |  |  |  |  |
| Order Date       | 26/11/2018 · Date Reqd                     | Billing Address | 111 Welling                             | ton Road, Smithfield | 4372           | ^            | Data:  |  |  |  |  |  |
| Supplier Contact | Rod Casey                                  |                 |                                         |                      |                | $\checkmark$ | 0<br>4 |  |  |  |  |  |
| Contact          | Lovall, Damian                             | Payment Terms   | 45 days fror                            | n end of month invo  | pice           |              | 650    |  |  |  |  |  |
| Delivery Address | 13 Hillview road, Wimborne 4555            | Raised By       | Administrat                             | or, System           |                |              | 0001   |  |  |  |  |  |
|                  | ×                                          | Original budget | \$2,300.00                              |                      |                |              |        |  |  |  |  |  |
| Notes            | /                                          | Comments        |                                         |                      |                | ~            |        |  |  |  |  |  |
| (Appears on PO)  |                                            | (NOT on PO)     |                                         |                      |                |              |        |  |  |  |  |  |
|                  |                                            | ·               |                                         |                      |                |              | =      |  |  |  |  |  |
| Item No. 🔺 Ra    | e Only? Item Description                   | Qty             | Unit                                    | Rate (ex GST)        | Total (ex GST) | Resource?    |        |  |  |  |  |  |
| > 10             | Survey - field                             | 10              | hr                                      | \$115.00             | \$1,150.00     | Subcontract  |        |  |  |  |  |  |
| 20               | Office c                                   | 10              | 10                                      | \$115.00             | \$1,150.00     | Subcontract  | _      |  |  |  |  |  |
| *                |                                            |                 |                                         |                      |                |              | _      |  |  |  |  |  |
|                  |                                            |                 |                                         |                      | \$2,300.00     |              |        |  |  |  |  |  |
| • 🗹 🥏 🤅          | 💁 Approve 📃 Receipts 🔕 Email 🛛 📻 Reports 🕶 |                 |                                         | Cancel               | Reversion Save | Save & close | • •    |  |  |  |  |  |

Figure 62 Purchase order receipt button

4. This will bring up the New Receipts screen. In the Receipt Date field select 4/4/17 and click OK (Figure 63).

| 📉 PO:1 - New re       | ceipt                                                            | • • •  |
|-----------------------|------------------------------------------------------------------|--------|
| PO Receipted          | PO: 456500001 (26/11/2018)-Knight<br>Engineering Surveys Pty Ltd |        |
| Receipt date<br>Notes | 4/04/2018                                                        | A<br>V |
|                       | Cancel                                                           | ОК     |

Figure 63 New receipt dialog

5. You will now be taken to the Receipts screen. *Enable editing* and within the Receipt Details section of the screen enter 6 in the 'Qty (this)' cell for the field survey item and leave the office calcs item as 0. This indicates that on the 4<sup>th</sup> April, 6 of the 10 items regarding the field survey were 'received' while office calcs items are still outstanding. If you look at the Receipt summary section of the screen at the top, you will see that the total of the receipt comes to \$690 (Figure 64)

| Receipts    |       |                                  |             |          |          |            |            | • • •    |
|-------------|-------|----------------------------------|-------------|----------|----------|------------|------------|----------|
| PO Number   | 4565  | 500001                           | Receipt D   | ate Rec. | Total    | DC Total   | Receipt By | Notes    |
| Order Date  | 26/1  | 1/2018 🔻                         | > 4/04/2018 | 3        | \$690.00 | \$0.00     | Gascoigne, |          |
| Supplier    | Knig  | ht Engineering Surveys Pty Ltd 🔹 | •           |          |          |            |            |          |
| Total value | \$690 | 0.00                             | 0           |          | \$0.00   | \$0.00     |            |          |
| Ite 🔺 Ra    | te    | Item Description                 | Unit        | Rate (ex | Qty      | Qty (t Qty | C Qty R    | Total (  |
| > 10        |       | Survey - field                   | hr          | \$115.00 | 10       | 6          | 6 4        | \$690.00 |
| 20          |       | Office calcs                     | 10          | \$115.00 | 10       | 0 0        | 0 10       | \$0.00   |
|             |       |                                  |             |          |          |            |            |          |
|             |       |                                  |             |          |          |            | [          | \$690.00 |
| I 🗹 🕻       |       | New Receipt 🔀 Daycosts           | Reports •   |          |          |            | Save &     | Close 🔹  |

Figure 64 Receipt details entry

While this is tracking the purchase order's delivery progress, we also need to update our Daycosts Register with the cost we have just receipted.

- 6. To do this select the Daycosts button at the bottom of the currently open Receipts screen.
- 7. The Update Daycosts for Receipt dialog box will open. Make sure the 'Summarize receipt to a single daycost' circle is checked then click OK (Figure 65).

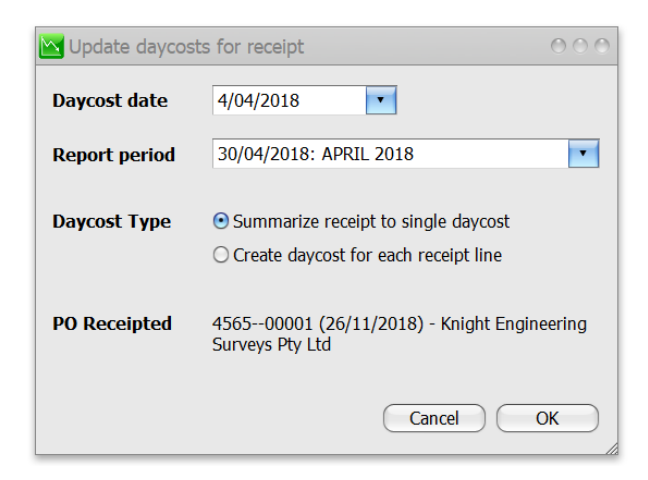

Figure 65 Updating daycosts for receipt

8. You will now see that the PO receipt total now also appears in the 'DC Total column' in the Receipt summary section at the top right of the Receipts screen (Figure 66)

| Receipts    |            |                           |   |           |      |      |          |          |       |            |           |          | 0 0 0     |
|-------------|------------|---------------------------|---|-----------|------|------|----------|----------|-------|------------|-----------|----------|-----------|
| PO Number   | 4565000    | 001                       |   | Receipt D | Date | Re   | c. Total |          | DC To | otal       | Receipt   | t By     | Notes     |
| Order Date  | 26/11/201  | 18 🔻                      | > | 4/04/201  | 8    |      |          | \$690.00 |       | \$690.     | 00 Gascoi | gne, Jen |           |
| Supplier    | Knight Eng | gineering Surveys Pty Ltd |   |           |      |      |          |          |       |            |           |          |           |
| Total value | \$690.00   |                           |   |           |      |      |          | \$690.00 |       | \$690.     | 00        |          |           |
| Item 🔺 Ra   | ate On I   | tem Description           |   |           | Unit | Rate | (ex GST) | Qty      |       | Qty (this) | Qty To    | Qty Re   | Total (t  |
| > 10        | 8          | Survey - field            |   |           | hr   |      | \$115.00 |          | 10    | 6          | 6         | 4        | \$690.00  |
| 20          |            | Office calcs              |   |           | 10   |      | \$115.00 |          | 10    | 0          | 0         | 10       | \$0.00    |
|             |            |                           |   |           |      |      |          |          |       |            |           |          |           |
|             |            |                           |   |           |      |      |          |          |       |            |           |          | \$690.00  |
| · 🗹 📚       | Et Nev     | v Receipt 📉 Daycosts 🛛 📻  | R | eports •  |      | _    |          |          | _     |            |           | 🔛 Save 8 | & Close 🔹 |

Figure 66 Updated daycost showing in receipt DC Total column

Click Save & Close out of the receipt screen then click Save & Close out of the PO details screen. You will now be back in the Purchase Order Register. If you look at the Receipted section of the register you will see that the receipt value will reflect the value of what has been receipted to date (in this case \$690 out of a total of \$2,300). See Figure 67 below.

| 🧳 B11-213: Black Swamp Reser | voir - Blue Sky    | Contracting | g Civil Pro 1       | .0          |          |         |           |             |                |          | • • •    |
|------------------------------|--------------------|-------------|---------------------|-------------|----------|---------|-----------|-------------|----------------|----------|----------|
| Project 🔀 System             | 🥏 Refresh          |             |                     |             |          |         |           |             |                |          | •        |
| Main Menu 💿                  | Daycosts           | Purchase (  | Orders 🛞            |             |          |         |           |             |                |          | •        |
| Cost Management 🔹 🔍          | Drag a column      | header here | to group by         | that column |          |         |           |             |                |          |          |
| Purchase Orders              |                    |             | Curation            |             | Castart  | Data Da | To Commit | Malara      | Desidents      |          | Chabara  |
| 📉 Daycosts                   | PO NU •            | PO Date     | Supplier<br>MCM Eng | Raised By   | Contact  | Date Re | Is Comp   | value       | Receipted      | t voiced | Status   |
| Es Invoices                  | 430300<br>→ 456500 | 26/11/20    | Knight Eng          | Administ    | Lovall D |         |           | \$20,790.00 | \$0.00         | \$0.00   | Approved |
| 0                            | *                  | 20/11/20    | Ringine Entri       | Administra  | Lovan, D |         |           | φ2,500.00   | <i>4030.00</i> | 0.00     | Approved |
| Quality Assurance            |                    |             |                     |             |          |         |           |             |                |          |          |
| Spec and Conformance         |                    |             |                     |             |          |         |           |             |                |          |          |
| 🛃 Field                      |                    |             |                     |             |          |         |           |             |                |          |          |
| 🐁 Payment                    |                    |             |                     |             |          |         |           |             |                |          |          |
| S Cost Management            |                    |             |                     |             |          |         |           |             |                |          |          |
| 📎 Document Management        |                    |             |                     |             |          |         |           |             |                |          |          |
| 🕐 QA Setup                   |                    |             |                     |             |          |         |           | \$23,090    | \$690.00       | \$0.00   |          |
|                              | 12 💈               | 👫 New o     | rder 🚮              | Reports •   |          |         |           |             |                |          |          |

Figure 67 Purchase order register showing receipted value

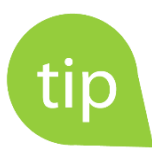

If you want to receipt a purchase order in its entirety, or receipt everything remaining for a PO, then use the Receipt All Remaining context menu option from the Purchase Order Register.

A similar function is available within the purchase order detail. Select the lines you want to receipt, right click and select Receipt Selected.

10. Now go into the Daycosts Register. As we took the opportunity to use the 'Update Daycosts' function when we created the receipt just now, you will see that the PO we just receipted has been added to the register automatically as in Figure 68.

| ళ B11-213: Black Swamp Reser | B11-213: Black Swamp Reservoir - Blue Sky Contracting Civil Pro 10 |                                     |                            |                 |             |        |             |         |       |        |  |
|------------------------------|--------------------------------------------------------------------|-------------------------------------|----------------------------|-----------------|-------------|--------|-------------|---------|-------|--------|--|
| Project 🔀 System             | 🥏 Refresh                                                          |                                     |                            |                 |             |        |             |         |       | Ŧ      |  |
| Main Menu 💿                  | Daycosts 🛞 Pu                                                      | Irchase Orders                      |                            |                 |             |        |             |         |       | •      |  |
| Cost Management 🔹 오          | Report Period                                                      | End Date 🔹                          | Lock Out Cost              | Daycost Total   | Invoice Tot | al     | Earned Budg | get Cla | im To | otal   |  |
| Purchase Orders              | > April 2018                                                       | 30/04/2018                          |                            | \$2,973.        | 40          | \$0.00 | \$          | 0.00    |       | \$0.00 |  |
| 📉 Daycosts                   |                                                                    |                                     |                            |                 |             |        |             |         |       |        |  |
| Es Invoices                  |                                                                    | -                                   |                            | 0               |             |        |             |         |       | •      |  |
| O Forecasts                  | Daycost                                                            | ction                               |                            |                 |             |        |             |         |       |        |  |
| 0                            | Drag a column hea                                                  | ader here to group h                | by that column             |                 |             |        |             |         |       |        |  |
| Quality Assurance            | Date •                                                             | Supplier                            | Resource                   | Resou           | Cost code   | Qty    | Rate        | Total   | i     | Dock   |  |
| Spec and Conformance         | *                                                                  |                                     | Click                      | here to add a r | iew row     |        |             |         |       |        |  |
|                              | 26/04/2018                                                         | Eastcoast Asphalt                   | Establishment              | Subco           | 102: Invest | 1      | LS \$315    | \$315   |       |        |  |
| Field                        | 26/04/2018                                                         | Eastcoast Asphalt                   | Core test                  | Subco           | 102: Invest | 8      | \$90.20     | \$721   |       |        |  |
| 💁 Payment                    | 26/04/2018                                                         | USare Pty Lta<br>Knight Engineering | Insurance<br>Receipt summa | Subco           | 101: Prelim | 1      | LS \$1,24   | \$1,24  |       |        |  |
| E Cost Management            | 7 7/07/2010                                                        | Kinght Engineering                  |                            | i y             |             | 1      | 25 3090     | \$090   |       |        |  |
|                              |                                                                    |                                     |                            |                 |             |        |             |         |       |        |  |
| > Document Management        |                                                                    |                                     |                            |                 |             |        |             |         |       |        |  |
| 🧬 QA Setup                   |                                                                    |                                     |                            |                 |             |        |             |         |       |        |  |
| 6 Financials Setup           |                                                                    |                                     |                            |                 |             |        |             |         | 1     |        |  |
| Cother setup                 |                                                                    |                                     |                            |                 |             |        |             | \$2,9   |       |        |  |
| > value setup                | 🗹 🗢 🔰                                                              | New Report Pe                       | riod Show all              | Reports •       |             |        |             |         |       |        |  |

Figure 68 Receipt showing in Daycosts Register

- 11. Go back into the Purchase Orders Register and enter the remaining receipts for April for MCM and Knight Engineering Surveys using the information from the Project Information Tutorial handout and following the steps above.
- 12. When you are done the Purchase Orders screen and the Days costs screen should look like those in Figure 69 and Figure 70 respectively.

| 🥳 B11-213: Black Swamp Rese | 🖉 B11-213: Black Swamp Reservoir - Blue Sky Contracting Civil Pro 10 |               |                                                                                       |              |         |         |         |           |            |            |        |          |
|-----------------------------|----------------------------------------------------------------------|---------------|---------------------------------------------------------------------------------------|--------------|---------|---------|---------|-----------|------------|------------|--------|----------|
| Project 🔀 System            | Project 🔆 System 🗢 Refresh 🔹                                         |               |                                                                                       |              |         |         |         |           |            |            |        |          |
| Main Menu 🐽                 | lſ                                                                   | Daycosts      | Purchas                                                                               | e Orders 🗕 🧕 | 9       |         |         |           |            |            |        | •        |
| Cost Management O           |                                                                      | Drag a columr | a column header here to group by that column                                          |              |         |         |         |           |            |            |        |          |
| Purchase Orders             | ſ                                                                    |               | ON V PO Date Supplier Raised By Contact Date R Is Com Value Receipted Invoiced Status |              |         |         |         |           |            |            |        |          |
| 📉 Daycosts                  |                                                                      | 3 45650       | 7/04/20                                                                               | MCM En       | Gascoig | contact | Dute It | 13 Collin | \$20,790   | \$11.775   | \$0.00 | Approved |
| Es Invoices                 |                                                                      | 45650         | 26/11/2                                                                               | Knight E     | Adminis | Lovall, |         |           | \$2,300.00 | \$1,207.50 | \$0.00 | Approved |
| •                           |                                                                      | *             |                                                                                       |              |         |         |         |           |            |            |        |          |
| Quality Assurance           |                                                                      |               |                                                                                       |              |         |         |         |           |            |            |        |          |
| Spec and Conformance        |                                                                      |               |                                                                                       |              |         |         |         |           |            |            |        |          |
| 🛃 Field                     |                                                                      |               |                                                                                       |              |         |         |         |           |            |            |        |          |
| 💧 Payment                   |                                                                      |               |                                                                                       |              |         |         |         |           |            |            |        |          |
| Es Cost Management          |                                                                      |               |                                                                                       |              |         |         |         |           |            |            |        |          |
| 📎 Document Management       |                                                                      |               |                                                                                       |              |         |         |         |           |            |            |        |          |
| 🕐 QA Setup                  |                                                                      |               |                                                                                       |              |         |         |         |           |            |            |        |          |
| S Financials Setup          |                                                                      |               |                                                                                       |              |         |         |         |           | \$23,09    | \$12,98    | \$0.00 |          |
|                             |                                                                      | 🗹 😂           | 📑 New                                                                                 | order 🔓      | Reports | ;▼      |         |           |            |            |        |          |

Figure 69 Post receipting Purchaser Orders Register

| 🐳 B11-213: Black Swamp Reser |                                                                         |                                                         |                  |              |            |       |          |            |          |       |  |  |  |  |
|------------------------------|-------------------------------------------------------------------------|---------------------------------------------------------|------------------|--------------|------------|-------|----------|------------|----------|-------|--|--|--|--|
| I Project 🔀 System           | 🥏 Refresh                                                               |                                                         |                  |              |            |       |          |            |          | *     |  |  |  |  |
| Main Menu 🐽                  | Daycosts 🛞 P                                                            | urchase Orders                                          |                  |              |            |       |          |            |          | •     |  |  |  |  |
| Cost Management 🔹 오          | Report Period                                                           | End Date 🔹                                              | Lock Out Cost [  | Daycost Tota | al Invoice | Total | Earned E | Budget Cla | aim Tota | el le |  |  |  |  |
| Purchase Orders              | > April 2018                                                            | pril 2018 30/04/2018 🗆 \$15,265.90 \$0.00 \$0.00 \$0.00 |                  |              |            |       |          |            |          |       |  |  |  |  |
| 📉 Daycosts                   |                                                                         |                                                         |                  |              |            |       |          |            |          |       |  |  |  |  |
| Es Invoices                  | Daycost Produ                                                           | ıction                                                  |                  | 0            |            |       |          |            |          | •     |  |  |  |  |
| Quality Assurance            | Quality Assurance     Drag a column header here to group by that column |                                                         |                  |              |            |       |          |            |          |       |  |  |  |  |
| Spec and Conformance         | Date •                                                                  | Supplier                                                | Resource         | Reso         | Cost code  | Qty   | . Rate   | Total      | in       |       |  |  |  |  |
| Field                        | *                                                                       |                                                         | Click her        | re to add a  | new row    |       |          |            |          |       |  |  |  |  |
|                              | 26/04/2018                                                              | Eastcoast Asphalt                                       | Establishment    | Subco        | 102: Inves | 1 L   | \$ \$315 | \$315.0    | 0        |       |  |  |  |  |
| 🚡 Payment                    | 26/04/2018                                                              | Eastcoast Asphalt                                       | Core test        | Subco        | 102: Inves | 8     | \$90.20  | \$721.6    | 0        |       |  |  |  |  |
| Cost Management              | 26/04/2018                                                              | USafe Pty Ltd                                           | Insurance        | Subco        | 101: Preli | 1 L   | 5 \$1,2  | \$1,246.8  | 0        |       |  |  |  |  |
|                              | 10/04/2018                                                              | Knight Engineerin                                       | Receipt summary. |              |            | 1 L   | 5 \$172  | \$172.5    | 0        |       |  |  |  |  |
| 📎 Document Management        | 6/04/2018                                                               | Knight Engineerin                                       | Receipt summary. |              |            | 1 L   | \$ \$345 | \$345.0    | 0        |       |  |  |  |  |
| OA Setup                     | > 4/04/2018 •                                                           | Knight Engineerin                                       | Receipt summary. |              |            | 1 L   | 5 \$690  | \$690.0    | 0        | •     |  |  |  |  |
| S Financials Sotun           |                                                                         |                                                         |                  |              |            |       |          | \$15,265.9 | 0        |       |  |  |  |  |
|                              | 2 💈                                                                     | New Report Per                                          | iod Show all     | Report:      | 5 🕶        |       |          |            |          |       |  |  |  |  |

Figure 70 Post receipting Daycosts Register

# 8 Invoices

### 8.1 Manual Entry of Invoices

Usually your invoices will be imported in bulk from your accounting software (e.g. MYOB), but individual invoices can be manually entered. For the purposes of the training, we are going to manually enter our invoices for April.

- 1. Click on the Invoices icon from within Cost Management
- 2. Within the Invoices register click on the New Invoice option at the bottom of the screen (Figure 71)

| 🖌 B11-213: Black Swamp Reservoir - Blue Sky Contracting Civil Pro 10 |                                    |                |                |               |                   |              |  |  |  |  |
|----------------------------------------------------------------------|------------------------------------|----------------|----------------|---------------|-------------------|--------------|--|--|--|--|
| 🛛 🌈 Project 🛛 💥 System                                               | 🥏 Refresh                          |                |                |               |                   | •            |  |  |  |  |
| Main Menu 🔞                                                          | Invoices 🛞                         |                |                |               |                   | •            |  |  |  |  |
| Cost Management 🔹                                                    | Report Period                      | End Date 🔹     | Invoice Total  | Daycost Total | Claim EV          | Inv. Locked? |  |  |  |  |
| Purchase Orders                                                      | > April 2018                       | 30/04/2018     | \$0.00         | \$15,265.90   | \$0.00            |              |  |  |  |  |
| 📉 Daycosts                                                           |                                    |                |                |               |                   |              |  |  |  |  |
| Es Invoices                                                          |                                    |                |                |               |                   |              |  |  |  |  |
| •                                                                    |                                    |                |                |               |                   |              |  |  |  |  |
| Quality Assurance                                                    |                                    |                |                |               |                   |              |  |  |  |  |
| Spec and Conformance                                                 | Invoices                           |                |                | •             | 🖲 🛞 Reconciliatio | on 🖻 🖲 😣     |  |  |  |  |
| Field                                                                | Drag a column header here to group | by that column |                |               | No select         | tion         |  |  |  |  |
| 💧 Payment                                                            | Inv In <b>v</b> Supplier           | Invoice P.O Re | ef Description | Amount (e Mis | cl                |              |  |  |  |  |
| S Cost Management                                                    |                                    |                |                |               | -                 |              |  |  |  |  |
| > Document Management                                                |                                    |                | -              |               | Invoice           |              |  |  |  |  |
|                                                                      |                                    |                |                |               | less disp         | uted         |  |  |  |  |
| QA Setup                                                             |                                    |                |                | \$0.00        | add rete          | ntion        |  |  |  |  |
| S Financials Setup                                                   |                                    |                |                | 40.00         |                   |              |  |  |  |  |
|                                                                      | 📝 🥭 🐮 New Rep. Peric               | od 📑 New Inv   | oice 📊 Repo    | rts 🕶         |                   |              |  |  |  |  |

Figure 71 New Invoice button in the Invoice register screen

3. The New Invoice dialog will now appear. Enter the first invoice details (Knight Engineering) from the Project Information Tutorial handout then click OK (Figure 72).

Note: you can link invoices to POs in the system using the drop down and selecting the relevant PO reference but we won't in this case

| S New Invoice     | 000                                | • |
|-------------------|------------------------------------|---|
| Invoice reference | 6524                               |   |
| Invoice date      | 30/04/2018                         |   |
| Supplier          | Knight Engineering Surveys Pty Ltd |   |
| Report period     | 30/04/2018: APRIL 2018             |   |
| Description       | DKT 15214, 15217, 15224            |   |
| Amount (ex GST)   | \$1,260.00                         |   |
| PO Reference      | Add link to PO                     |   |
|                   | Cancel OK                          |   |

#### Figure 72 New Invoice dialog

4. Enter the remining invoices using the same process as described. When done the Invoices screen should look like that in Figure 73 below.

| 🧹 B11-213: Blac | ck Swamp Reservo | oir - Blue S | Sky Contracting    | Civil Pro 10 |               |               |             |             | 00                   |
|-----------------|------------------|--------------|--------------------|--------------|---------------|---------------|-------------|-------------|----------------------|
| Project         | 💥 System         | 🥏 Refr       | esh                |              |               |               |             |             | •                    |
| Main Menu 🔞     | Invoices 🛞       |              |                    |              |               |               |             |             | •                    |
| Cost Mana 오     | Report Period    |              | End                | Date 🔹       | Invoice Total | Daycost Tota  | l Claim E   | V           | Inv. Locked?         |
| Purchase        | > April 2018     |              | 30/0               | 04/2018      | \$14,28       | \$1.80 \$15,2 | 265.90      | \$0.00      |                      |
| 📉 Daycosts      |                  |              |                    |              |               |               |             |             |                      |
| Es Invoices     |                  |              |                    |              |               |               |             |             |                      |
| 0               |                  |              |                    |              |               |               |             |             |                      |
| 📑 Quality A     |                  |              |                    |              |               |               |             |             |                      |
| Spec and        | Invoices         |              |                    |              |               |               |             | • • ×       | Reconci 🖻 🖲 😣        |
| Field           | Drag a column he | eader here t | to group by that c | olumn        |               |               |             |             | Knight Engineer      |
| 💧 Payment       | Invoice ID In    | voice D      | Supplier           | Invoice Ref  | P.O Ref 🔺     | Description   | Amount (e   | Misclose    | 6524: 30/04/2018     |
| E Cost Man      | > 2 30           | )/04/2018    | Knight Engineer    | 6524         |               | DKT 15214, 15 | \$1,260.00  | \$1,260.00  | DKT 15214, 15217,    |
|                 | 3 28             | 3/04/2018    | MCM Engineeri      | 14823        |               |               | \$11,775.00 | \$11,775.00 | Invoice              |
| > Documen       | 4 30             | 0/04/2018    | USafe Pty Ltd      | 209828       |               | Insurance     | \$1,246.80  | \$1,246.80  |                      |
| 🔮 QA Setup      |                  |              |                    |              |               |               |             |             | iess <u>aisputea</u> |
| S Financial     |                  |              |                    |              |               |               | \$14,281.80 | \$14,281    | add <u>retention</u> |
|                 | 🗹 💸 🧯            | New Re       | p. Period 📑        | New Invoice  | Reports       | •             |             |             |                      |

Figure 73 Post manual entry Invoices Register

### 8.2 Invoice Reconciliation

At the end of each reporting period, it is critical to ensure that our daycosts agree with the invoices. If they don't this will usually result in:

- Requests to the supplier to correct inaccurate invoices
- Corrections to daycosts to account for approximations and omissions
- 1. Within the Invoice Register either double click on the Usafe Pty Ltd in the Invoices register details screen or click on the *Daycost* link in the Reconciliation summary panel (Figure 74).

| 🧹 B11-213: Blac           | k Swamp Reservoir - Blu | ue Sky Contracti    | ng Civil Pro 10 |           |             |               |                 |           |                 | 000 |
|---------------------------|-------------------------|---------------------|-----------------|-----------|-------------|---------------|-----------------|-----------|-----------------|-----|
| Project                   | 🔆 System 🛛 🥏 R          | Refresh             |                 |           |             |               |                 |           |                 | -   |
| Main Menu 💷               | Invoices 🛞              |                     |                 |           |             |               |                 |           |                 | •   |
| Cost Mana 오               | Report Period           | 1                   | End Date 🔹      | Invoice T | otal        | Daycost Total | Claim EV        | /         | Inv. Locked?    |     |
| Purchase                  | > April 2018            | 3                   | 30/04/2018      | \$        | 14,281.80   | \$15,2        | 65.90           | \$0.00    |                 |     |
| 📉 Daycosts                |                         |                     |                 |           |             |               |                 |           |                 |     |
| Es Invoices               |                         |                     |                 |           |             |               |                 |           |                 |     |
| · · ·                     | Invoices                |                     |                 |           |             |               | •               | 8 Recon   | ciliation       |     |
| 📑 Quality A               | Drag a column header he | ere to group by the | at column       |           |             |               |                 | USaf      | e Pty Ltd       |     |
| Spec and                  | Invoice Invoice         | Supplier            | Invoice Ref     | P.O 🔺     | Description | n Amour       | nt ( Misclose   | 20982     | 28: 30/04/201   | 8   |
| opee und                  | 2 30/04/2               | Knight Engine       | 6524            |           | DKT 15214   | ł, 1 \$1,20   | 50.00 \$1,260.  | 00 Insura | ance            |     |
| Field                     | 3 28/04/2               | MCM Engineer        | 14823           |           |             | \$11,77       | 75.00 \$11,775. |           |                 |     |
| 💧 Payment                 | > 4 30/04/2             | USafe Pty Ltd       | 209828          |           | Insurance   | \$1,24        | 46.80 \$1,246.  | 80 Invoid | e               | \$1 |
| E Cost Man                |                         |                     |                 |           |             |               |                 | less      | <u>disputed</u> |     |
| L <sub>\$</sub> Cost Main |                         |                     |                 |           |             |               |                 | add       | retention       |     |
| 📎 Documen                 |                         |                     |                 |           |             |               |                 | Acco      | unte Tot        | ¢1  |
| 🕐 QA Setup                |                         |                     |                 |           |             |               |                 |           |                 | φ1, |
| C Time et al.             |                         |                     |                 |           |             | \$14,28       | 81.80 \$14,281. | Dayco     | <u>ist</u>      |     |
|                           | 🥣 📣 🚱                   | <b>E</b>            | <b></b>         | - 10      |             |               |                 |           | <u> </u>        |     |
| <b>-</b> »                | 🖃 🤛 🍯 New               | Rep. Period         | S New Invoice   | Rep       | orts •      |               |                 |           |                 |     |
| C L                       |                         |                     |                 |           |             |               |                 |           |                 |     |

Figure 74 Daycost link in Reconciliation panel

2. The Invoice Reconciliation screen will appear. At the bottom of this screen will be all of the unassigned daycosts that match the Usafe supplier. Select the green chevrons to assign this invoice to this daycost (Figure 75)

| 💽 Invoice reconcilia | ation     |            |             |         |       |            |            |                                                  | 000        |
|----------------------|-----------|------------|-------------|---------|-------|------------|------------|--------------------------------------------------|------------|
| Assigned daycosts    |           |            |             |         |       |            |            | Reconciliation                                   | (1)        |
| Date <b>v</b> Resou  | urce      | Cost c 🔺   | Qty         | Unit    | Rate  | Total      | Docket Ref | USafe Pty Ltd<br>209828: 30/04/2018<br>Insurance |            |
|                      |           |            |             |         |       |            |            | Invoice                                          | \$1,246.80 |
|                      |           |            |             |         |       |            |            | less disputed                                    | \$0.00     |
|                      |           |            |             |         |       |            |            | add retention                                    | \$0.00     |
|                      |           |            |             |         |       |            |            | Accounts Tot.                                    | \$1,246.80 |
|                      |           | $\frown$   |             |         |       |            |            | <u>Daycost</u>                                   | \$0.00     |
|                      |           |            |             | )       | _     |            |            | add <u>adjust.</u>                               | \$0.00     |
| Unassigned daycos    | sts       | $\sim$     | <b>v</b>    | J       |       |            | 2          | Civil Pro Tot.                                   | \$0.00     |
| Date 🔻 Reso          | ource     | Cost c 🔺   | Qty         | Unit    | Rate  | Total      | Docket Ref | Misclose                                         | \$1,246.80 |
| > 26/04/2018 Insur   | rance     | 101: Preli | 1           | LS      | \$1,2 | \$1,246.80 |            |                                                  |            |
|                      |           |            |             |         |       | \$1,246.80 |            |                                                  |            |
| Auto correction      | Report pe | eriod 30/0 | )4/2018: AF | PRIL 20 | 18    | Sho        | W All      | Cancel                                           | ОК         |

Figure 75 Assigning daycosts to an invoice

It should now look like this with a misclose of \$0 (Figure 76).

| 5 | Invoice rea  | conciliation |             |           |             |         |       |            |            |                    | 000        |
|---|--------------|--------------|-------------|-----------|-------------|---------|-------|------------|------------|--------------------|------------|
| A | ssigned dayc | osts         |             |           |             |         |       |            | ۵ ک        | Reconciliation     | ۲          |
|   | Date 🔹       | Resource     | C           | Cost c 🔺  | Qty         | Unit    | Rate  | Total      | Docket Ref | USafe Pty Ltd      |            |
| > | 26/04/2018   | Insurance    | 10          | 01: Preli | 1           | LS      | \$1,2 | \$1,246.80 |            | 209828: 30/04/2018 |            |
|   |              |              |             |           |             |         |       |            |            | Insurance          |            |
|   |              |              |             |           |             |         |       |            |            | Invoice            | \$1,246.80 |
|   |              |              |             |           |             |         |       |            |            | less disputed      | \$0.00     |
|   |              |              |             |           |             |         |       |            |            | add retention      | \$0.00     |
|   |              |              |             |           |             |         |       |            |            | Accounts Tot.      | \$1,246.80 |
|   |              |              |             |           |             |         |       | \$1,246.80 |            | <u>Daycost</u>     | \$1,246.80 |
|   |              |              |             |           |             | )       |       |            |            | add <u>adjust.</u> | \$0.00     |
|   | Unassigned   | daycosts     |             |           | <b>v</b>    | J       |       |            | 2          | Civil Pro Tot.     | \$1,246.80 |
|   | Date         | Resource     | C           | Cost c 🔺  | Qty         | Unit    | Rate  | Total      | Docket Ref | Misclose           | \$0.00     |
|   |              |              |             |           |             |         |       |            |            |                    | T          |
|   | Auto corre   | tion         | Report peri | iod 30/0  | 04/2018: AF | PRIL 20 | )18   | Sho        | ow All     | Cancel             | ОК         |

Figure 76 Invoice reconciliation after assigning a daycost resulting in no misclose

- 3. You will see to the right of the screen there is no misclose as the invoice received perfectly matched the amount in the Daycost register. Click OK.
- 4. Reconcile the invoice for MCM Engineering following the steps above. This invoice reconciliation also has no misclose.
- 5. Now reconcile the invoice for Knight Engineering following the steps above. You will see to the right of the screen there is a misclose of \$52.50 (Figure 77)

| Ø | Invoice reco  | nciliation             |              |            |       |       |            |             |                   | 00                |
|---|---------------|------------------------|--------------|------------|-------|-------|------------|-------------|-------------------|-------------------|
| A | signed daycos | ts                     |              |            |       |       |            | (i) (i)     | Reconciliation    | ۲                 |
|   | Date 🔹        | Resource               | Cost code 🔺  | Qty        | Unit  | Rate  | Total      | Docket Ref  | Knight Engineer   | ing Surveys Pty L |
| > | 10/04/2018    | Receipt summary PO: 45 |              | 1          | LS    | \$172 | \$172.50   |             | 6524: 30/04/2018  |                   |
|   | 6/04/2018     | Receipt summary PO: 45 |              | 1          | LS    | \$345 | \$345.00   |             | DKT 15214 15217   | 15224             |
|   | 4/04/2018     | Receipt summary PO: 45 |              | 1          | LS    | \$690 | \$690.00   |             | DKT 15214, 15217, | 13224             |
|   |               |                        |              |            |       |       |            |             | Invoice           | \$1,260.00        |
|   |               |                        |              |            |       |       |            |             | less disputed     | \$0.00            |
|   |               |                        |              |            |       |       | \$1,207.50 |             | add retention     | \$0.00            |
| ι | nassigned d   | aycosts                |              | ♦          | )     |       |            | 2           | Accounts Tot.     | \$1,260.00        |
| F | Data          | Deseures               | Cast and a A |            | Linth | Data  | Tatal      | De sket Def | <u>Daycost</u>    | \$1,207.50        |
|   | Date *        | Resource               | Cost code =  | Qty        | Unit  | Rate  | TOLA       | Docket Rei  | add adjust.       | \$0.00            |
|   |               |                        |              |            |       |       |            |             | Civil Pro Tot.    | \$1.207.50        |
|   |               |                        |              |            |       |       |            |             | Misclose          | \$52.50           |
|   | Auto correcti | on Report perio        | od 30/04/2   | 018: APRIL | 2018  | •     | Show All   | )           |                   | ancel OK          |

Figure 77 Invoice reconciliation with daycost showing a misclose

This is because the invoice is \$52.50 more than the cost recorded in the Daycosts Register. In this case when we review the itemised invoice, we determine that it is because of a daycost we missed that is included in the invoice. We need to update the Daycosts Register to reflect this invoice amount (i.e. the actual cost incurred). This can all be done from within the reconciler:

1. At the bottom left of the screen click on Auto Correction to open the Daycosts Correction screen. It will automatically calculate how much adjustment is necessary to correct the daycost It will also distribute across cost codes to reflect the allocation of any assigned cost codes (Figure 78)

| Date       Resource       Cost ▲       Qty       U       Rate       Total       Reconciliation       @         > 30/04/2       Invoice Correction       1       LS       \$52.50       \$52.50       Knight Engineering Surveys Pty Ltd         6524:       30/04/2018       DVCT 15214.       15217.       15224 |     |
|----------------------------------------------------------------------------------------------------|-----|
| > 30/04/2       Invoice Correction       1 LS       \$52.50       \$52.50       Knight Engineering Surveys Pty Ltd         6524: 30/04/2018       DVC 15214 15217 15224                                                                                                    |     |
| 6524: 30/04/2018                                                                                                    |     |
| DKT 15214 15217 15224                                                                                                    |     |
| DRI 13217, 13217, 13227                                                                                                    |     |
| Invoice \$1,260.00                                                                                                    |     |
| less disputed \$0.00                                                                                                    |     |
| add retention \$0.00                                                                                                    |     |
| Accounts Tot. \$1,260.00                                                                                                    |     |
| Daycost \$1,207.50                                                                                                    |     |
| add adjust. \$0.00                                                                                                    |     |
| Civil Pro Tot. \$1,207.50                                                                                                    |     |
| Misclose \$52.50                                                                                                    |     |
|                                                                                                    |     |
|                                                                                                    |     |
| 🗹 🥏 Rew correction 🌽 AutoCorrect 🛛 🚫 Cancel 🔚 Sa                                                                                                    | ave |

Figure 78 Daycost correction

- 6. Click Save.
- 7. You will be taken back to the Invoice Reconciliation screen. If you look at the summary on the right of the screen you will now see an adjustment of \$52.50 (the correction we just made) added to the reconciliation summary details and now the misclose value is \$0. Click *OK* (Figure 79)

| 5 | Invoice recon    | ciliation                |             |            |      |          |            |            |                      | 0 0 0              |
|---|------------------|--------------------------|-------------|------------|------|----------|------------|------------|----------------------|--------------------|
| A | ssigned daycosts | 5                        |             |            |      |          |            |            | Reconciliation       | ۲                  |
|   | Date 🔹           | Resource                 | Cost code 🔺 | Qty        | Unit | Rate     | Total      | Docket Ref | Knight Enginee       | ring Surveys Pty L |
| > | 10/04/2018       | Receipt summary PO: 4565 |             | 1          | LS   | \$172.50 | \$172.50   |            | 6524: 30/04/2018     |                    |
|   | 6/04/2018        | Receipt summary PO: 4565 |             | 1          | LS   | \$345.00 | \$345.00   |            |                      | 15004              |
|   | 4/04/2018        | Receipt summary PO: 4565 |             | 1          | LS   | \$690.00 | \$690.00   |            | UKT 15214, 15217<br> | , 13224            |
|   |                  |                          |             |            |      |          |            |            | Invoice              | \$1,260.00         |
|   |                  |                          |             |            |      |          |            |            | less disputed        | \$0.00             |
|   |                  |                          |             |            |      |          | \$1,207.50 |            | add retention        | \$0.00             |
|   | Unassigned da    | ycosts                   |             | ♥          |      |          |            | 2          | Accounts Tot.        | \$1,260.00         |
| F | Date 💌           | Pasourca                 | Cost code   | Otv        | Unit | Pato     | Total      | Docket Rof | <u>Daycost</u>       | \$1,207.50         |
| ľ | Date             | Resource                 |             | QU         | Unit | Nate     | Total      | DUCKE      | add <u>adjust.</u>   | \$52.50            |
|   |                  |                          |             |            |      |          |            |            | Civil Pro Tot.       | \$1,260.00         |
|   |                  |                          |             |            |      |          |            |            | Misclose             | \$0.00             |
|   | Auto correctio   | n Report period          | 30/04/2018: | APRIL 2018 | •    | Sho      | w All      |            |                      | Cancel OK          |

Figure 79 Invoice reconciliation showing daycost correction resulting in no misclose

8. If you now go back into your Daycosts Register you will see the Invoice correction we just did in the details screen (Figure 80).

| 🦪 B11-213: Blac | k Swamp Rese | rvoir - Blu | ie Sky Contr   | acting Civ  | vil Pro 10 |               |         |          |      |             |          | • • •   |
|-----------------|--------------|-------------|----------------|-------------|------------|---------------|---------|----------|------|-------------|----------|---------|
| Project         | 💥 System     | 🥏 R         | efresh         |             |            |               |         |          |      |             |          | •       |
| Main Menu 💷     | Daycosts 🛞   |             |                |             |            |               |         |          |      |             |          | -       |
| Cost Mana 오     | Report Perio | od End      | Date 🔹         | Lock Out    | Cost [     | Daycost Total | Invoid  | e Total  | E    | arned Budge | et Claim | n Total |
| 🖭 Purchase      | > April 2018 | 30/0        | 04/2018        |             | )          | \$15,318.     | .40 :   | \$14,281 | .80  | \$0         | 0.00     | \$0.00  |
| 📉 Daycosts      |              |             |                |             |            |               |         |          |      |             |          |         |
| Es Invoices     | Davcost      | roduction   | ]              |             |            | 0             |         |          |      |             |          | -       |
| Forecasts       |              | Toduction   |                |             |            |               |         |          |      |             |          | ]       |
|                 | Drag a colum | n header he | ere to group b | y that colu | Imn        |               |         |          |      |             |          |         |
| 📑 Quality A     | Date 🔻       | Supplier    | Resource       |             | Resour     | . Cost 🔺      | Qty     | Unit     | Rate | Total       | internal | Docket  |
| 🕑 Spec and      | *            |             |                |             | Click ł    | nere to add a | new row |          |      |             |          |         |
| E Field         | > 30/04/2    | Knight      | Invoice Corr   | ection      |            |               | 1       | LS       | \$52 | \$52.50     |          |         |
|                 | 28/04/2      | MCM E       | Receipt sum    | mary P      |            |               | 1       | LS       | \$11 | \$11,775    |          |         |
| 🚡 Payment       | 26/04/2      | USafe       | Insure         |             | Subcont.   | 101: Pre      | 1       | LS       | \$1, | \$1,246.80  |          |         |
| 🗟 Cost Man      | 26/04/2      | Eastcoa     | Core t         |             | Subcont.   | 102: Inv      | 8       | EA       | \$90 | \$721.60    |          |         |
|                 | 26/04/2      | Eastcoa     | Establishmer   | nt          | Subcont.   | 102: Inv      | 1       | LS       | \$31 | \$315.00    |          |         |
| 🔰 Documen       | 10/04/2      | Knight      | Receipt sum    | mary P      |            |               | 1       | LS       | \$17 | \$172.50    |          |         |
| 🥔 OA Setur      | 6/04/2018    | Knight      | Receipt sum    | mary P      |            |               | 1       | LS       | \$34 | \$345.00    |          |         |
| • Qroutup       | 4/04/2018    | Knight      | Receipt sum    | mary P      |            |               | 1       | LS       | \$69 | \$690.00    |          |         |
| S Financial     |              |             |                |             |            |               |         |          |      | ¢15.31      |          |         |
| Cher set        |              |             |                |             |            |               |         |          |      | \$15,51     |          |         |
|                 | 12           | Nev         | w Report Per   | riod Shor   | w all 🛛 🗖  | Reports -     |         |          |      |             |          |         |
| »               |              |             |                |             |            |               |         |          |      |             |          |         |

Figure 80 Updated Daycosts Register including the invoice correction.

## 8.3 Approving invoices

Now that you have reviewed your invoices and accounted for any miscloses, you can approve them for payment. Approving an invoice records the amount to be paid for the supplier, and the details of the approver.

To approve invoices:

- 1. Open the Invoice Register
- 2. Select the invoices to approve
- 3. Select Approve Invoice from the context menu (Figure 81). You will be prompted if any of the invoices have a misclose, as they will not be approved.

| 🥳 B11-213: Blac                                                                                                    | ck Swamp Reservoir - Blue                                  | e Sky (                                                                                                    | Contracting Civil Pro 10                                                       |   |                   |                              |                          |                                     |                      | • • •            |
|----------------------------------------------------------------------------------------------------|------------------------------------------------------------|----------------------------------------------------------------------------------------------------|--------------------------------------------------------------------------------|---|-------------------|------------------------------|--------------------------|-------------------------------------|----------------------|------------------|
| Project                                                                                                    | 🔆 💥 System 🛛 🥏 Re                                          | fresh                                                                                                    |                                                                                |   |                   |                              |                          |                                     |                      | -                |
| Main Menu       Image: Cost Mana       Image: Cost Mana       Image | Invoices 🛞<br>Report Period<br>> April 2018                | <ul> <li>✓</li> <li>✓</li></ul> | Enable Editing (Ctrl+E)<br>Reconcile<br>Move invoice<br>Split to other project | Þ | Total<br>4,281.80 | Daycost Total<br>\$15,318.40 | Claim                    | EV<br>\$0.00                        | Inv. Lock            | ced?             |
| Quality A Spec and                                                                                                    | Invoices                                                   | L                                                                                                    | Approve invoice<br>Unapprove invoice<br>Advanced Filters                       |   |                   | (6)                          |                          | Reconciliat                         | ion                  | <u>6</u> (A) (X) |
| Payment                                                                                                    | Drag a column header her<br>Inv In V Supp<br>4 30/04 USafe |                                                                                                    | Import Invoices<br>Views                                                       | • | cription<br>rance | Amount (e Mi<br>\$1,246.80   | scl<br>\$0.00            | MCM Eng<br>14823: 28                | gineerin<br>/04/2018 | g Pty Ltd        |
| <ul> <li>Documen</li> <li>QA Setup</li> <li>Financial</li> </ul>                                                                                                    | 2 30/04 Knigh<br>→ 3 28/04 MCM                             | ø                                                                                                    | Options                                                                        | Þ | 1521              | \$1,260.00<br>\$11,775.00    | \$ <b>0.00</b><br>\$0.00 | Invoice<br><i>less</i> <u>dis</u> p | outed                | \$11,7           |
| Other set     ×                                                                                                    | 🗹 🥏 😭 New F                                                | Rep. Pe                                                                                                    | eriod 💦 New Invoice                                                            |   | Report            | \$14,281.80 \$<br>ts ▼       | 0.00                     | add <u>rete</u>                     | ention               |                  |

Figure 81 Invoice approval

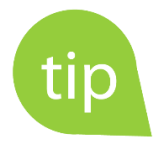

Invoices that have zero misclose and can therefore be approved are coloured blue. Invoices that are approved are coloured green.

Civil pro generally has a lot more information for each record than is shown in the grid. This additional information can be viewed by selecting different views from the context menu, or by right clicking on the grey grid column headings and selecting the column chooser. These can then be dragged onto the grid to see them. Try using these techniques to view approval information.

# 9 Progress Claims

At set periods during the project (usually monthly), you will want to claim payment for the work completed under the contract. You can create a progress claim automatically from your lot records, or simply use Civil Pro to track your claims from month to month by entering the claim values manually. In this tutorial we are using claims NOT backed by QA – if you are interested in learning more about claims backed by QA please refer to the Civil Pro QA tutorial.

#### Why use Civil Pro QA backed claims?

- 1. Recording quantities helps keep track of them and make sure you are paid for all of the work you do. Survey or quantity survey is excellent for quantification of the majority of your project, but it often misses directed work such as
  - a. remove and replace unsuitable which has no net impact on quantities
  - b. daywork
  - c. changes to reinforcement
- 2. It is required under some contracts (e.g. TMR)

#### Why use Civil Pro claims manually - e.g. when you don't need it to be backed by QA?

- 1. Civil Pro's claim provides a disciplined accurate record of progress claims where you will not get mathematical errors
- 2. Civil pro can (optionally) track the certification of your claim
- 3. Civil Pro's claims are consistent in appearance
- 4. Data capture enables this information to be used for other purposes e.g. Civil Pro's reporting and forecasting modules

### 9.1 Creating the claim

- 1. Select Payment from the Main Menu and from there click on the Progress Claim icon
- 2. You will now see that our April reporting period appears in the Progress Claims register (Figure 82). This is because when we entered our daycosts we initialised this report period. Double click on this report period to show the new claim dialog (Figure 83).

| 🧹 B11-213: Black Swamp Re                                                                                                    | eservoir - Blue Sky Co                                                                                                    | ntracting Civ | ril Pro 10      | D        |         |       |                  |            |          |              |            | •••    |
|----------------------------------------------------------------------------------------------------|----------------------------------------------------------------------------------------------------|---------------|-----------------|----------|---------|-------|------------------|------------|----------|--------------|------------|--------|
| Project 🔀 Syste                                                                                                    | em 📿 Refresh                                                                                                    |               |                 |          |         |       |                  |            |          |              |            | *      |
| B11-213: Black Swamp Reservoir - Blue Sky Contracting Civil Pro 10     Project        Main Menu        Payment   Popress Clains   I' Quantities   Variations     Quality Assurance   Spec and Conformant   Priek   Spec and Conformant   Payment   Cert. Total   Cert. Total   Cert. Total   Cert. Total   Cert. Total   Cert. Total   Cert. Total   Cert. Total   Claimed DJC   Security   Prev. paid   Payment wing   Security   Total this claim   Payment wing   Payment wing   Payment wing   Payment wing   Payment wing   Payment wing   Payment wing   Payment wing   Payment wing   Payment wing   Payment wing   Payment wing   Payment wing   Payment wing   Payment wing   Payment wing   Payment wing   Paid this claim   Paid this claim   Paid this claim   Payment wing   Paid this claim   Payment wing   Paid this claim   Payment wing   Paid this claim   Payment wing   Paid this claim   Payment wing   Paid this claim   Payment wing   Payment wi                                                                                                    |                                                                                                    |               |                 |          |         |       |                  |            |          |              |            |        |
| Payment 🔍                                                                                                    | 213: Black Swamp Reservoir - Blue Sky Contracting Civil Pro 10<br>Project System Refresh<br>nu<br>Progress Clains<br>ress Clains<br>Report period details<br>Description<br>Lock Period * Prev. Cer Certified ( Security Retention Earned Rev Over/<br>April 2018<br>April 2018<br>April 2018<br>Revenue to date<br>Revenue to date<br>Revenue to date<br>Cert. Total<br>Cert. Total |               |                 |          |         |       |                  |            |          |              |            |        |
| 🏠 Progress Claims                                                                                                    | Description                                                                                                    |               | Lo              | ock F    | eriod 🔻 | Prev. | ev. Cer Certifie |            | Security | Retention    | Earned Rev | Over/l |
| <b>₩</b> Quantities                                                                                                    | Black Swamp Reservoir - Blue Sky Contracting Civil Pro 10   apped System Refresh   Progress Claims Refresh     Progress Claims Report period details     Certification     Adjustments   To Date Claim   Description   Lock Period * Prev. Cer Certified ( Security Retention Earned Rev Over/less 100 \$0 \$0 \$0 \$0 \$0 \$0 \$0 \$0 \$0 \$0 \$0 \$0 \$                                                                                                    |               |                 |          |         |       |                  |            |          |              |            |        |
|                                                                                                    |                                                                                                    |               |                 |          |         |       |                  |            |          |              |            |        |
| Ŭ                                                                                                    |                                                                                                    |               |                 |          |         |       |                  |            |          |              |            |        |
| •                                                                                                    |                                                                                                    |               |                 |          |         |       |                  |            |          |              |            |        |
| Quality Assurance                                                                                                    | B11-213: Black Swamp Reservoir - Blue Sky Contracting Civil Pro 10     Project        Project        Project        Project        Project              Project                                                                                                    <                                                                                                    |               |                 |          |         |       |                  |            |          |              |            |        |
| Spec and Conformanc                                                                                                    | 213: Black Swamp Reservoir - Blue Sky Contracting Civil Pro 1   Project   System   Project   System   Report period details   Report period details   Certification   Adjustments   To Date Claims   Report period details   Certification   Adjustments   To Date Claims   April 2018   Standities   aations   Revenue to date   Revenue to date   Revenue to date   Revenue to date   Cert. Total   Cert. Total   Cert. Total   Cert. Total   Cert. Total   Security   Total this claim   Payment wing   At completion   Payment wing   At completion   Rev. calc basis   Claim   Paycost Inv.   Setup   her setup   New Report Period   12 Split Date                                                                                                    |               |                 |          |         |       |                  |            |          |              |            |        |
| 🖳 Field                                                                                                    | Black Swamp Reservoir - Blue Sky Contracting   Project   System   Menu   Progress Claims   Quantities   Variations   Quality Assurance   Spec and Conformant   Field   Payment   Cert. Total   Jocument Management   Proynent Security   Proynent Security   Payment Obcument Management   Other setup     Name                                                                                                    |               | Cert. T         | otal     |         |       | Claime           | ed DJC     |          | Claimed DJC  |            |        |
| 🏠 Payment                                                                                                    | less Retention                                                                                                    |               | <i>less</i> Pre | ev Cert  |         |       | <i>less</i> DJ   | IC o/u     |          | less DJC o/u | change     |        |
| E Cost Management                                                                                                    | B11-213: Black Swamp Reservoir - Blue Sky Contracting Civer<br>Project System Refresh<br>in Menu Report period details<br>Progress Claims Report period details<br>Progress Claims April 2018<br>Quality Assurance<br>Spec and Conformanc<br>Field<br>Payment<br>Cert. Total<br>/ Cert. Total<br>/ Cert. Total<br>/ Cert. Total<br>/ Cert. Total<br>/ Cert. Total<br>/ Cert. Total<br>/ Payment<br>Security<br>Progress Claims<br>Revenue to date ® ® 8<br>Cert. Total<br>/ Payment<br>Payment<br>Payment owing<br>At completion<br>Rev. calc basis O Claim                                                                                                    |               |                 |          |         | -     | Earned           | I DJC (TD) |          | Prev. cla    | im DJC     |        |
| B11-213: Black Swamp Reservoir - Blue Sky Contracting Civil Pro 10     Main Menu     Progress Claims     Progress Claims<                                                                                                    |                                                                                                    |               |                 |          |         |       |                  |            |          |              |            |        |
| > Document Manageme                                                                                                    | Payment owing                                                                                                    |               | Daid th         | ic claim |         |       |                  |            |          |              |            |        |
| B11-213: Black Swamp Reservoir - Blue Sky Contracting Civil Pro 10     Project     System     Report period details     Certification     Adjustments     To Date Claims     Progress Claims     Progress Claims     Projset                                                                                                    |                                                                                                    |               |                 |          |         |       |                  |            |          |              |            |        |
| Image: Bit-213: Black Swamp Reservoir - Blue Sky Contracting Civil Pro 10         Image: Bit-213: Black Swamp Reservoir - Blue Sky Contracting Civil Pro 10         Image: Bit-213: Black Swamp Reservoir - Blue Sky Contracting Civil Pro 10         Image: Bit-213: Black Swamp Reservoir - Blue Sky Contracting Civil Pro 10         Image: Bit-213: Black Swamp Reservoir - Blue Sky Contracting Civil Pro 10         Image: Bit-213: Black Swamp Reservoir - Blue Sky Contracting Civil Pro 10         Image: Bit-213: Black Swamp Reservoir - Blue Sky Contracting Civil Pro 10         Image: Bit-213: Black Swamp Reservoir - Blue Sky Contracting Civil Pro 10         Image: Bit-213: Black Swamp Reservoir - Blue Sky Contracting Civil Pro 10         Image: Black Swamp Reservoir - Blue Sky Contracting Civil Pro 10         Image: Black Swamp Reservoir - Black Swamp Reservoir - B |                                                                                                    |               |                 |          |         | \$    |                  |            |          |              |            |        |
| B11-213: Black Swamp Reservoir - Blue Sky Contracting Civil Pro 10     Project   System     Progress Claims     Payment   Pounities   Variations     Quality Assurance   Payment   Progress Claims     Progress Claims     Progress Clai                                                                                                    |                                                                                                    |               |                 |          |         |       |                  |            |          |              |            |        |
| 🗗 Other setup                                                                                                    | 213: Black Swamp Reservoir - Blue Sky Contracting Civil Pro 10   Project System   Project System   Project Refresh     Project Project     Project Refresh     Project Project     Project Project     Project System     Project Project     Project Project  <                                                                                                    |               |                 |          |         |       |                  |            |          |              |            |        |
| ×                                                                                                    | 🗹 🍣 🐒                                                                                                    | ew Report P   | eriod           | 12 Spli  | t Date  |       |                  | - R        | eports • |              |            |        |

Figure 82 Reporting period within Progress Claim register

| Claim cutoff date                | 30/04/2018 | 3    |
|----------------------------------|------------|------|
| Approved completion date         |            | •    |
| Forecast completion date         |            | •    |
| Claim name                       |            |      |
| April 2018 Claim                 |            | <br> |
| Previous report period           |            |      |
|                                  |            | •    |
| Use quantities (lot or floating) |            |      |
| Match claim OTD to previous      |            |      |

Figure 83 New Claim dialog

3. As this is the first claim, you can leave the previous report period blank. You can also deselect the 'Match QTD to previous' checkbox, although it will make no difference as there is no previous claim. Click Create.

The Progress Claim Items Details screen will now be shown as in Figure 84. below.

| laim     | It   | tem De | tails                                |               |      | Prev. Cert |           | Certificatio | n           |                  |          |           |   |
|----------|------|--------|--------------------------------------|---------------|------|------------|-----------|--------------|-------------|------------------|----------|-----------|---|
| ched     | I. I | No.    | Description                          | Qty Scheduled | Unit | Qty        | Total     | Qty          | Sell Rate   | Total            | (Claim - | Cert) Qty |   |
| <b>1</b> |      |        | Access Road to Water Reser           |               |      |            |           |              |             |                  |          |           | ľ |
|          |      | 1.1    | Preliminaries and General            | 1             | Lump | 0          | \$0       | 0            | \$6,850.00  | \$0              |          |           |   |
|          |      | 1.2    | Investigation, detailed site inspec  | 1             | Lump | 0          | \$0       | 0            | \$14,400.00 | \$0              |          |           |   |
|          | }    | 1.3    | Detailed Design For Construction     | 1             | Lump | 0          | \$0       | 0            | \$6,120.00  | \$0              |          |           |   |
|          |      | 1.4    | Construct access roads to service    | 1             | Lump | 0          | \$0       | 0            | \$25,600.00 | \$0              |          |           |   |
|          | ]    | 1.5    | Supply and install safety barriers   | 1             | Lump | 0          | \$0       | 0            | \$11,120.00 | \$0              |          |           |   |
|          |      | 1.6    | Commissioning                        | 1             | Lump | 0          | \$0       | 0            | \$3,650.00  | \$0              |          |           |   |
| L        |      | 1.7    | Final documentation                  | 1             | Lump | 0          | \$0       | 0            | \$2,220.00  | \$0              |          |           |   |
| <u> </u> |      |        | Refurbish Road in Front of Pr        |               |      |            |           |              |             |                  |          |           |   |
|          |      | 2.1    | Preliminaries and General            | 1             | Lump | 0          | \$0       | 0            | \$5,300.00  | \$0              |          |           |   |
| -        |      | 2.2    | Investigation, detailed site inspec  | 1             | Lump | 0          | \$0       | 0            | \$11,200.00 | \$0              |          |           |   |
|          |      | 2.3    | Detailed Design For Construction     | 1             | Lump | 0          | \$0       | 0            | \$6,220.00  | \$0              |          |           |   |
| -        |      | 2.4    | Construct roadway in front of pro    | 1             | Lump | 0          | \$0       | 0            | \$98,000.00 | \$0              |          |           | U |
|          |      | 2.5    | Supply and install safety barriers   | 1             | Lump | 0          | \$0       | 0            | \$18,800.00 | \$0              |          |           |   |
|          |      | 2.6    | Commissioning                        | 1             | Lump | 0          | \$0       | 0            | \$3,300.00  | \$0              |          |           |   |
|          |      | 2.7    | Final documentation                  | 1             | Lump | 0          | \$0       | 0            | \$42,400.00 | \$0              |          |           |   |
| L        |      | 2.8    | Guardrail install (per m) if additio | 0             | m    | 0          | \$0       | 0            | \$195.00    | \$0              |          |           |   |
| 3 3      |      |        | Upgrade Storage and Deliver          |               |      |            |           |              |             |                  |          |           |   |
|          | ;    | 3.1    | Preliminaries and General            | 1             | Lump | 0          | \$0       | 0            | \$5,590.00  | \$0              |          |           |   |
|          |      | 2.7    | Investigation detailed site inspec   | 1             | Lump |            | <u>+0</u> | 0            | 42 220 00   | 0 <del>4</del> 0 |          |           |   |
|          |      |        |                                      |               |      |            | \$0.00    |              |             | \$0.00           |          |           |   |
|          |      |        |                                      |               |      |            |           |              |             |                  |          |           | P |

Figure 84 The automatically built progress claim

# 9.2 Entering Claim Quantities

We are now going to enter our claim quantities for April using the information in the Project Information Tutorial handout.

1. Enable editing then find the column heading 'To Date – Qty' column by using the scroll bar at the bottom of the screen.

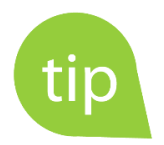

There are custom views specifically for different progress claim tasks. When entering quantities to date, it is often useful to select the "Min" view. To do this, right click and select the Views=>Min option

- 2. In the cell type in
  - a) 0.5 against schedule item 1.1,
  - b) 0.75 against schedule item 1.2 and
  - c) 0.2 against schedule item 1.3
- 3. Do the same for the remaining schedule items using the Project Information Tutorial handout. When completed your Claim Items Detail screen should look like Figure 85 below.

| Clain      | n Item De | etails                               |             |      | To Date |             |          | This Claim     |                    |          |
|------------|-----------|--------------------------------------|-------------|------|---------|-------------|----------|----------------|--------------------|----------|
| Sche       | d. No.    | Description                          | Qty Schedul | Unit | Qty     | Sell Rate   | Total    | Claimed (Diff) | Claim Value (Diff) | Certifie |
| <u>-</u> 1 | L         | Access Road to Water Reser           |             |      |         |             |          |                |                    |          |
|            | - 1.1     | Preliminaries and General            | 1           | Lump | 0.5     | \$6,850.00  | \$3,425  | 0.5            | \$3,425            |          |
|            | - 1.2     | Investigation, detailed site inspec  | 1           | Lump | 0.75    | \$14,400.00 | \$10,800 | 0.75           | \$10,800           |          |
|            | - 1.3     | Detailed Design For Construction     | 1           | Lump | 0.2     | \$6,120.00  | \$1,224  | 0.2            | \$1,224            |          |
|            | - 1.4     | Construct access roads to service    | 1           | Lump | 0       | \$25,600.00 | \$0      | 0              | \$0                |          |
|            | - 1.5     | Supply and install safety barriers   | 1           | Lump | 0       | \$11,120.00 | \$0      | 0              | \$0                |          |
|            | - 1.6     | Commissioning                        | 1           | Lump | 0       | \$3,650.00  | \$0      | 0              | \$0                |          |
|            | 1.7       | Final documentation                  | 1           | Lump | 0       | \$2,220.00  | \$0      | 0              | \$0                |          |
| e- 2       | 2         | Refurbish Road in Front of Pr        |             |      |         |             |          |                |                    |          |
|            | - 2.1     | Preliminaries and General            | 1           | Lump | 0.5     | \$5,300.00  | \$2,650  | 0.5            | \$2,650            |          |
|            | - 2.2     | Investigation, detailed site inspec  | 1           | Lump | 0.5     | \$11,200.00 | \$5,600  | 0.5            | \$5,600            |          |
|            | - 2.3     | Detailed Design For Construction     | 1           | Lump | 0.2     | \$6,220.00  | \$1,244  | 0.2            | \$1,244            |          |
|            | 2.4       | Construct roadway in front of pro    | 1           | Lump | 0       | \$98,000.00 | \$0      | 0              | \$0                |          |
|            | 2.5       | Supply and install safety barriers   | 1           | Lump | 0       | \$18,800.00 | \$0      | 0              | \$0                |          |
|            | 2.6       | Commissioning                        | 1           | Lump | 0       | \$3,300.00  | \$0      | 0              | \$0                |          |
|            | - 2.7     | Final documentation                  | 1           | Lump | 0       | \$42,400.00 | \$0      | 0              | \$0                |          |
|            | 2.8       | Guardrail install (per m) if additio | 0           | m    | 0       | \$195.00    | \$0      | 0              | \$0                |          |
| ₫ 3        | 3         | Upgrade Storage and Deliver          |             |      |         |             |          |                |                    |          |
|            | - 3.1     | Preliminaries and General            | 1           | Lump | 0.5     | \$5,590.00  | \$2,795  | 0.5            | \$2,795            |          |
|            | 2.2       | Investigation detailed site increas  | 1           | Lump | 0.5     | 42 220 00   | #1 660   | 0.5            | ±1.660             |          |
|            |           |                                      |             |      |         |             | \$30,59  |                | \$30,594.00        | _        |
|            |           |                                      |             |      |         |             |          |                |                    | •        |

Figure 85 Progress Claim after April Quantities Entered

# 9.3 Updating Quantities at Completion

When the first claim is created, Civil Pro uses the schedule quantities as the QAC (Quantity at Completion) for each schedule item in the claim. As the project progresses these quantities will most likely change. While this is obviously true of schedule of rates contracts, it is also true for lump sum contracts which usually have provisional items and variations.

The quantities at completion should be revised for each claim for several reasons, most notably:

- The client is generally wanting the contractor to provide their best estimate of the project's final completion, and in fact this requirement can form part of the contract
- Civil Pro uses the QAC to generate the estimated revenue at completion for the monthly reporting process and the forecast. As a result, absolutely no additional user input is required to generate revenue data for the claim
- 1. Within the April claim details screen we are in, right click to bring up the Context Menu and select *Views=>Forecast* (Figure 86).

| Progress Clair | m: April 2018 Clair         | n               |                  |      |         |    |                            |                |                |                      | 00       |
|----------------|-----------------------------|-----------------|------------------|------|---------|----|----------------------------|----------------|----------------|----------------------|----------|
| Claim Item Det | tails                       |                 |                  |      | To Date | е  |                            |                | This Claim     |                      |          |
| Sched. No.     | Description                 |                 | Qty Schedul      | Unit | Qty     |    | Sell Rate                  | Total          | Claimed (Diff) | Claim Value (Diff)   | Certifie |
| <b>— 1</b>     | Access Ro                   | Enable Editing  | (Ctrl+E)         |      |         | .5 | \$6,850.00                 | \$3,425        | 0.5            | \$3,425              | ▲        |
| - 1.2          | Investigatic                | View/Change     | claim properties | 5    |         | 75 | \$14,400.00                | \$10,800       | 0.75           | \$10,800             |          |
| - 1.3          | Construct a                 | Claim operatio  | ons              |      | •       | 0  | \$6,120.00                 | \$1,224<br>\$0 | 0.2            | \$1,224              |          |
| - 1.5          | Supply and<br>Commission    | Status to inclu | de               |      | •       | 0  | \$11,120.00<br>\$3,650.00  | \$0<br>\$0     | 0              | \$0<br>\$0           | _        |
| 1.7            | Final docun                 | Mark Items      |                  |      | •       | 0  | \$2,220.00                 | \$0            | 0              | \$0                  |          |
| - 2.1          | Preliminarie                | Snapshot Opt    | ions             |      | •       | .5 | \$5,300.00                 | \$2,650        | 0.5            | \$2,650              |          |
| - 2.3          | Detailed De                 | Import/Export   |                  |      | •       | .2 | \$6,220.00                 | \$3,000        | 0.2            | \$1,244              |          |
| - 2.4<br>- 2.5 | Supply and                  | Show cents      |                  |      |         | 0  | \$98,000.00<br>\$18,800.00 | \$0<br>\$0     | 0              | \$0<br>\$0           |          |
|                | Commission                  | Restore order   |                  |      |         | 0  | \$3,300.00<br>\$42,400.00  | \$0<br>\$0     | 0              | \$0<br>\$0           |          |
| 2.8            | Guardrail ir                | Show search p   | anel (ctrl+F)    |      |         | 0  | \$195.00                   | \$0            | 0              | \$0                  |          |
| - 3.1          | Preliminarie                | Show related of | details          |      |         | .5 | \$5.590.00                 | \$2.795        | 0.5            | \$2,795              |          |
| - 3.2<br>- 3.3 | Investigatic<br>Detailed De | Views           |                  |      | •       | 6  | Save Vi                    | ew 50          | 0.5            | \$1,660<br>\$1.196   | •        |
|                |                             | Grid options    |                  |      | •       |    | Standa<br>Min              | rd             |                | \$30,594.00          | •        |
| 1 🕹 +          | - 🕇 📅 Sp                    | lit Date        |                  | Repo | orts 🕶  |    | Earned                     |                |                |                      |          |
|                |                             |                 |                  |      | -       |    | Forecas                    | t –            |                |                      | -        |
|                |                             |                 |                  |      |         |    | All                        |                |                | length : 0 lines : ' | 1 L      |

Figure 86 Accessing progress claim forecast view

2. This view brings in the 'To Complete' figures including the 'Forecast at Completion' figures that we need to change.

Scroll across to find these columns and enable editing.

Update the 'Forecast at Completion' column – 'Qty at Compl' figures for item 3.8 b and 3.8 c using the information in the Project Information Tutorial handout.

Note: Updating these figures in the Forecast at Completion section automatically updates these figures in the To Complete section. When done your claim should look like Figure 87 below.

| Progress Clai | im: April 2018 Claim                 |               | _      | -            |              |                  |             | 0       |
|---------------|--------------------------------------|---------------|--------|--------------|--------------|------------------|-------------|---------|
| Claim Item De | tails                                |               |        | To Complete  |              | Forecast at comp | letion      |         |
| Sched. No.    | Description                          | Qty Scheduled | Unit   | Qty to Compl | Total        | Qty At Compl     | Sell Rate   | Total   |
| - 2.2         | Investigation, detailed site inspec  | 1             | Lump   | 0.5          | \$5,600      | 1                | \$11,200.00 | \$      |
| - 2.3         | Detailed Design For Construction     | 1             | Lump   | 0.8          | \$4,976      | 1                | \$6,220.00  |         |
| - 2.4         | Construct roadway in front of pro    | 1             | Lump   | 1            | \$98,000     | 1                | \$98,000.00 | \$      |
| - 2.5         | Supply and install safety barriers   | 1             | Lump   | 1            | \$18,800     | 1                | \$18,800.00 | \$      |
| - 2.6         | Commissioning                        | 1             | Lump   | 1            | \$3,300      | 1                | \$3,300.00  |         |
| - 2.7         | Final documentation                  | 1             | Lump   | 1            | \$42,400     | 1                | \$42,400.00 | \$      |
| 2.8           | Guardrail install (per m) if additio | 0             | m      | 0            | \$0          | 0                | \$195.00    |         |
| <b>∃ 3</b>    | Upgrade Storage and Deliver          |               |        |              |              |                  |             | ſ       |
| - 3.1         | Preliminaries and General            | 1             | Lump   | 0.5          | \$2,795      | 1                | \$5,590.00  |         |
| - 3.2         | Investigation, detailed site inspec  | 1             | Lump   | 0.5          | \$1,660      | 1                | \$3,320.00  |         |
| - 3.3         | Detailed Design For Construction     | 1             | Lump   | 0.8          | \$4,784      | 1                | \$5,980.00  |         |
| - 3.4         | Construct delivery area and upgr     | 1             | Lump   | 1            | \$70,800     | 1                | \$70,800.00 | \$      |
| - 3.5         | Supply and install safety barriers   | 1             | Lump   | 1            | \$0          | 1                | \$0.00      |         |
| - 3.6         | Commissioning                        | 1             | Lump   | 1            | \$3,400      | 1                | \$3,400.00  |         |
| - 3.7         | Final documentation                  | 1             | Lump   | 1            | \$2,200      | 1                | \$2,200.00  |         |
|               | Holding tank works                   |               |        |              |              |                  |             |         |
| a             | Structural inspection, leak test an  | 1             | Lump   | 1            | \$5,220      | 1                | \$5,220.00  |         |
| — b           | High pressure clean, coating of w    | 80            | m2     | 55           | \$13,200     | 55               | \$240.00    | \$      |
| L C           | Fairing of walls and base for bon    | 0             | m2     | 55           | \$11,550     | 55               | \$210.00    | \$      |
|               |                                      |               |        |              | \$345,846.00 |                  |             | \$376,. |
|               |                                      |               |        |              |              |                  |             |         |
| 1 🌧 +         | - 1 5plit Date                       |               | Report | ts <b>-</b>  |              |                  |             |         |

Figure 87 Qty at Completion amounts updated

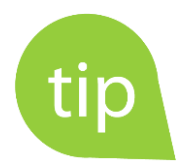

If even after enabling editing you still can't update these figures it could be that your progress claim is locked. Go back to the Progress Claim register and using the Context Menu to *Toggle Claim Lock* to unlock the claim.

## 9.4 Printing a Progress Claim Report

Civil Pro allows you to create a selection of reports regarding progress claims.

1. At the bottom of the Progress Claim screen there is a drop down for selecting reports. Click on this and select *Claim Presentation=>Progress Claim* 

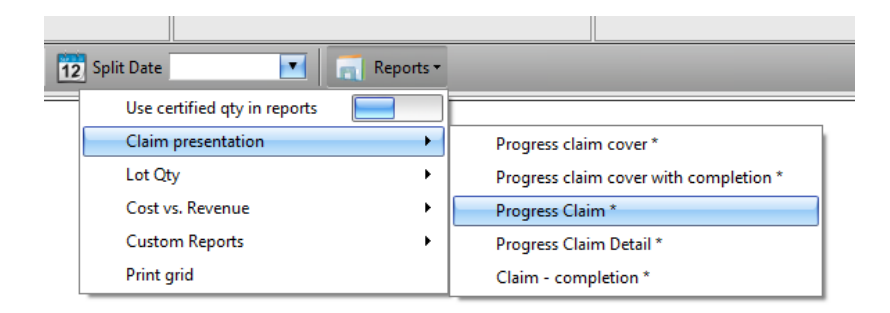

The report viewer will open showing the Progress Claim report. From here you can print, convert to PDF, email and save using the options in the top menu bar. Your report should look like that in Figure 88 below.

|          | Ŧ                      |                                                                                             | Rep                 | oort Viewer                 |                  |                  | 6                                 | •••   |
|----------|------------------------|---------------------------------------------------------------------------------------------|---------------------|-----------------------------|------------------|------------------|-----------------------------------|-------|
|          | Print I                | Preview                                                                                     |                     |                             |                  |                  |                                   |       |
| <b>)</b> | Print Print            | Header/Footer Crientation -<br>Scale - Crientation -<br>Margins - Customize<br>Page Setup o | ✓ Find<br>Bookmarks | First<br>Page<br>Navigation | s Page           | Pages 😜 Page .   | Export                            | •     |
|          | bl                     | ký l                                                                                        |                     |                             | B11              | Progres          | s Claim<br>Reservoir<br>D18 Claim |       |
|          | Descripti<br>1: Access | ion:<br>s Road to Water Reservoir                                                           |                     | <u>Schedule Qty</u>         | <u>Claim Qty</u> | <u>Sell Rate</u> | <u>Total</u>                      |       |
|          | 1.1: P                 | Preliminaries and General                                                                   |                     | 1                           | 0.5 Lump         | \$6,850.00       | \$3,425.00                        |       |
|          | 1.2: I                 | nvestigation, detailed site inspection and n                                                | neasurement         | 1                           | 0.75 Lump        | \$14,400.00      | \$10,800.00                       |       |
|          | 1.3: D                 | Detailed Design For Construction drawings                                                   |                     | 1                           | 0.2 Lump         | \$6,120.00       | \$1,224.00                        |       |
|          | 1.4: 0                 | Construct access roads to service water rese                                                | ervoir              | 1                           | 0 Lump           | \$25,600.00      | \$0.00                            |       |
|          | 1.5: S                 | Supply and install safety barriers                                                          |                     | 1                           | 0 Lump           | \$11,120.00      | \$0.00                            |       |
|          | 1.6: C                 | Commissioning                                                                               |                     | 1                           | 0 Lump           | \$3,650.00       | \$0.00                            | •     |
|          |                        |                                                                                             |                     |                             |                  |                  |                                   | •     |
| Page     | 1 of 1                 |                                                                                             |                     |                             |                  | 100% -           |                                   | + //. |

Figure 88 Progress Claim Report

# 10 Adding a Variation

Now suppose that during the course of the activity we came across work that was not in the original schedule but the client directed you undertake. This is a variation to the schedule and we will want to record this so that when we do the work, we can add it to a future claim and get paid for it.

### 10.1 Creating a New Variation

- 1. Within the Payment section (you should already be here) click on the Variation icon.
- 2. The Variation register will now appear. At the bottom of the screen click on New Variation (Figure 89).

| 🧹 B11-213: Black Swamp Reservoir - Blue Sky Contracting Civil Pro 10 🔿 🔿 🔿 |                |                   |             |            |                 |        |   |              |   |
|----------------------------------------------------------------------------|----------------|-------------------|-------------|------------|-----------------|--------|---|--------------|---|
| Project K System C Refresh                                                 |                |                   |             |            |                 |        |   |              |   |
| Main Menu 🔞                                                                | Variations 🛞   |                   |             |            |                 |        |   |              | • |
| Payment 🔍                                                                  | Variation No * | Description *     | Raised By * | Sell (subm | Sell (approved) | Status | E | Related Data |   |
| 🚡 Progress Claims                                                          |                |                   |             |            |                 |        |   |              |   |
| <b>₩</b> ¶ Quantities                                                      |                |                   |             |            |                 |        |   |              |   |
| $\delta$ Variations                                                        |                |                   |             |            |                 |        |   |              |   |
| •                                                                          |                |                   |             |            |                 |        |   |              |   |
| Quality Assurance                                                          |                |                   |             |            |                 |        |   |              |   |
| Spec and Conformanc                                                        |                |                   |             |            |                 |        |   |              |   |
| 💾 Field                                                                    |                |                   |             |            |                 |        |   |              |   |
| 🚡 Payment                                                                  |                |                   |             |            |                 |        |   |              |   |
| 🖹 Cost Management                                                          |                |                   |             |            |                 |        |   |              |   |
| 📎 Document Manageme                                                        |                |                   |             |            |                 |        |   |              |   |
| 🗬 QA Setup                                                                 |                |                   |             |            |                 |        |   |              |   |
| § Financials Setup                                                         |                | <b></b>           |             |            |                 |        |   |              |   |
| Cher setup                                                                 | 0 Record       | s                 |             |            |                 |        |   |              |   |
| ×                                                                          | 🗹 🍣 🗞          | lew Variation 🛛 🔄 | Reports 🕶   |            |                 |        |   |              |   |

Figure 89 New variation button

3. The New Variation wizard will now appear. Enter in the required details using the information in the Project Information Tutorial handout. Click *Next* (Figure 90).

| $\delta$ Variation                               |                             | • • • |
|--------------------------------------------------|-----------------------------|-------|
| <b>Details =&gt;</b> Valuation                   | & EOT => Waypoints => Notes |       |
| VRN Reference*<br>Client Reference<br>Raised by* | 0001<br>Gascoigne, Jen      |       |
| Description / Nan                                | ne*                         |       |
| Removal of dosing s                              | ned                         | ×<br> |
| Detail                                           |                             |       |
|                                                  |                             |       |
|                                                  |                             |       |
| Cancel                                           | Previous                    | Next  |

Figure 90 Variation details screen

4. In the next screen enter the required quantity and rate amounts in the Submitted section and click Next (Figure 91).

| <b>∂</b> Variation                                                                                |                                                  |          |          | 000    |  |  |  |  |
|---------------------------------------------------------------------------------------------------|--------------------------------------------------|----------|----------|--------|--|--|--|--|
| Details => Valuatio                                                                               | Details => Valuation & EOT => Waypoints => Notes |          |          |        |  |  |  |  |
| You may not have any submitted or approved EOT or valuations yet. In which case, leave this secti |                                                  |          |          |        |  |  |  |  |
| <u>Total</u>                                                                                      |                                                  |          |          |        |  |  |  |  |
|                                                                                                   | Submitted                                        | Approved |          |        |  |  |  |  |
| Quantity                                                                                          | 1                                                | 0        |          |        |  |  |  |  |
| Measurement unit                                                                                  | LS                                               |          |          |        |  |  |  |  |
| Rate                                                                                              | \$9,800.00                                       | \$0.00   |          |        |  |  |  |  |
| Total                                                                                             | \$9,800.00                                       | \$0.00   |          |        |  |  |  |  |
|                                                                                                   |                                                  |          |          |        |  |  |  |  |
| EOT:                                                                                              |                                                  |          |          |        |  |  |  |  |
|                                                                                                   | Submitted                                        | Approved |          |        |  |  |  |  |
| EOT days                                                                                          | 0 🛟                                              | 0        |          |        |  |  |  |  |
|                                                                                                   |                                                  |          |          |        |  |  |  |  |
| <b>()</b> Cancel                                                                                  |                                                  |          | Previous | 🌳 Next |  |  |  |  |

Figure 91 Variation Valuation and EOT screen

5. In the Waypoint screen enter in the date identified and date notified details and click *Next* then *Save & Finish* (Figure 92).

| δ  | δ Variation Ο Ο Θ                                |                 |                |          |      |  |  |  |  |  |  |
|----|--------------------------------------------------|-----------------|----------------|----------|------|--|--|--|--|--|--|
| D  | Details => Valuation & EOT => Waypoints => Notes |                 |                |          |      |  |  |  |  |  |  |
|    | Status                                           | Waypoint date 🔻 | Notes/comments |          |      |  |  |  |  |  |  |
|    | Notified                                         | 6/04/2018       |                |          |      |  |  |  |  |  |  |
|    | Identified                                       | 29/03/2018      |                |          |      |  |  |  |  |  |  |
| Ø. |                                                  |                 |                |          |      |  |  |  |  |  |  |
|    |                                                  |                 |                |          |      |  |  |  |  |  |  |
|    |                                                  |                 |                |          |      |  |  |  |  |  |  |
|    |                                                  |                 |                |          |      |  |  |  |  |  |  |
|    |                                                  |                 |                |          |      |  |  |  |  |  |  |
|    |                                                  |                 |                |          |      |  |  |  |  |  |  |
|    |                                                  |                 |                |          |      |  |  |  |  |  |  |
|    |                                                  |                 |                |          |      |  |  |  |  |  |  |
|    |                                                  |                 |                |          |      |  |  |  |  |  |  |
|    |                                                  |                 |                |          |      |  |  |  |  |  |  |
|    |                                                  |                 |                |          |      |  |  |  |  |  |  |
|    |                                                  |                 |                |          |      |  |  |  |  |  |  |
|    |                                                  |                 |                |          |      |  |  |  |  |  |  |
|    |                                                  |                 |                |          |      |  |  |  |  |  |  |
| 6  | Cancel                                           |                 |                | Previous | Next |  |  |  |  |  |  |

Figure 92 Variations waypoints screen

When done your Variation Register should look like that in Figure 93 below.

| 🐳 B11-213: Black Swamp Reservoir - Blue Sky Contracting Civil Pro 10 💿 🔿 🔴 |              |               |                 |          |            |          |  |                         |
|----------------------------------------------------------------------------|--------------|---------------|-----------------|----------|------------|----------|--|-------------------------|
| Project 🔆 System 🥏 Refresh                                                 |              |               |                 |          |            |          |  |                         |
| Main Menu 💿                                                                | Variations 🛞 |               |                 |          |            |          |  | •                       |
| Payment 🔍                                                                  | Variatio 🔺 D | Description * | Raised By *     | Sell (s  | Sell (appr | Status   |  | Related Data 0001 🔹 😣   |
| 🏠 Progress Claims                                                          | > 0001       | Removal of    | Gascoigne       | \$9,80   | \$0.00     | Notified |  | Description             |
| <b>₩</b> Quantities                                                        |              | Josing Sneu   |                 |          |            |          |  | >   Waypoints           |
| $\delta$ Variations                                                        |              |               |                 |          |            |          |  | Notified (6/04/2018)    |
| 0                                                                          |              |               |                 |          |            |          |  | Identified (29/03/2018) |
| Quality Assurance                                                          |              |               |                 |          |            |          |  |                         |
| Cross and Conformance                                                      |              |               |                 |          |            |          |  | Photos                  |
| Spec and Conformanc                                                        |              |               |                 |          |            |          |  | Instructions            |
| Field                                                                      |              |               |                 |          |            |          |  | Schedule Items          |
| 🏠 Payment                                                                  |              |               |                 |          |            |          |  | Contract Notices        |
| Es Cost Management                                                         |              |               |                 |          |            |          |  |                         |
| S Document Manageme                                                        |              |               |                 |          |            |          |  |                         |
| 🗬 QA Setup                                                                 | 1 Records    |               |                 |          |            |          |  |                         |
| <b>3 - - -</b>                                                             | 🗹 🍣 👌        | New Variat    | tion <u>त</u> R | eports • |            | _        |  |                         |

Figure 93 Updated Variation Register

6. On the great register heading right click and select Column Chooser from the context menu options (Figure 94).

| 🐳 B11-213: Black Swamp Reservoir - Blue Sky Contracting Civil Pro 10 💿 🔿 🔿                                                                                                    |                                                                                                    |  |  |  |  |  |  |  |  |
|----------------------------------------------------------------------------------------------------|----------------------------------------------------------------------------------------------------|--|--|--|--|--|--|--|--|
| Project 🔆 System 🥏 Refresh 🔹                                                                                                    |                                                                                                    |  |  |  |  |  |  |  |  |
| Main Menu       Image: Claims         Payment       Image: Claims         Image: Claims       Image: Claims         Image: Claims | Quantities       Variations       Related Data 0001       Related Data 0001       Related Data 000 |  |  |  |  |  |  |  |  |
| QA Setup                                                                                                    | Show Auto Filter Row                                                                                                    |  |  |  |  |  |  |  |  |

Figure 94 Accessing the column chooser

7. From the options in the Customization dialog select DJC submitted and drag and drop it into the register heading. Close the Customization dialog.

| Customization     | 0 |
|-------------------|---|
| Date Identified   |   |
| Date Notified     |   |
| Date Statused     |   |
| Detail            |   |
| DJC (approved)    |   |
| DJC (submitted)   |   |
| EOT Days          |   |
| EOT Days Approved |   |
| Modified By       |   |

8. Enable editing and enter in the DJC submitted rate of \$8036 directly into the register. When completed your register should look like that in Figure 95 below.

| 🐳 B11-213: Black Swamp Reservoir - Blue Sky Contracting Civil Pro 10                                                                                                    |                                                                                                    |             |  |  |  |  |  |  |
|----------------------------------------------------------------------------------------------------|----------------------------------------------------------------------------------------------------|-------------|--|--|--|--|--|--|
| Project 🔀 System 🥏 Refresh 🔹                                                                                                    |                                                                                                    |             |  |  |  |  |  |  |
| Main Menu       Image: Content of the second second | Quantities       Variations       Related B       Sell (       DJC (s       Sell (app       Status       Est?       Related Data 0001       Description         > 0001       Removal of dosing shed       Gascoign       \$9,80       \$8,036       \$0.00       Notified       Image: Status       Image: Status       Image: Status       Est?       Related Data 0001       Image: Status         > 0001       Removal of dosing shed       Gascoign       \$9,80       \$8,036       \$0.00       Notified       Image: Status       Image: Status       < | ×<br>)<br>9 |  |  |  |  |  |  |
| OA Setup                                                                                                    | 1 Re                                                                                                    |             |  |  |  |  |  |  |
|                                                                                                    | 🗹 🥏 🔓 New Variation 🛒 Reports •                                                                                                    |             |  |  |  |  |  |  |

Figure 95 New variation within the Variation register

## 10.2 Manually Entering Variations Details

Now that we have created our variation, we need to add the details to it. We can do this in two ways – manual entry or importing via CSV file. To manually enter:

1. Within the Variation Register right click on the variation to bring up the Context Menu and select *View/Change Estimate* (Figure 96).

| 🧳 B11-213: Black Swamp Reservoir - Blue Sky Contracting Civil Pro 10                                                                                                    |                                                                                                    |                             |  |  |  |  |  |  |  |  |
|----------------------------------------------------------------------------------------------------|----------------------------------------------------------------------------------------------------|-----------------------------|--|--|--|--|--|--|--|--|
| Project 🔆 System 🥏 Refresh 🔹                                                                                                    |                                                                                                    |                             |  |  |  |  |  |  |  |  |
| Main Menu <ul> <li>Payment</li> <li>Progress Claims</li> <li>#ril Quantities</li> <li>Variations</li> </ul> <li>Quality Assurance</li> <li>Spec and Conformanc</li> <li>Field</li> <li>Field</li> <li>Payment</li> <li>Cost Management</li> <li>Document Manageme</li> <li>Quality Assurance</li> | Variations *       Raised B Sell ( DJC (s Sell (app Status Est?       Related Data 0001         > 0001       Removal of dosing       Notified       Pescription         Image: Status Status S | (6/0<br>cs<br>ems<br>trices |  |  |  |  |  |  |  |  |
|                                                                                                    | 🗹 🥏 🌜 New Variation 🦷 Reports •                                                                                                    |                             |  |  |  |  |  |  |  |  |

Figure 96 accessing View/Change estimate

2. The Variation Estimate screen will now appear. Enable editing and enter the details using the information in the Project Information Tutorial handout. Use tab to move between cells and to start new lines. When finished your screen should look like Figure 97.

| 8  | Variation estimate                                                     |     |       |          |           |            |              |                   | 000        |
|----|------------------------------------------------------------------------|-----|-------|----------|-----------|------------|--------------|-------------------|------------|
|    | Description                                                            | Qty | Unit  | DJC Rate | DJC Total | Sell Rate  | Sell Total   | Variation Details | s 🔍 🖲 😣    |
|    | DISCONNECT & REMOVE ELECTRICAL LIGHTING                                |     |       |          |           |            |              | VDN Def           | 0001       |
|    | Electrician<br>Note: Utilities company to provide electrical isolation | 4   | 4 HR  | \$80.00  | \$320     | \$95.00    | \$380        | Removal of do     | sing shed  |
|    | DISASSEMBLE & DISPOSE OF INTERNAL &                                    |     |       |          |           |            |              | Unit              | LS         |
|    | STRUCTURE                                                              |     |       |          |           |            |              | Default %         | 0.0%       |
|    | Skip bin                                                               | 1   | I LS  | \$240.00 | \$240     | \$300.00   | \$300        | Default Vis %     | 0.0%       |
|    | Scissor lift hire to dismantle roof                                    | 1   | 1 LS  | \$700.00 | \$700     | \$1,200.00 | \$1,200      |                   |            |
|    | Labour - skilled                                                       | 1   | 1 DAY | \$650.00 | \$650     | \$800.00   | \$800        | Estimate ba       | isis       |
|    | Labour                                                                 | 1   | 1 DAY | \$500.00 | \$500     | \$650.00   | <b>\$650</b> | Total             | \$3,330.00 |
| Ø. |                                                                        |     |       |          |           |            |              | Quantity          | 1          |
|    |                                                                        |     |       |          |           |            |              | -<br>Rate         | \$3,330.00 |
|    |                                                                        |     |       |          |           |            |              | Calculated        | submission |
|    |                                                                        |     |       |          |           |            |              | Quantity          | 1          |
|    |                                                                        |     |       |          |           |            |              | Rate              | \$3,330.00 |
|    |                                                                        |     |       |          |           |            |              | VRN Total         | \$3,330.00 |
|    |                                                                        |     |       |          | \$2,410   |            | \$3,330      | OD                | DC 💿 Sell  |
|    | 📶 🥏 Reports 🕶                                                          | -   |       |          |           |            |              |                   |            |

Figure 97 Manually Entered Variation Estimate Details

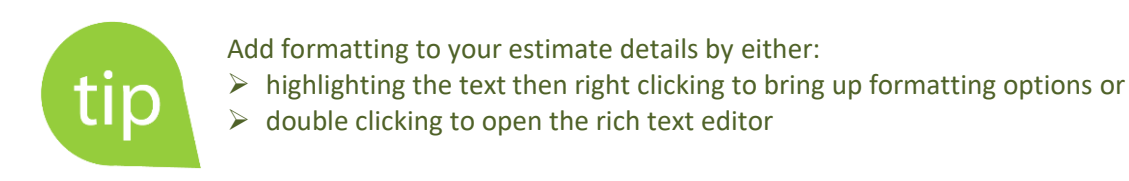

## 10.3 Importing Variation Details from CSV

The data we have entered in the estimate is only part of the variation, but this is not a typing tutorial, so we will import the remainder. Staying within the Variation Estimate details screen we are now going to import the remaining items from a CSV file.

1. Right click to bring up the Context Menu and select Import/Export => Import from CSV

|                  | Enable Editing (Ctrl+E) |   |     |                 |
|------------------|-------------------------|---|-----|-----------------|
| 1                | Insert Line             |   |     |                 |
| \$ <sup>00</sup> | Show cents              |   |     |                 |
| 0                | Views                   | • |     |                 |
|                  | Renumber order          |   |     |                 |
| 1                | Import/Export           | • | csv | Import from csv |
| ø                | Options                 | • | csv | Export to csv   |

- 2. The Import Wizard screen will now appear. Make sure the 'Import data from CSV file' option is checked and click on *Next*.
- 3. A file selector will open. Select the file containing the Variation detail information (B11-213 VAR0001 *Variation details Import.csv*) and it will open in the import preview.
- 4. Assign headings as previously described and click Next then Finish.
- 5. The details will now appear in the Variations Estimate details section. If you can't see the data you just imported scroll down as it may just be off screen. If this is the case delete the blank lines to tidy up.

Your screen should look like Figure 98

6. Close out of this screen to go back to the Variation Register.

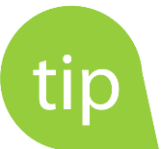

The export/import functions in the variation estimate can be useful where you use a common buildup format for different estimates. Just perform the estimate in one variation and export it, then import into another. This will work across projects too.

| 🚷 Variation estimate 🔿 🎯 🤄                                                                |                |      |          |                      |           |                |                       |            |
|-------------------------------------------------------------------------------------------|----------------|------|----------|----------------------|-----------|----------------|-----------------------|------------|
| Description                                                                               | Qty            | Unit | DJC Rate | DJC T                | Sell Rate | Sell Total     | Variation Details     |            |
| DISCONNECT & REMOVE ELECTRICAL LIGHTING                                                   |                |      |          |                      |           |                |                       | 0001       |
| Electrician<br>Note: Utilities company to provide electrical isolation                    | 4              | HR   | \$80.00  | \$320                | \$95.00   | \$380          | Removal of do         | sing shed  |
| DISASSEMBLE & DISPOSE OF INTERNAL &<br>EXTERNAL FIXTURES INC FLOORING & SHED<br>STRUCTURE |                |      |          |                      |           |                | Unit                  | LS         |
| Skip bin                                                                                  | 1              | LS   | \$240.00 | \$240                | \$300.00  | \$300          | Default %             | 0.0%       |
| Scissor lift hire to dismantle roof                                                       | 1              | LS   | \$700.00 | \$700                | \$1,200   | \$1,200        | Default Vis %         | 0.0%       |
| Labour - skilled                                                                          | 1              | DAY  | \$650.00 | \$650                | \$800.00  | \$800          |                       |            |
| Labour                                                                                    | 1              | DAY  | \$500.00 | \$500                | \$650.00  | \$650          | Estimate basis        |            |
|                                                                                           |                |      |          |                      |           |                | Total                 | \$9,800.00 |
| Demolish & Dispose of Block walls, Concrete slab<br>& Stairs                              |                |      |          |                      |           |                | Quantity              | 1          |
| Concrete cutting                                                                          | 1              | ls   | \$1,900  | \$1,900              | \$1,620   | \$1,620        | -                     |            |
| 8t Exc                                                                                    | 10             | hr   | \$120.00 | \$1,200              | \$130.00  | \$1,300        | Rate                  | \$9,800.00 |
| Disposal of concrete - Skip bin (PQ)                                                      | 3              | ea.  | \$258.67 | \$776                | \$300.00  | \$900          | Calculated submission |            |
| Labour - Skilled                                                                          | 2              | day  | \$600.00 | \$1 200              | \$800.00  | \$1.600        | Quantity              | 1          |
|                                                                                           | -              | aay  | 4000.00  | <i><b>ψ</b>1,200</i> | 4000.00   | <i><b></b></i> | Rate                  | \$9,800.00 |
| Construction of Roadway                                                                   |                |      |          |                      |           |                | VRN Total             | \$9,800,00 |
| Geotech - Assessment of ground below slab                                                 | 1              | ls   | \$300.00 | \$300                | \$300.00  | \$300          |                       | 45,000.00  |
| Subgrade compaction                                                                       | compaction 4 D |      |          |                      |           | 🔿 DJC 🛛 💿 Sell |                       |            |
|                                                                                           |                |      |          | \$8,036              |           | \$9,800        |                       |            |
| 📶 🥏 Reports •                                                                             |                |      |          |                      |           |                |                       |            |

Figure 98 Variation Estimate after details entered and imported

# 10.4 Creating Schedule Item and Cost Code for a New Variation

While we have created a variation, it won't be included in any progress claims. The variation register is for recording variations of all statuses – even including those which are rejected or abandoned. In order to include a variation in our claim we need first to create a schedule item for it. Further, if we want to track cost and revenue, we will want to create a cost code.

1. Within the Variation Register right click to bring up the Context Menu and select New Schedule from VRN

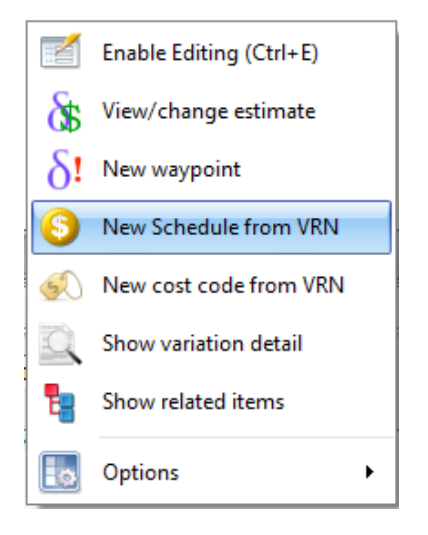

The New Schedule Item details screen will appear. Click Save & Close (Figure 99).

| S New Schedule Item fro                                                                                                    | m VRN:0001             | 000          |  |  |  |  |  |  |
|----------------------------------------------------------------------------------------------------|------------------------|--------------|--|--|--|--|--|--|
| Supply the required information below and click OK to create a new Schedule<br>Item for payment. Your new schedule item will be created as the last item at the<br>root level of your schedule register. |                        |              |  |  |  |  |  |  |
| Schedule No.                                                                                                    | VRN0001                |              |  |  |  |  |  |  |
| Schedule Description                                                                                                    | Removal of dosing shed |              |  |  |  |  |  |  |
| □ Match to VRN                                                                                                    |                        |              |  |  |  |  |  |  |
|                                                                                                    |                        | <b>v</b>     |  |  |  |  |  |  |
| Schedule Qty                                                                                                    | 1 LS (unit)            |              |  |  |  |  |  |  |
| Schedule DJC Rate                                                                                                    | \$8,036.00             |              |  |  |  |  |  |  |
| Schedule Sell Rate                                                                                                    | \$9,800.00             |              |  |  |  |  |  |  |
| Total Value                                                                                                    | \$9,800.00             |              |  |  |  |  |  |  |
|                                                                                                    | Cancel                 | Save & close |  |  |  |  |  |  |

Figure 99 Creating a new schedule item from a variation

- 2. You will then be asked if you would like to create a new cost code for this variation click Yes.
- 3. The New Cost Code detail screen will now appear click Create (Figure 105).
| Onew cost code from VR                                                                     | N:0001 • • •                                                                                                    |
|--------------------------------------------------------------------------------------------|----------------------------------------------------------------------------------------------------|
| Supply the required informa<br>Your new cost code will be<br>automatically linked to the s | tion below and click OK to create a new cost code.<br>created, and if you allocate a schedule item, will be<br>chedule item. |
| CC Name                                                                                    | VRN0001                                                                                                    |
| Cost code description                                                                      | Removal of dosing shed                                                                                                    |
| Unit                                                                                       | LS                                                                                                    |
|                                                                                            | ☑ Assign 100% to one schedule item?                                                                                          |
| Select Schedule Item                                                                       | VRN0001: Removal of dosing shed                                                                                              |
|                                                                                            | Cancel Create                                                                                                    |

Figure 100 Creating a new cost code from a variation

This can also create a link assigning 100% of the schedule item to the cost code.

You will now be back in the Variation Register. If you now look to the Related Item tree to the right of the screen you can see that our new variation VRN0001 has a related schedule Item (Figure 101).

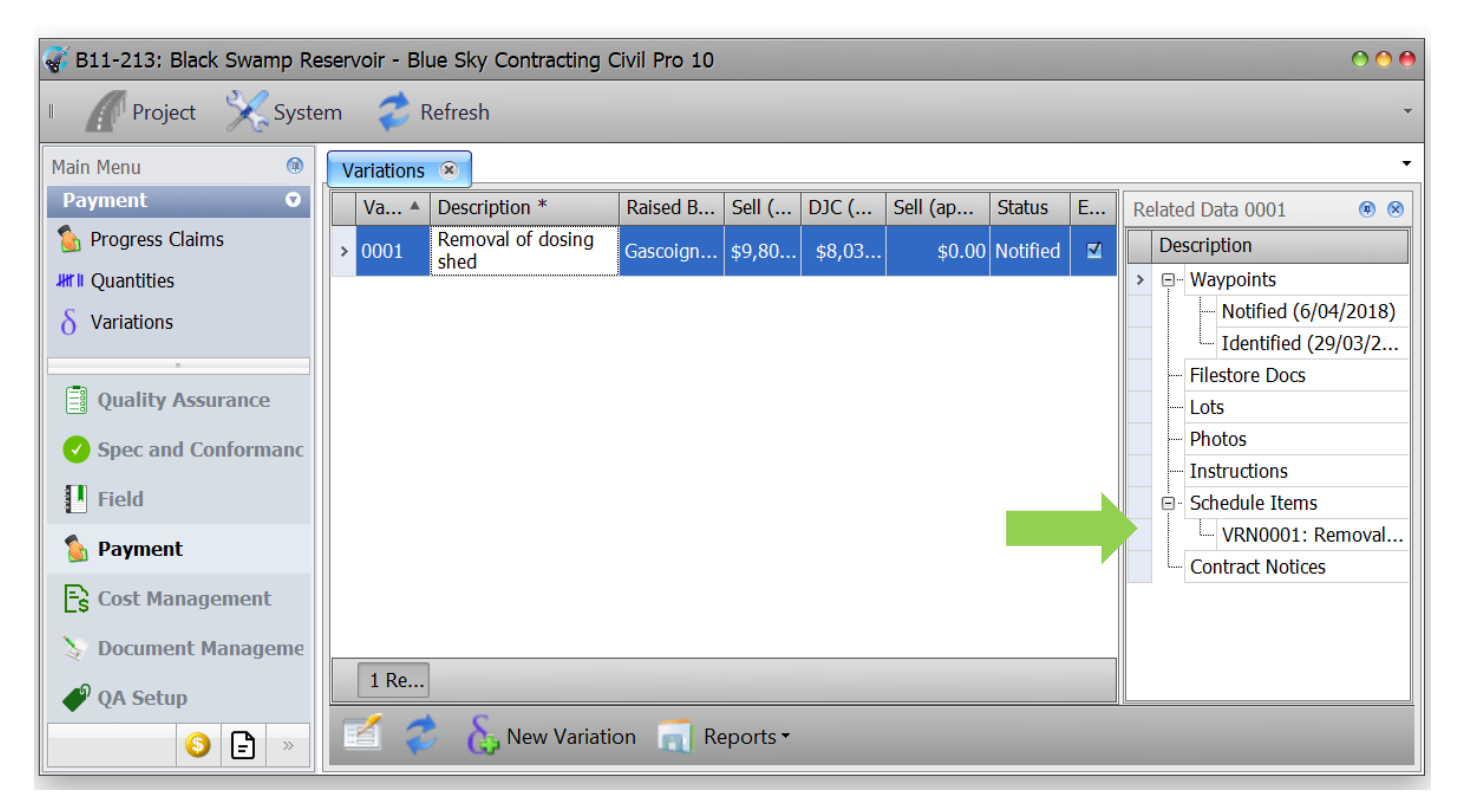

Figure 101 Variation register related items tree showing new schedule item link

Now go to into your Cost Code Register and scroll to the bottom. You will see there the newly created cost code relating to our new variation (VRN0001). If you can't see it click on refresh (the two blue arrows at the bottom of the grid) as per Figure 102 below.

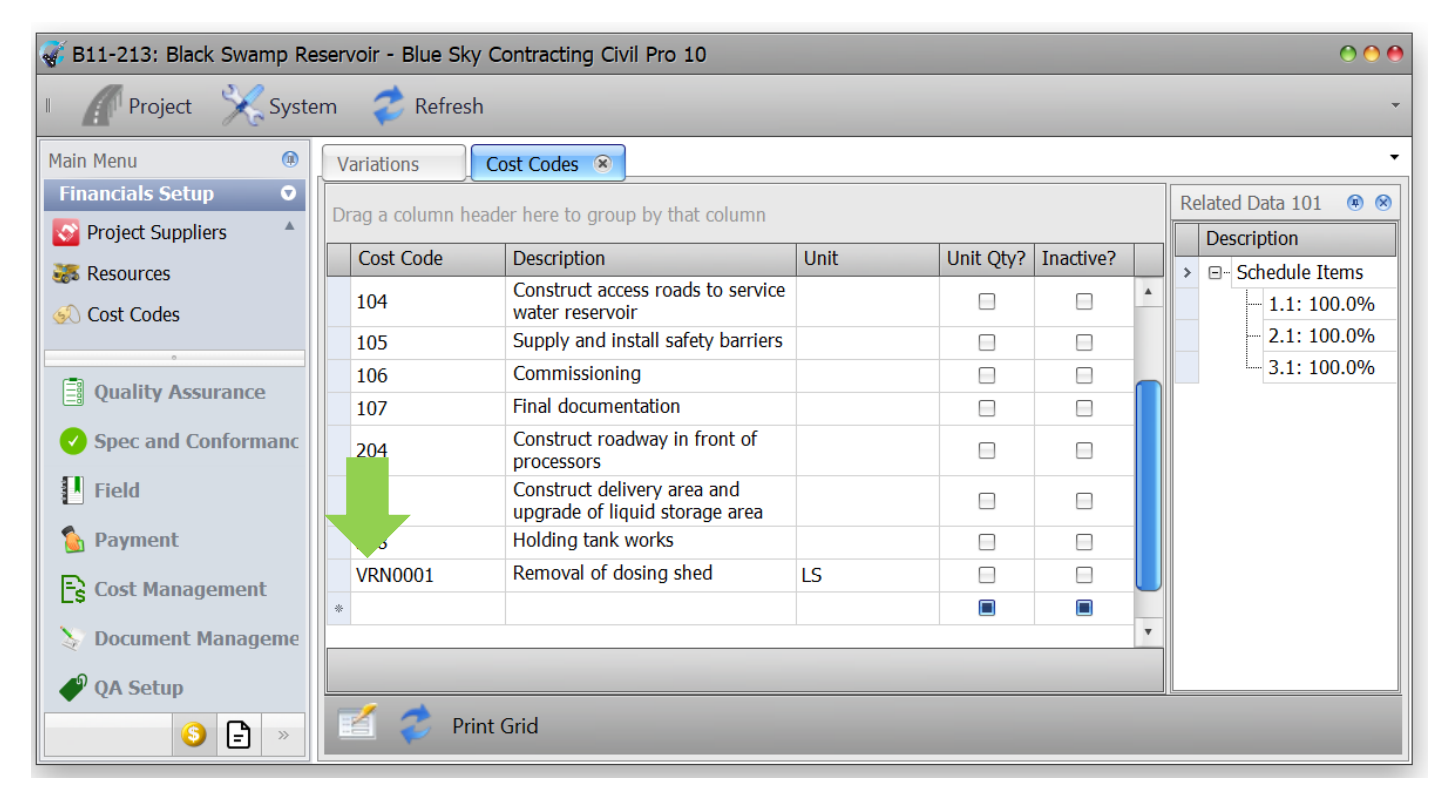

Figure 102 Cost code register showing new variation cost code

## 11 Forecasts

Now that we have cost and revenue data for April we will be able to run some forecasts.

#### 11.1 Creating a new forecast for April

1. Select Cost Management from the Main Menu and from there click on the Forecasts icon.

We are going to create a new forecast for April. Each forecast is recorded against a reporting period so it can automatically calculate revenue, budget and cost from the Progress Claims and Daycosts for the current and previous periods. Double click on the April report period.

2. The New Forecast dialog will appear. As this is the first report period leave the 'Previous Report Period' drop down blank but be sure to enter the Forecast Completion Date of 30/9/18. Click *Create* (Figure 103).

| O New forecast           |            | 00   |
|--------------------------|------------|------|
| Forecast date            | 30/04/2018 | •    |
| Forecast name            |            |      |
| April 2018 Forecast      |            | A    |
| Previous report period   |            |      |
|                          |            | •    |
| Forecast completion date | 30/09/2018 | •    |
| Ca                       | ncel Cre   | eate |

Figure 103 New forecast dialog

3. You will now be in the newly created April forecast detail screen which should look like Figure 104.

| 6 | Forecast detail - April 2018 Forecast (April 2018) |                                           |             |          |         |            |          |          |           |         |  |  |  |
|---|----------------------------------------------------|-------------------------------------------|-------------|----------|---------|------------|----------|----------|-----------|---------|--|--|--|
|   | Cost code                                          | details                                   |             |          | To Date |            |          |          |           |         |  |  |  |
|   | Cost code                                          | Description                               | Method      | Qty Sum? | QTD     | RTD        | CTD      | Rev TD   | MargTD    | MargTD% |  |  |  |
| > | ****                                               | Unassigned                                | Revised bud |          | 0       | \$0.00     | \$13,035 | \$0      | -\$13,035 | 0.09    |  |  |  |
|   | 101                                                | Preliminaries and General                 | Revised bud |          | 0.5     | \$2,493.60 | \$1,247  | \$8,870  | \$7,623   | 85.9449 |  |  |  |
|   | 102                                                | Investigation, detailed site inspection a | Revised bud |          | 0.625   | \$1,659.89 | \$1,037  | \$18,060 | \$17,023  | 94.269  |  |  |  |
|   | 103                                                | Detailed Design For Construction drawi    | Revised bud |          | 0.2     | \$0.00     | \$0      | \$3,664  | \$3,664   | 100.09  |  |  |  |
|   | 104                                                | Construct access roads to service water   | Revised bud |          | 0       | \$0.00     | \$0      | \$0      | \$0       | 0.09    |  |  |  |
|   | 105                                                | Supply and install safety barriers        | Revised bud |          | 0       | \$0.00     | \$0      | \$0      | \$0       | 0.09    |  |  |  |
|   | 106                                                | Commissioning                             | Revised bud |          | 0       | \$0.00     | \$0      | \$0      | \$0       | 0.09    |  |  |  |
|   | 107                                                | Final documentation                       | Revised bud |          | 0       | \$0.00     | \$0      | \$0      | \$0       | 0.09    |  |  |  |
|   | 204                                                | Construct roadway in front of processors  | Revised bud |          | 0       | \$0.00     | \$0      | \$0      | \$0       | 0.09    |  |  |  |
|   | 304                                                | Construct delivery area and upgrade of    | Revised bud |          | 0       | \$0.00     | \$0      | \$0      | \$0       | 0.09    |  |  |  |
|   | 308                                                | Holding tank works                        | Revised bud |          | 0       | \$0.00     | \$0      | \$0      | \$0       | 0.09    |  |  |  |
|   | VRN0001                                            | Removal of dosing shed                    | Revised bud |          | 0       | \$0.00     | \$0      | \$0      | \$0       | 0.09    |  |  |  |
|   |                                                    |                                           |             |          |         |            |          |          |           |         |  |  |  |
|   |                                                    |                                           |             |          |         |            | \$15,318 | \$30,594 | \$15,276  | 49.93%  |  |  |  |
| 4 |                                                    |                                           |             |          |         |            |          |          |           | ۱.      |  |  |  |
|   | 1                                                  | 🗹 🤣 📊 Reports •                           |             |          |         |            |          |          |           |         |  |  |  |

#### Figure 104 April forecast details

### 11.2 Updating Unassigned Amounts

The forecast detail screen will show a row for each cost code in your project, with an additional row at the very top for unassigned items. Where a cost is not assigned to a cost code, or a schedule item does not distribute its revenue through a cost code allocation, these values are lumped into a single 'unallocated' cost code. Try to avoid this wherever possible as it is of limited functional use in determining the profitability of your project. It should be used only as a bucket for low risk/value trivial items, or as a prompt that some records need to be updated with an allocation – as we are going to do now.

- 1. Close the April forecast and go into the Daycost Register.
- 2. Select the April report period to bring up the April daycost details in the bottom half of the screen.
- 3. Enable editing and using the Cost Code column dropdown, update the items with the relevant cost codes using the information provided in the Project Information Tutorial handout. When updated your screen should look like Figure 105.

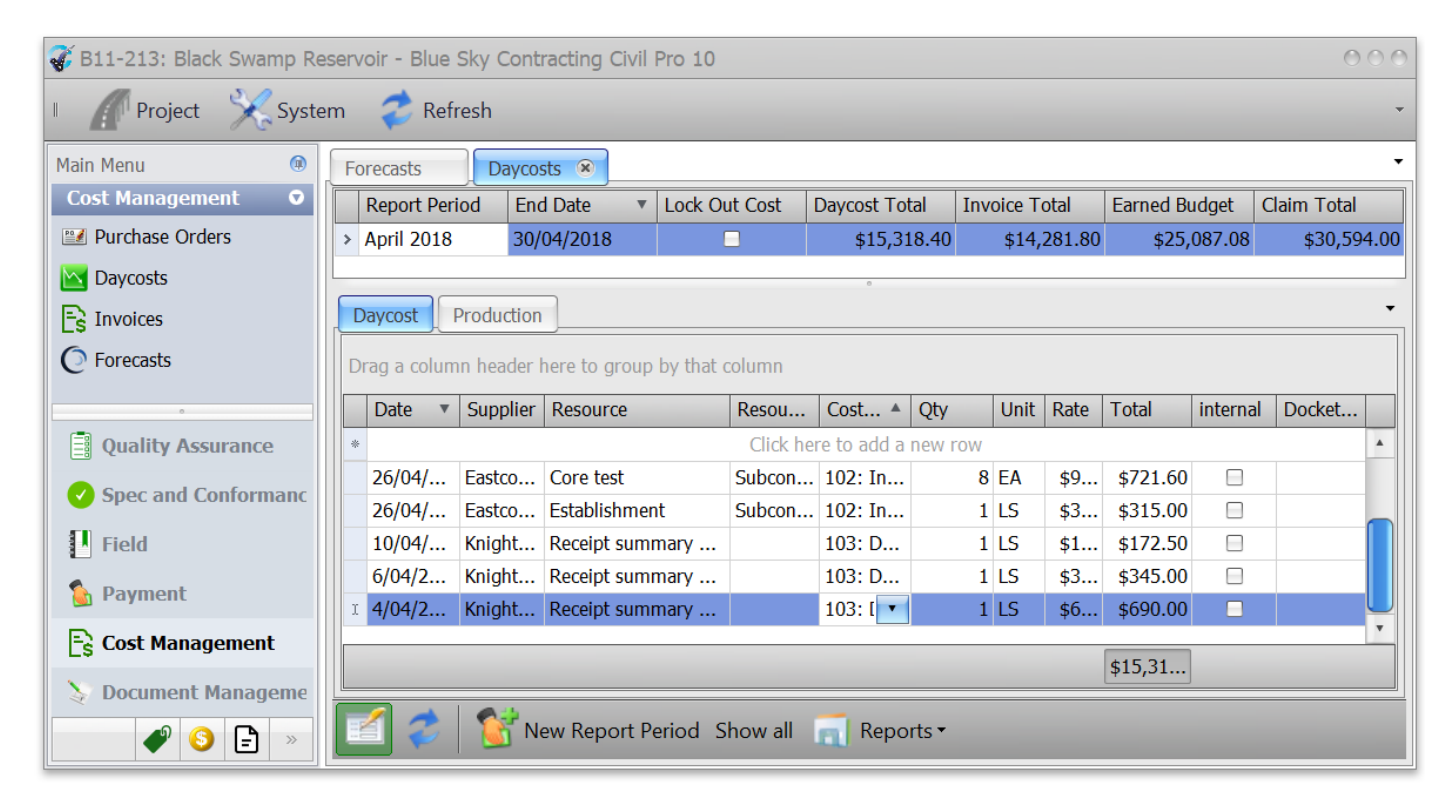

Figure 105 Correcting unassigned activity in Cost Code Register

- 4. Now go back into your forecast for April and double click on it to bring up the Forecast Detail screen.
- 5. Once in this screen right click to bring up the Context Menu and select Update Forecast Data.

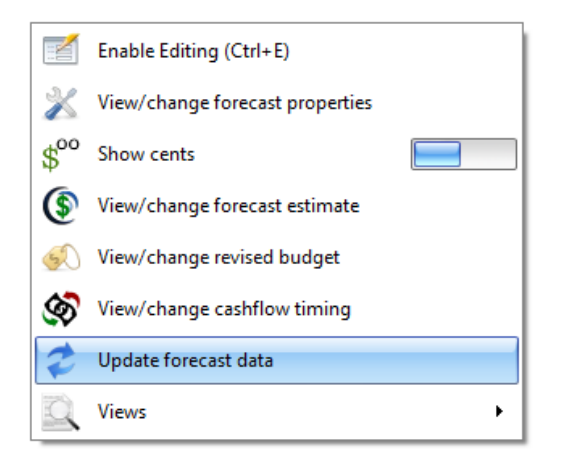

6. The Update Forecast dialog box will now appear – click Update

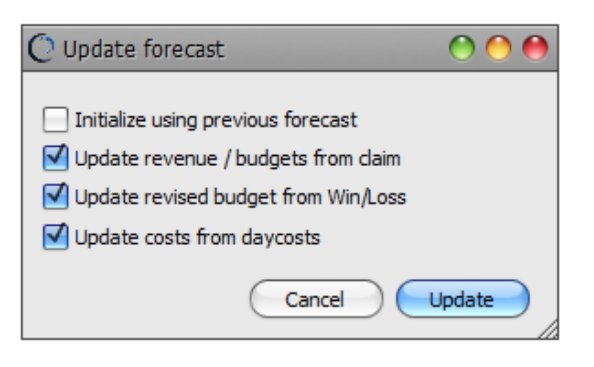

7. You will now be back in your forecast detail screen and you will see now that the Unassigned line item at the top of the grid now has \$0 in all the cells. This is because any amounts that were in there have now been assigned and transferred to the correct cost code. Your forecast should now look like Figure 106.

| C | Forecast d  | etail - April 2018 Forecast (April 201 | .8)            |          |         |             |          |             | 000      |
|---|-------------|----------------------------------------|----------------|----------|---------|-------------|----------|-------------|----------|
|   | Cost code d | etails                                 |                |          | To Date |             |          |             |          |
|   | Cost code   | Description                            | Method         | Qty Sum? | QTD     | RTD         | CTD      | Rev TD      | MargTD   |
| > | ****        | Unassigned                             | Revised budget |          | 0       | \$0.00      | \$0      | \$0         |          |
|   | 101         | Preliminaries and General              | Revised budget |          | 0.5     | \$2,493.60  | \$1,247  | \$8,870     | \$7      |
|   | 102         | Investigation, detailed site inspectio | Revised budget |          | 0.625   | \$1,743.96  | \$1,089  | \$18,060    | \$16     |
|   | 103         | Detailed Design For Construction dr    | Revised budget |          | 0.2     | \$64,912.50 | \$12,983 | \$3,664     | -\$9     |
|   | 104         | Construct access roads to service w    | Revised budget |          | 0       | \$0.00      | \$0      | \$0         |          |
|   | 105         | Supply and install safety barriers     | Revised budget |          | 0       | \$0.00      | \$0      | \$0         |          |
|   | 106         | Commissioning                          | Revised budget |          | 0       | \$0.00      | \$0      | \$0         |          |
|   | 107         | Final documentation                    | Revised budget |          | 0       | \$0.00      | \$0      | \$0         |          |
|   | 204         | Construct roadway in front of proce    | Revised budget |          | 0       | \$0.00      | \$0      | <b>\$</b> 0 |          |
|   | 304         | Construct delivery area and upgrad     | Revised budget |          | 0       | \$0.00      | \$0      | \$0         |          |
|   | 308         | Holding tank works                     | Revised budget |          | 0       | \$0.00      | \$0      | \$0         |          |
|   | VRN0001     | Removal of dosing shed                 | Revised budget |          | 0       | \$0.00      | \$0      | \$0         |          |
|   |             |                                        |                |          |         |             | \$15,318 | \$30,594    | \$15,276 |
|   |             |                                        |                |          |         |             |          | ,           |          |
|   | 2           | Reports •                              |                |          |         |             |          |             | •        |

#### Figure 106 Updated unassigned activity in April forecast

At this point Civil Pro has created a forecast at completion for your project without any additional input whatsoever. On the revenue side, there is literally nothing more to do, Civil Pro has used the claim to date and at completion to calculate the revenue to date and at completion at cost code resolution. The "to complete" is simply the difference.

On the cost side, Civil Pro has the cost to date from your daycosts. By default, Civil Pro calculates the cost to complete by applying the original budget (DJC) rate from when you imported the schedule to the QTC (Qty to Complete). If it is unlikely that this accurately reflects the cost to complete, you can change the forecast method to use either the cost rate to date, a manually entered rate or a manual build up.

## 11.3 Updating Cost Code Start & End Dates for Forecasting Cashflow

In addition to forecasting the final position of the project, Civil Pro can create a cashflow. In order to generate the expected cashflow over the life of the project we need to update the start and end date of each cost code.

1. From within the forecast detail screen you are in, right click to bring up the Context Menu and select *View/Change Cashflow Timing* 

This brings up the Report Period Details screen. Enable editing and update the start and end dates for each cost code using the information in the Project Information Tutorial handout. When done your screen should look like Figure 107 below. You will see that as you update the dates for each cost code, the blue (forecast) section is updated. If it does not appear automatically hit refresh at the bottom left of the screen.

| Ś | Forecast D  | Detail                                     |            |            |          |          |          |           |          | 000     | 2 |  |  |
|---|-------------|--------------------------------------------|------------|------------|----------|----------|----------|-----------|----------|---------|---|--|--|
|   | Report Peri | od Details                                 |            |            |          | Incurred | Forecast |           |          |         |   |  |  |
|   | Cost code   | Description                                | Start Date | End Date   | Category | Apr 18   | May 18   | Jun 18    | Jul 18   | Aug 18  | 3 |  |  |
| Г | ****        | Unassigned                                 | 1/05/2018  | 30/09/2018 | Revenue  |          |          |           |          |         |   |  |  |
|   |             |                                            |            |            | Cost     |          |          |           |          |         | Ŋ |  |  |
|   |             |                                            |            |            | Margin   |          |          |           |          |         |   |  |  |
|   | 101         | Preliminaries and General                  | 1/05/2018  | 30/05/2018 | Revenue  | \$8,870  | \$8,870  |           |          |         |   |  |  |
|   |             |                                            |            |            | Cost     | \$1,247  | \$7,273  |           |          |         | J |  |  |
|   |             |                                            |            |            | Margin   | \$7,623  | \$1,597  |           |          |         |   |  |  |
|   | 102         | Investigation, detailed site inspection an | 1/05/2018  | 31/05/2018 | Revenue  | \$18,060 | \$10,860 |           |          |         |   |  |  |
|   |             |                                            |            |            | Cost     | \$1,089  | \$8,905  |           |          |         |   |  |  |
|   |             |                                            |            |            | Margin   | \$16,971 | \$1,955  |           |          |         |   |  |  |
|   | 103         | Detailed Design For Construction drawings  | 1/05/2018  | 30/06/2018 | Revenue  | \$3,664  | \$7,448  | \$7,208   |          |         |   |  |  |
|   |             |                                            |            |            | Cost     | \$12,983 | \$6,108  | \$5,910   |          |         |   |  |  |
|   |             |                                            |            |            | Margin   | -\$9,319 | \$1,340  | \$1,298   |          |         |   |  |  |
|   | 104         | Construct access roads to service water r  | 17/05/20   | 31/07/2018 | Revenue  |          | \$5,053  | \$10,105  | \$10,442 |         |   |  |  |
|   |             |                                            |            |            | Cost     |          | \$4,143  | \$8,286   | \$8,563  |         |   |  |  |
|   |             |                                            |            |            | Margin   |          | \$909    | \$1.819   | \$1.880  |         | _ |  |  |
|   |             |                                            |            |            |          | \$30,594 | \$74,427 | \$106,040 | \$88,371 | \$16,   |   |  |  |
|   |             |                                            |            |            |          | \$15,318 | \$61,030 | \$86,953  | \$72,464 | \$13,   | ] |  |  |
|   |             |                                            |            |            |          | \$15,276 | \$13,396 | \$19,087  | \$15,907 | \$3,033 | j |  |  |
| • |             |                                            |            |            |          |          |          |           |          | Þ       |   |  |  |
|   | 2           | Reports •                                  |            |            |          |          |          |           |          |         | , |  |  |

Figure 107 Cost code start and end dates updated

If you now select the Forecast Cashflow Chart from the Reports dropdown, you will be able to see the revenue, cost and margin forecast (Figure 108)

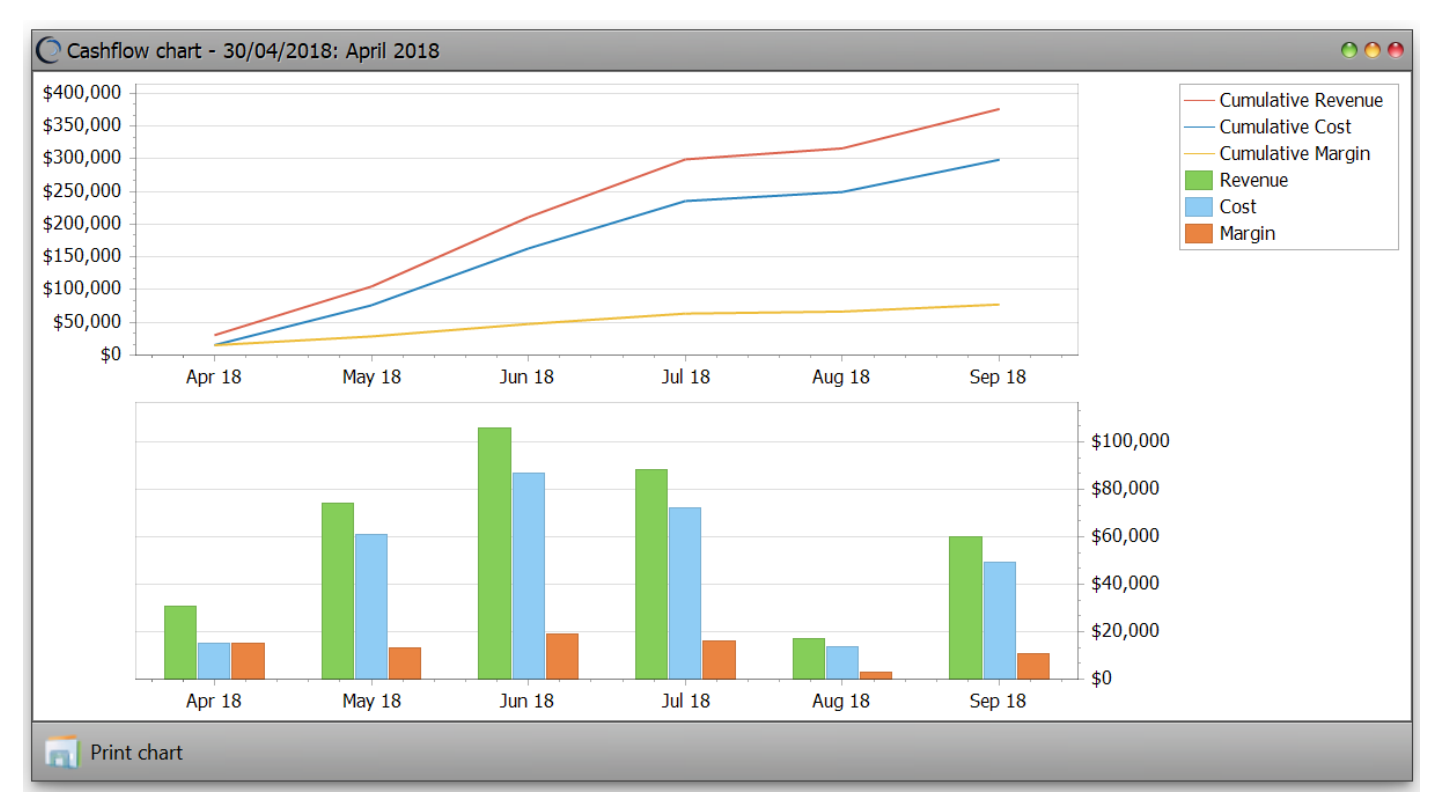

Figure 108 April cashflow chart

# 12 Entering May Financial Data

### 12.1 Creating a New Report Period for May

Within the Daycosts Register, create a new report period for May following steps outlined in 6.1 (Figure 109).

| 🧹 B11-213: Black Swamp Re | eservoir - | Blue Sky    | Contra | acting Civil | Pro 10   |          |              |        |      |        |        |           |          | 00          |
|---------------------------|------------|-------------|--------|--------------|----------|----------|--------------|--------|------|--------|--------|-----------|----------|-------------|
| Project 🔀 Syste           | em         | Refresh     |        |              |          |          |              |        |      |        |        |           |          |             |
| Main Menu 💿               | Daycos     | sts 🛞       |        |              |          |          |              |        |      |        |        |           |          |             |
| Cost Management 🛛 오       | Rep        | ort Period  | End    | Date 🔻       | Lock C   | ut Cost  | Daycost To   | otal   | Invo | ice To | otal   | Earned Bu | Idget    | Claim Total |
| Purchase Orders           | May        | 2018        | 31/0   | 5/2018       |          |          |              | \$0.00 |      |        | \$0.00 |           | \$0.00   | \$0.00      |
| 📉 Daycosts                | > Apri     | l 2018      | 30/0   | 4/2018       |          |          | \$15,3       | 18.40  |      | \$14,2 | 281.80 | \$25,     | 087.08   | \$30,594.00 |
| Es Invoices               |            |             |        |              |          |          |              |        |      |        |        |           |          |             |
| Forecasts                 |            |             |        |              |          |          |              |        |      |        |        |           |          |             |
| C                         |            |             |        |              |          |          |              |        |      |        |        |           |          |             |
| Quality Assurance         | Dayco      | Produ       | uction | ]            |          |          |              |        |      |        |        |           |          | -           |
| Spec and Conformanc       | Drag a     | a column he | ader h | ere to group | by that  | column   |              |        |      |        |        |           |          |             |
| Field                     | Dat        | te 🔻 Sup    | plier  | Resource     |          | Resou    | Cost A       | Qty    |      | Unit   | Rate   | Total     | internal | Docket      |
|                           | *          |             |        |              |          | Click h  | ere to add a | new r  | row  |        |        |           |          |             |
| 🚡 Payment                 | > 30/      | 04/ Knig    | ght    | Invoice Cor  | rection  |          | 102: In      |        | 1    | LS     | \$5    | \$52.50   |          |             |
| 🖹 Cost Management         | 28/        | 04/ MCM     | 4 E    | Receipt sum  | mary     |          | 103: D       |        | 1    | LS     | \$1    | \$11,77   |          | Ŧ           |
| N Document Manageme       |            |             |        |              |          |          |              |        |      |        |        | \$15,31   |          |             |
|                           |            | 2 5         | 😚 Ne   | w Report F   | Period S | Show all | Repo         | orts 🕶 |      |        |        |           |          |             |

Figure 109 New report period for May

### 12.2 Importing Purchase Orders for May

We now need to import our purchase orders for May. You will remember that previously we imported purchase order *details* from a CSV file. However, this time we are going to import entire purchase orders from a CPX file (Civil Pro file).

- 1. Select Cost Management from the Main Menu and from there click on the Purchase Orders icon
- 2. Within the Purchase Orders Register detail, right click to bring up the Context Menu and select Import/Export=>Import Purchase Orders

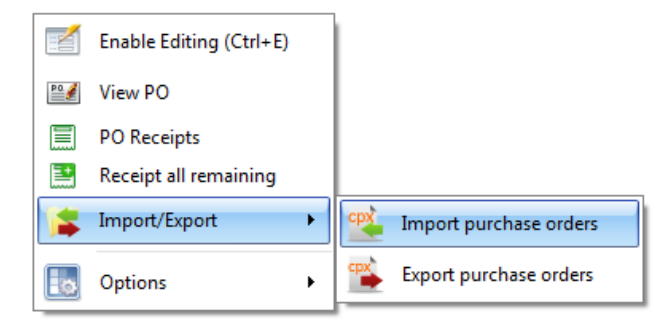

3. A file selector will open. Select the file containing your schedule (B11-213 May POs Import.cpx).

4. You will now be taken back to the Purchase Order Register where the imported May POs will now be included. Your screen should look like Figure 110.

| 🦪 B11-213: Black Swamp Re | eser           | voir - Blue | Sky Contr | racting Civ | il Pro 10 |         |         |        |          |           |          | 00       |
|---------------------------|----------------|-------------|-----------|-------------|-----------|---------|---------|--------|----------|-----------|----------|----------|
| Project 🔀 Syste           | em             | 🥏 Re        | fresh     |             |           |         |         |        |          |           |          | -        |
| Main Menu 🔞               |                | Daycosts    | Purchas   | se Orders   | ×         |         |         |        |          |           |          | •        |
| Cost Management •         | ost Management |             |           |             |           |         |         |        |          |           |          |          |
|                           |                | PO •        | PO Date   | Supplier    | Raised By | Contact | Date R  | Is Com | Value    | Receipted | Invoiced | Status   |
|                           |                | 45650       | 22/05/2   | Limitles    | Gascoig   |         |         |        | \$774.00 | \$0.00    | \$0.00   | Unappro  |
| Es Invoices               |                | 45650       | 2/05/20   | OzSafe      | Gascoig   |         |         |        | \$101.00 | \$0.00    | \$0.00   | Unappro  |
| O Forecasts               |                | 45650       | 16/05/2   | Geotech     | Gascoig   |         | 18/05/2 |        | \$431.40 | \$0.00    | \$0.00   | Unappro  |
| •                         |                | 45650       | 30/05/2   | Watson      | Gascoig   |         |         |        | \$5,154  | \$0.00    | \$0.00   | Unappro  |
|                           | >              | 45650       | 7/04/20   | MCM En      | Gascoig   |         |         |        | \$20,79  | \$11,77   | \$0.00   | Approved |
|                           |                | 45650       | 26/11/2   | Knight      | Admini    | Lovall, |         |        | \$2,300  | \$1,207   | \$0.00   | Approved |
| Spec and Conformanc       | *              |             |           |             |           |         |         |        |          |           |          |          |
| Field                     |                |             |           |             |           |         |         |        |          |           |          |          |
| 🏠 Payment                 |                |             |           |             |           |         |         |        |          |           |          |          |
| S Cost Management         |                |             |           |             |           |         |         |        |          |           |          |          |
| 🔰 Document Manageme       |                |             |           |             |           |         |         |        | \$29,55  | \$12,98   | \$0.00   |          |
|                           | 1              | 2 💈         | 📑 Nev     | v order     | Report    | ts ▼    |         |        |          |           |          |          |

Figure 110 May Purchase Orders in Register

### 12.3 Approving Purchase Orders for May

1. Using steps outlined in 5.4, approve the Purchase orders for May you have just imported.

## 12.4 Receipting Purchase Orders for May

- 1. Using steps outlined in 7, receipt the Purchase orders for May you have just imported making sure you update Daycosts as you go. Use the receipting information for May POs in the Project Information Tutorial handout.
- 2. After receipting May POs your screen should look like Figure 111.

| af B11-213: Black Swamp Reservoir - Blue Sky Contracting Civil Pro 10 |                              |                                                  |            |            |        |         |        |       |          |          |           |          |
|-----------------------------------------------------------------------|------------------------------|--------------------------------------------------|------------|------------|--------|---------|--------|-------|----------|----------|-----------|----------|
| Project 🔀 Syste                                                       | Project 🔀 System 🥏 Refresh 🔹 |                                                  |            |            |        |         |        |       |          |          |           |          |
| Main Menu 🔞                                                           | D                            | aycosts                                          | Purchase   | Orders 😣   |        |         |        |       |          |          |           | •        |
| Cost Management 🔹 💿                                                   |                              | rag a column header here to group by that column |            |            |        |         |        |       |          |          |           |          |
| Purchase Orders                                                       |                              |                                                  |            | Currelline | Detend | Contrat | Data D | I. C. | Malua    | Dessin   | Tructoral | Chathur  |
| 🔀 Daycosts                                                            |                              | PO NU                                            | PU Date *  | Supplier   | Cassol | Contact | Date K | IS CO |          | ¢14.62   |           | Approved |
| Es Invoices                                                           |                              | 45650                                            | 4/04/2018  | Kniaht     | Admini | Lovall, |        |       | \$2.300  | \$1.207  | \$0.00    | Approved |
| O Forecasts                                                           |                              | 45650                                            | 30/05/2017 | Watson     | Gascoi | ,       |        |       | \$5,154  | \$0.00   | \$0.00    | Approved |
|                                                                       |                              | 45650                                            | 22/05/2017 | Limitles   | Gascoi |         |        |       | \$774.00 | \$903.00 | \$0.00    | Approved |
|                                                                       |                              | 45650                                            | 16/05/2017 | Geotec     | Gascoi |         | 18/05/ |       | \$431.40 | \$384.75 | \$0.00    | Approved |
|                                                                       |                              | 45650                                            | 2/05/2017  | OzSafe     | Gascoi |         |        |       | \$101.00 | \$0.00   | \$0.00    | Approved |
| Spec and Conformanc                                                   | >                            |                                                  |            |            |        |         |        |       |          |          |           |          |
| Field                                                                 |                              |                                                  |            |            |        |         |        |       |          |          |           |          |
| 🚹 Payment                                                             |                              |                                                  |            |            |        |         |        |       |          |          |           |          |
| E Cost Management                                                     |                              |                                                  |            |            |        |         |        |       |          |          |           |          |
| >> Document Manageme                                                  | \$29,55 \$17,12 \$0.00       |                                                  |            |            |        |         |        |       |          |          |           |          |
| ✓ S S New order Reports ▼                                             |                              |                                                  |            |            |        |         |        |       |          |          |           |          |

Figure 111 Purchase Order Register after May approving & receipting

## 12.5 Importing Daycosts for May

We now need to import our daycosts for May. You will remember that previously we entered the daycosts manually. This time we will save time by importing the daycosts from a CSV file.

- 1. Select Cost Management from the Main Menu and from there click on the Daycost icon
- 2. Select the report period for May. Then from within the daycosts details section on the bottom half of the screen, right click to bring up the Context Menu and select *Import Costs*.

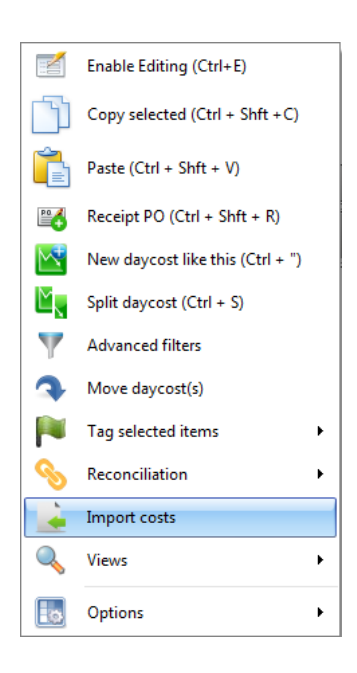

3. The Import Wizard screen will now appear. Make sure the Import data from CSV file option is checked and click on Next.

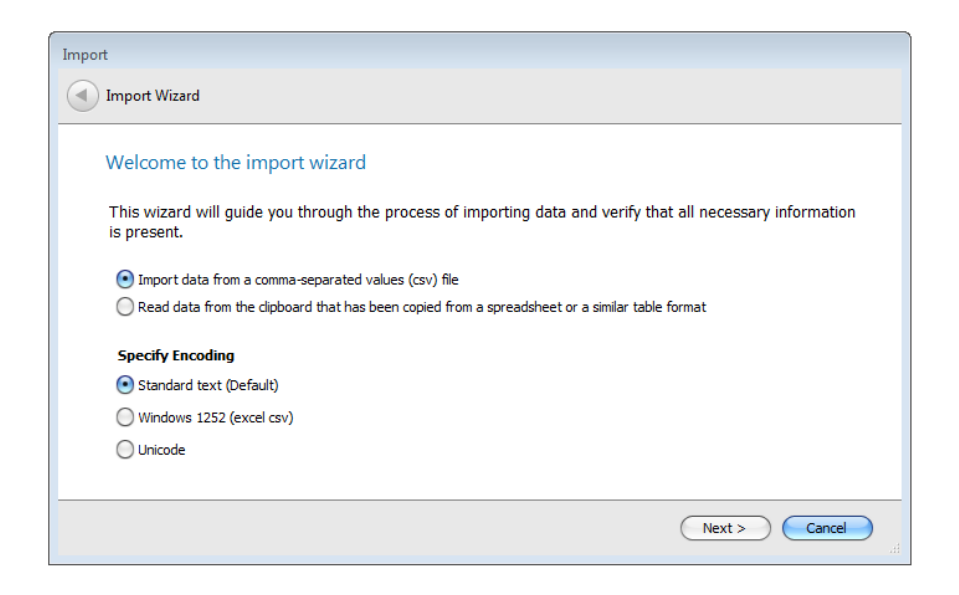

- 4. A file selector will open. Select the file containing your schedule (*B11-213 May Daycosts Import.csv*) and it will open in the import preview.
- 5. Click the *Import* button.
- 6. The Import Wizard will now pick up that there are new suppliers in the data that it needs to add to the system. The Unknown Supplier dialog box will come up. Make sure the Add as New Supplier is selected, check the 'Do this for all missing suppliers' (Figure 112).

| 🚰 Unknown supplier                                                                      |                                        | 🔿 🔴 🔴 |
|-----------------------------------------------------------------------------------------|----------------------------------------|-------|
| The supplier Blackbutt Utilities Pty Ltd is<br>Please specify which option to proceed v | not in the Supplier register.<br>vith; |       |
| O Do not import the current item                                                        |                                        |       |
| <ul> <li>Add as a new Supplier</li> </ul>                                               |                                        |       |
| O Use this supplier instead:                                                            |                                        | T     |
|                                                                                         |                                        |       |
| <b>O</b> this for all missing suppli                                                    | ers Canc                               |       |

Figure 112 Unknown supplier dialog

7. Click OK then Finish. You will be bought back to the Daycosts Register. Your screen should look like that in Figure 113.

| 🐗 B11-213: Black Swamp Res | servoir - Blue Sky | Contracting Civil Pro 1   | 0             |             |           |         |         |      |        |          |       | C       | ) 🔿 🔴   |
|----------------------------|--------------------|---------------------------|---------------|-------------|-----------|---------|---------|------|--------|----------|-------|---------|---------|
| 🛛 🌈 Project 🛛 🔆 System     | m 🛛 🥏 Refresh      |                           |               |             |           |         |         |      |        |          |       |         | Ŧ       |
| Main Menu 🛞                | Daycosts 🛞 Pi      | urchase Orders            |               |             |           |         |         |      |        |          |       |         | •       |
| Cost Management 🛛 🔍        | Report Period      | End Date 🔹                | Lock Out Cost | Daycost T   | otal      | Invoice | Total   |      | Earned | Budget   | Clai  | m Total |         |
| Purchase Orders            | > May 2018         | 31/05/2018                |               | \$          | 19,276.7  | 5       | \$(     | 0.00 |        | \$0      | .00   | :       | \$0.00  |
| 📉 Daycosts                 | April 2018         | 30/04/2018                |               | \$3         | 15,318.4  | )       | \$14,28 | 1.80 |        | \$25,087 | .08   | \$30,5  | 94.00   |
| E Invoices                 |                    |                           |               | 0           |           |         |         |      |        |          |       |         | _       |
| C Forecasts                | Daycost Production |                           |               |             |           |         |         |      |        |          |       |         |         |
| Crorection                 |                    |                           |               |             |           |         |         |      |        |          |       |         |         |
| •                          | Drag a column nei  | ader nere to group by the | at column     |             |           |         |         |      |        |          |       |         |         |
| Quality Assurance          | Date 🔺 Se          | upplier                   | Resource      |             | Reso      | Cost    | Qty     | U    | Rate   | Total    | inter | Docket  |         |
| Spec and Conformanc        | *                  |                           | Click h       | nere to add | d a new r | ow      |         |      |        |          |       |         | <b></b> |
|                            | 24/05/2018 BI      | ackbutt Utilities Pty Ltd | Foreman       |             | Labour    | 101:    | 4       | ł d  | \$7    | \$3,07   |       |         |         |
| Field                      | 24/05/2018 Li      | mitless Locations Pty Ltd | Receipt su    | ummar       |           |         | 1       | LS   | \$9    | \$903.00 |       |         |         |
| S Payment                  | 25/05/2018 Bl      | ackbutt Utilities Pty Ltd | Holding ta    | ank ins     | Labour    | 308:    | 1       | ls   | \$2    | \$2,06   |       |         |         |
|                            | 26/05/2018 Bl      | ackbutt Utilities Pty Ltd | misc mate     | erial       | Materi    | 102: I  | 1       | ls   | \$1    | \$10,0   |       |         | *       |
| Es Cost Management         |                    | CM Freeinsenie e DE. I Ed | Dessist -     |             |           |         | · · ·   | LIC. | #2     | #2.0F    |       |         |         |
| X Document Manageme        |                    |                           |               |             |           |         |         |      |        | \$19,2   |       |         |         |
|                            | 2 🥕                | New Persort Daried        | Chow all Dor  | anta =      |           |         |         |      |        |          |       |         |         |
| 🥒 🍼 🜖 🖃 🚿                  |                    | New Report Period         | Show all Mep  | Jons •      |           |         |         |      |        |          |       |         |         |

Figure 113 Daycosts Register after May Daycosts Import

#### 12.6 Importing Invoices for May

We now need to import our invoices for May. You will remember that previously we manually entered the invoices. However, this time we are going to import them from a CSV file.

- 1. Select Cost Management from the Main Menu and from there click on the Invoices icon
- 2. Select the report period for May. Then from within the Invoices details screen on the bottom half of the screen, right click to bring up the Context Menu and select *Import Invoices*
- 3. The Import Wizard screen will now appear. Make sure the Import data from CSV file option is checked and click on Next.
- 4. A file selector will open. Select the file containing your schedule (*B11-213 May Invoices Import.csv*) and it will open in the import preview.
- 5. Apply headings as previously described in 3.1.
- 6. Click the *Import* button. You will then be taken back to the Invoices Register screen which should look like that in Figure 114 below.

| 😴 B11-213: Black Swamp Reservoir - Blue Sky Contracting Civil Pro 10 |                                       |                |               |                |            |                     |             |  |  |  |  |
|----------------------------------------------------------------------|---------------------------------------|----------------|---------------|----------------|------------|---------------------|-------------|--|--|--|--|
| Project 🔀 Syste                                                      | m 🧳 Refresh                           |                |               |                |            |                     | *           |  |  |  |  |
| Main Menu 💿                                                          | Purchase Orders                       | Daycosts       |               |                |            |                     | •           |  |  |  |  |
| Cost Management 🔍                                                    | Report Period                         | End Date 🔹     | Invoice Total | Daycost Total  | Claim EV   | Inv. Locked?        |             |  |  |  |  |
| Purchase Orders                                                      | > May 2018                            | 31/05/2018     | \$8,013.97    | \$19,276.75    |            | \$0.00              |             |  |  |  |  |
| 📉 Daycosts                                                           | April 2018                            | 30/04/2018     | \$14,281.80   | \$15,318.40    | \$2        | 25,087.08           |             |  |  |  |  |
| Es Invoices                                                          |                                       |                |               |                |            |                     |             |  |  |  |  |
| C Forecasts                                                          | Invoices                              |                |               |                | • • ×      | Reconciliation 😑    |             |  |  |  |  |
| •                                                                    | Drag a column header here to group by | that column    |               |                |            | Limitless Locations | Pty Lt      |  |  |  |  |
| Quality Assurance                                                    | Inv Invoic  Supplier                  | Invoice Ref    | P Description | Amount (e Mise | close      | 333674: 31/05/2018  |             |  |  |  |  |
| Spec and Conformanc                                                  | 8 28/05/20 Blackbutt Utilities        | Pty MP May18   | Recovery Ma   | \$3,903.97     | \$3,903.97 | DKT L68007, L68008  |             |  |  |  |  |
| Spec and conformatic                                                 | 6 30/05/20 Geotech Services           | Pty 414810     | TECHNICIA     | \$350.00       | \$350.00   | Tourston            | ¢O          |  |  |  |  |
| Field                                                                | 7 30/05/20 MCM Engineering            | Pty BNE14925   | ATTEND PR     | \$2,850.00     | \$2,850.00 | Invoice             | \$9.        |  |  |  |  |
| 🏠 Payment                                                            | ➤ 5 31/05/20 Limitless Location       | ns Pt 333674   | DKT L68007,   | \$910.00       | \$910.00   | less disputed       | :           |  |  |  |  |
|                                                                      |                                       |                |               |                |            | add retention       | 1           |  |  |  |  |
| Es Cost Management                                                   |                                       |                |               | \$8,013.97 \$  | 8,013.97   | Accounts Tot.       | <b>\$91</b> |  |  |  |  |
| Document Manageme                                                    | Now Pap Daried                        |                | - Paparta -   |                |            |                     |             |  |  |  |  |
| I S S S S S S S S S S S S S S S S S S S                              | wew kep. Period                       | LS New Involce | Reports •     |                |            |                     |             |  |  |  |  |

Figure 114 Invoices for May Imported

### 12.7 Reconciling Invoices for May

We now need to reconcile the May invoices we just imported as per process outlined in 8.2. When completed your Invoices Register should look like that in Figure 115 below.

| 🐗 B11-213: Black Swamp Re |                              |                        |             |               |               |          |               |              |        |  |  |  |  |
|---------------------------|------------------------------|------------------------|-------------|---------------|---------------|----------|---------------|--------------|--------|--|--|--|--|
| Project 🔀 Syste           | Project 🔀 System 🥏 Refresh 🔹 |                        |             |               |               |          |               |              |        |  |  |  |  |
| Main Menu 🐽               | Purchase Orders              | Invoices 🛞 🛛 Dayco     | osts        |               |               |          |               |              | •      |  |  |  |  |
| Cost Management 🛛 오       | Report Period                | Enc                    | l Date 🔹    | Invoice Total | Daycost Total | Claim EV |               | Inv. Locked? |        |  |  |  |  |
| Purchase Orders           | > May 2018                   | 31/                    | 05/2018     | \$8,013.97    | \$19,276.75   |          | \$0.00        |              |        |  |  |  |  |
| 📉 Daycosts                | April 2018                   | 30/                    | 04/2018     | \$14,281.80   | \$15,318.40   | \$       | 25,087.08     |              |        |  |  |  |  |
| Es Invoices               |                              |                        |             |               |               |          |               |              |        |  |  |  |  |
| Forecasts                 | Invoices                     |                        |             |               |               | • • •    | Reconcili     | ation 😑      | ۲      |  |  |  |  |
| •                         | Drag a column header he      | ere to group by that o | olumn       |               |               |          | Limitle       | ss Locations | Pty Lt |  |  |  |  |
| Quality Assurance         | Inv Invoic 🔺 Su              | upplier                | Invoice Ref | P Description | Amount (e Mis | close    | 333674:       | 31/05/2018   |        |  |  |  |  |
| Charland Conformanc       | 8 28/05/20 Bla               | ackbutt Utilities Pty  | . MP May18  | Recovery Ma   | \$3,903.97    | \$0.00   | DKT L68       | 007, L68008  |        |  |  |  |  |
| Spec and Conformanc       | 6 30/05/20 Ge                | eotech Services Pty    | 414810      | TECHNICIA     | \$350.00      | \$0.00   |               |              | +0     |  |  |  |  |
| Field                     | 7 30/05/20 M                 | CM Engineering Pty     | BNE14925    | ATTEND PR     | \$2,850.00    | \$0.00   | Invoice       |              | \$9    |  |  |  |  |
| S Payment                 | > 5 31/05/20 Lir             | mitless Locations Pt   | 333674      | DKT L68007,   | . \$910.00    | \$0.00   | less <u>d</u> | isputed      | :      |  |  |  |  |
|                           |                              |                        |             |               |               |          | add <u>re</u> | etention     | :      |  |  |  |  |
| Es Cost Management        |                              |                        |             |               | ¢8 013 07     | ¢0.00    | Account       | ts Tot       | ¢01    |  |  |  |  |
| 📎 Document Manageme       |                              |                        |             |               | \$0,013.97    | \$0.00   | Account       |              |        |  |  |  |  |
| ● <b>3</b> 🖹 >            | 📝 🥏 😭 New                    | Rep. Period 📑          | New Invoice | Reports •     |               |          |               |              |        |  |  |  |  |

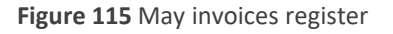

### 12.8 Approving Variation 0001

Next, we need to approve the variation we created (VAR0001) earlier.

1. Select Payment from the Main Menu and from there click on the Variations icon

2. If you look to the right of the screen at the Related Items tree you will see that there are two waypoints associated with this variation – identified and notified.

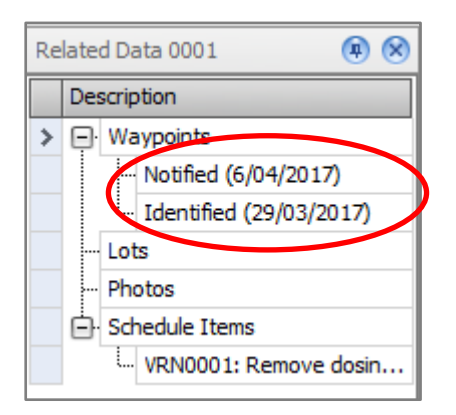

3. We need to add another waypoint – 'Approved'. To do this right click to bring up the Context Menu and select New Waypoint

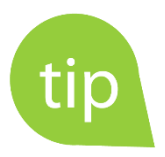

You can add a waypoint at the current date by double clicking the waypoints heading in the related items list. Waypoint dates can be edited by double clicking them in the related items list.

4. The Update Waypoint dialog will appear. From the status drop down select 'Approved' and then choose the waypoint date (the approval date of 30/5/18). Click Update (Figure 116).

| $\delta!$ Update waypoints |            | 00     |
|----------------------------|------------|--------|
| Status                     | Approved   | •      |
| Waypoint date              | 30/05/2018 |        |
| Notes / comments           |            | A      |
|                            |            |        |
|                            |            |        |
|                            |            |        |
|                            |            |        |
|                            |            | v      |
|                            | Cancel     | Update |

Figure 116 Updating waypoint

You will then be taken back to the Variations Register. If you look to the right of the screen at the related items tree you will now see that there is a new waypoint – Approved including the approval date of 30/5/18 (Figure 117).

| 🦪 B11-213: Black Swamp Re                                                                                                    | eservoir - Blue Sky Contracting Civil Pro 10                                                                                                    |
|----------------------------------------------------------------------------------------------------|----------------------------------------------------------------------------------------------------|
| Project 🔀 Syste                                                                                                    | em 🧳 Refresh                                                                                                    |
| Main Menu <ul> <li>Payment</li> <li>Progress Claims</li> <li>#" II Quantities</li> <li>Variations</li> </ul> <li>Ø Quality Assurance</li> <li>Ø Spec and Conformanc</li> <li>Field</li> <li>Payment</li> <li>Cost Management</li> <li>Document Management</li> | Purchase Orders       Invoices       Daycosts       Variations       Related       Related       Data 0001       Related       Data 0001       Related |
|                                                                                                    | 🗹 🤣 🚡 New Variation 📊 Reports -                                                                                                    |

Figure 117 Updated waypoint appearing in Variations register related items tree

5. The last step is to update the Approved Valuation Rate. In the variation detail screen (double click variation to open) on the Valuation & EOT page, select the Approved Valuation rate of \$9,800 (the same as the submitted amount).

### 12.9 Certifying Claim for April

We have had word from the client who has certified the April claim amounts we entered previously so now we need to go back into the April Progress claim and enter these certified figures.

- 1. Select Payment from the Main Menu and from there click on the Progress Claim icon.
- 2. If you open the April Claim Detail screen now you won't be able to make any change or updates EVEN if you enable editing. This is because it is locked as indicated by the large padlock image in the background. If you close this screen and return to the Progress Claim Register you will be able to see a ticked 'Lock' box next to the April report period see Figure 118 below.

| 🥳 B11-213: Black Swamp Re | servoir - Blue Sky Contracting                                         | g Civil Pro 10     |            |                     |     |             | C           | ) 🔿 👄 |  |  |  |  |  |
|---------------------------|------------------------------------------------------------------------|--------------------|------------|---------------------|-----|-------------|-------------|-------|--|--|--|--|--|
| Project 🔀 Syste           | m 🛭 🥏 Refresh                                                          |                    |            |                     |     |             |             | •     |  |  |  |  |  |
| Main Menu 💿               | Progress Claims 🛞                                                      |                    |            |                     |     |             |             | •     |  |  |  |  |  |
| Payment 🔍                 | Report period details                                                  |                    |            | Certification       |     | Adjustments |             | To E  |  |  |  |  |  |
| 🏠 Progress Claims         | Description Lock Period  Prev. Cer Certified ( Security Retention Earn |                    |            |                     |     |             |             |       |  |  |  |  |  |
| ₩ Quantities              | May 2018                                                               |                    | 31/05/2018 | \$0                 | \$0 | \$0         | <b>\$</b> 0 | 1     |  |  |  |  |  |
| δ Variations              | > April 2018                                                           |                    | 30/04/2018 | \$0                 | \$0 | \$0         | \$0         | 4     |  |  |  |  |  |
| Quality Assurance         | Revenue to date                                                        | Revenue this claim | • • ×      | Budget to date      | 0   | Budget this | claim 😑 🤄   | •     |  |  |  |  |  |
|                           | Cert. Total                                                            | Cert. Total        |            | Claimed DJC         |     | Claimed D   | JC          |       |  |  |  |  |  |
| Field                     | less Retention                                                         | less Prev Cert     |            | <i>less</i> DJC o/u |     | less DJC o  | 'u change   |       |  |  |  |  |  |
| 💧 Payment                 | Security                                                               | Total this claim   |            | Earned DJC (        | TD) | Prev. o     | laim DJC    |       |  |  |  |  |  |
| Cost Management           | Prev. paid                                                             | -                  |            |                     |     | Earned DJ   | C (Diff)    |       |  |  |  |  |  |
| S Document Manageme       | Payment owing                                                          | Paid this claim    |            | less Daycost Ir     | וע. | less Dayco  | st Inv.     |       |  |  |  |  |  |
|                           | 🗹 🥏 답 New Repo                                                         | ort Period         | plit Date  |                     | - R | Reports •   |             |       |  |  |  |  |  |

Figure 118 Progress claimed locked

To unlock, right click on the April report period to bring up the Context Menu and select *Toggle Claim Lock*. This unlocks the claim so you can make changes.

|                  | Enable Editing (Ctrl+E) |    |
|------------------|-------------------------|----|
| \$ <sup>00</sup> | Show cents              |    |
| ×                | Remove progress claim   |    |
| P                | Toggle claim lock       |    |
| Ò,               | Show claim detail       |    |
|                  | Views                   | ۰, |
| ø                | Options                 | •  |

3. Now double click on the April claim to open it. Using the scroll bar at the bottom at the screen find the 'Certification Qty' column and, using the information in the Project Information Tutorial handout, enter the April certified quantities. You will notice that all the April claim quantities have been certified as submitted - EXCEPT for item 1.1. The client has certified less than what was claimed (0.4 rather than 0.5). When completed your screen should look like that in Figure 119 below.

| laim     | Item De | etails                               |               |      | Prev. Cert |        | Certificatio | n           |          |                    | To Date | e |
|----------|---------|--------------------------------------|---------------|------|------------|--------|--------------|-------------|----------|--------------------|---------|---|
| ched     | . No.   | Description                          | Qty Scheduled | Unit | Qty        | Total  | Qty          | Sell Rate   | Total    | (Claim - Cert) Qty | Qty     |   |
| - 1      |         | Access Road to Water Reser           |               |      |            |        |              |             |          |                    |         |   |
| -        | 1.1     | Preliminaries and General            | 1             | Lump | 0          | \$0    | 0.4          | \$6,850.00  | \$2,740  | 0.1                |         | ſ |
| -        | 1.2     | Investigation, detailed site inspec  | 1             | Lump | 0          | \$0    | 0.75         | \$14,400.00 | \$10,800 | 0                  | 0       |   |
|          | 1.3     | Detailed Design For Construction     | 1             | Lump | 0          | \$0    | 0.2          | \$6,120.00  | \$1,224  | 0                  |         |   |
| -        | - 1.4   | Construct access roads to service    | 1             | Lump | 0          | \$0    | 0            | \$25,600.00 | \$0      | 0                  |         |   |
|          | 1.5     | Supply and install safety barriers   | 1             | Lump | 0          | \$0    | 0            | \$11,120.00 | \$0      | 0                  |         |   |
|          | 1.6     | Commissioning                        | 1             | Lump | 0          | \$0    | 0            | \$3,650.00  | \$0      | 0                  |         |   |
| L        | 1.7     | Final documentation                  | 1             | Lump | 0          | \$0    | 0            | \$2,220.00  | \$0      | 0                  |         |   |
| 9- 2     |         | Refurbish Road in Front of Pr        |               |      |            |        |              |             |          |                    |         |   |
| -        | 2.1     | Preliminaries and General            | 1             | Lump | 0          | \$0    | 0.5          | \$5,300.00  | \$2,650  | 0                  |         |   |
| _        | - 2.2   | Investigation, detailed site inspec  | 1             | Lump | 0          | \$0    | 0.5          | \$11,200.00 | \$5,600  | 0                  | -       | L |
| -        | 2.3     | Detailed Design For Construction     | 1             | Lump | 0          | \$0    | 0.2          | \$6,220.00  | \$1,244  | 0                  |         |   |
| -        | 2.4     | Construct roadway in front of pro    | 1             | Lump | 0          | \$0    | 0            | \$98,000.00 | \$0      | 0                  |         |   |
|          | 2.5     | Supply and install safety barriers   | 1             | Lump | 0          | \$0    | 0            | \$18,800.00 | \$0      | 0                  |         |   |
| -        | 2.6     | Commissioning                        | t             | Lump | 0          | \$0    | 0            | \$3,300.00  | \$0      | 0                  |         |   |
|          | 2.7     | Final documentation                  | t             | Lump | 0          | \$0    | 0            | \$42,400.00 | \$0      | 0                  |         |   |
|          | 2.8     | Guardrail install (per m) if additio | (             | ) m  | 0          | \$0    | 0            | \$195.00    | \$0      | 0                  |         |   |
| <u> </u> |         | Upgrade Storage and Deliver          |               |      |            |        |              |             |          |                    |         | Ŧ |
|          |         |                                      |               |      |            | \$0.00 |              |             | \$29,90  |                    |         |   |
|          |         |                                      |               |      |            |        |              |             |          |                    |         | Þ |
| 7        | -       |                                      |               | _    |            | _      |              | _           |          |                    |         | I |

Figure 119 April certified quantity entered

- 4. Close the claim and return to the Progress Claim Register
- 5. Click on the refresh icon at the bottom of the screen (the two blue arrows) and you will see now that in the bottom part of the screen the certification total is now included in the various summaries as in Figure 120.

| 🦸 B11-213: Black Swamp Re | servoir - Blue Sky Cont | tracting Civil Pro   | 10             |               |               |             |                   |           | 00                   |
|---------------------------|-------------------------|----------------------|----------------|---------------|---------------|-------------|-------------------|-----------|----------------------|
| Project 🔀 Syste           | em  z Refresh           |                      |                |               |               |             |                   |           | •                    |
| Main Menu 💿               | Progress Claims 💌       |                      |                |               |               |             |                   |           | •                    |
| Payment 🔍                 | Report period details   | ;                    |                |               | Certification |             | Adjustments       |           | To Date Clain        |
| 퉐 Progress Claims         | Description             |                      | Lock           | Period 🔻      | Prev. Cer     | Certified ( | Security          | Retention | Earned Rev           |
| <b>₩</b> Uquantities      | May 2018                |                      |                | 31/05/2018    | \$0           | \$0         | \$0               | \$0       | \$0                  |
| δ Variations              | > April 2018            |                      | ✓              | 30/04/2018    | \$0           | \$29,909    | \$0               | \$0       | \$30,594             |
| Ŭ                         |                         |                      |                |               |               |             |                   |           |                      |
|                           | •                       |                      |                |               |               |             |                   |           | ×                    |
| 0                         | Revenue to date         | (i) (ii)             | 🗵 Budg         | get to date   |               |             | Budget this clain | n         | • • ×                |
| Quality Assurance         |                         |                      |                |               |               |             |                   |           |                      |
| Spec and Conformanc       | Cert. Total             | \$29,909.0           | 0 <b>Chi</b> i | med DJC       | \$            | 25,087.08   | Claimed DJC       |           | \$25,087.08          |
| <b>1</b>                  | less Retention          | \$0.0                | 0 less         | DJC o/u       |               | \$0.00      | less DJC o/u cha  | ange      | \$0.00               |
| Field                     | Security                | \$0.0                | 0 Earr         | ned DJC (TD)  | 4             | 25,087.08   | Prev. claim       | DJC       | \$0.00               |
| 튋 Payment                 | Prev. paid              | \$0.0                | 0              |               |               |             | Earned DJC (D     | iff)      | \$25,087.08          |
| Cost Management           | Payment owing           | \$29,909.0           | 0 less         | Davcost Inv.  | 4             | 14,281,80   | less Davcost In   | v         | \$14,281,80          |
| L\$ cost Hundgement       | At completion           | \$376 <b>,</b> 440.0 | 0              | Daycost Accr. |               | \$1,036.60  | Daycost Ac        | cr.       | \$1,036.60           |
| > Document Manageme       |                         |                      |                |               |               |             | /                 |           | + - <b>/</b> - • • • |
| 🥔 😏 🖹 »                   | 🔚 🧭 🚺 Nev               | w Report Period      | 12 S           | plit Date     |               |             | Reports •         |           |                      |

Figure 120 Progress Claim with certified totals included in summaries

### 12.10 Creating Progress Claim for May

We now need to create a new claim for May.

- 1. Double click on the May report period.
- 2. The New Claim dialog will appear. In the Previous Report Period drop down select *April* then double check that the 'Match Claim QTD to previous' box is ticked. This copies the claim quantities from April as a starting point for the new claim.

| New claim                                                       |                          | 00  |
|-----------------------------------------------------------------|--------------------------|-----|
| Claim cutoff date                                               | 31/05/2018               | •   |
| Approved completion date                                        | 30/09/2018               | •   |
| Forecast completion date                                        | <mark>30</mark> /09/2018 | •   |
| Claim name                                                      |                          |     |
| May 2018 Claim                                                  |                          | × · |
| Previous report period                                          |                          |     |
| 30/04/2018: APRIL 2018                                          |                          | •   |
| Use quantities (lot or floating)<br>Match claim QTD to previous |                          |     |
| Can                                                             | cel Cre                  | ate |

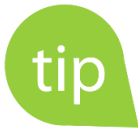

You can use the Import from Previous function to import quantities and some metadata from other claims. This can be copied to either certified or claimed quantities. You can also copy at completion, under/over claims.

3. Enter in the 'Quantity – To Date' amounts using the information in the Project Information Tutorial handout using steps outlined in 9.2. Also, if you scroll down to the very bottom of the claim you will now see that the variation we created (VAR0001) is now included in the progress claim. When you are done your Progress Claim should look like that in Figure 121 below.

| laim | Ite  | em De | etails                               |               |      |     | To Date |             |          | This Claim     |            |
|------|------|-------|--------------------------------------|---------------|------|-----|---------|-------------|----------|----------------|------------|
| chec | I. N | ۱o.   | Description                          | Qty Scheduled | Unit | ţy  | Qty     | Sell Rate   | Total    | Claimed (Diff) | Claim Valu |
| J. 1 |      |       | Access Road to Water Reser           |               |      |     |         |             |          |                |            |
|      | - 1  | 1.1   | Preliminaries and General            | 1             | Lump | 0.5 | 0.5     | \$6,850.00  | \$3,425  | 0.1            | ſ          |
|      | - 1  | 1.2   | Investigation, detailed site inspec  | 1             | Lump | 0.8 | 0.8     | \$14,400.00 | \$11,520 | 0.05           |            |
|      | - 1  | 1.3   | Detailed Design For Construction     | 1             | Lump | 0.9 | 0.9     | \$6,120.00  | \$5,508  | 0.7            |            |
|      | - 1  | 1.4   | Construct access roads to service    | 1             | Lump | 0   | 0       | \$25,600.00 | \$0      | 0              |            |
| Å    | - 1  | 1.5   | Supply and install safety barriers   | 1             | Lump | 0   | 0       | \$11,120.00 | \$0      | 0              |            |
| ŀ    | 1    | 1.6   | Commissioning                        | 1             | Lump | 0   | 0       | \$3,650.00  | \$0      | 0              |            |
| L    | - 1  | 1.7   | Final documentation                  | 1             | Lump | 0   | 0       | \$2,220.00  | \$0      | 0              |            |
| ] 2  | 2    |       | Refurbish Road in Front of Pr        |               |      |     |         |             |          |                |            |
| ÷    | - 2  | 2.1   | Preliminaries and General            | 1             | Lump | 0.5 | 0.5     | \$5,300.00  | \$2,650  | 0              |            |
|      | - 2  | 2.2   | Investigation, detailed site inspec  | 1             | Lump | 0.8 | 0.8     | \$11,200.00 | \$8,960  | 0.3            |            |
|      | 2    | 2.3   | Detailed Design For Construction     | 1             | Lump | 0.9 | 0.9     | \$6,220.00  | \$5,598  | 0.7            |            |
| ŀ    | - 2  | 2.4   | Construct roadway in front of pro    | 1             | Lump | 0   | 0       | \$98,000.00 | \$0      | 0              |            |
|      | 2    | 2.5   | Supply and install safety barriers   | 1             | Lump | 0   | 0       | \$18,800.00 | \$0      | 0              |            |
|      | 2    | 2.6   | Commissioning                        | 1             | Lump | 0   | 0       | \$3,300.00  | \$0      | 0              |            |
|      | 2    | 2.7   | Final documentation                  | 1             | Lump | 0   | 0       | \$42,400.00 | \$0      | 0              |            |
| l.   | - 2  | 2.8   | Guardrail install (per m) if additio | 0             | m    | 0   | 0       | \$195.00    | \$0      | 0              |            |
| 3 3  |      |       | Upgrade Storage and Deliver          |               |      |     |         |             |          |                |            |
|      |      |       |                                      |               |      |     |         |             | \$49,158 |                | \$19,249   |
|      |      |       |                                      |               |      |     |         |             |          |                |            |

Figure 121 May claim with quantities updated

4. Close the claim detail screen to return to the Progress Claim Register. Click the refresh button in order to update the summaries on this page.

### 12.11 Creating a Forecast for May

Now create a forecast for May using the steps described above. You will need to refer to the Project Information Tutorial handout for updating the unassigned amounts as per step 11 previously described. *Remember to update your forecast data once your assigning has been done by selecting 'Update Forecast Data' from the context menu options.* When you are done your forecast detail screen should look like Figure 122 below.

| Cost code o | letails                            |                |          | To Date |             |             |          |                   |        |  |  |  |  |
|-------------|------------------------------------|----------------|----------|---------|-------------|-------------|----------|-------------------|--------|--|--|--|--|
| Cost code   | Description                        | Method         | Qty Sum? | QTD     | RTD         | CTD °       | Rev TD   | MargTD            | MargTD |  |  |  |  |
| 101         | Preliminaries and General          | Revised budget |          | 0.5     | \$10,301.54 | \$5,151     | \$8,870  | \$3,719           | 4:     |  |  |  |  |
| 102         | Investigation, detailed site insp  | Revised budget |          | 0.823   | \$15,004.98 | \$12,349    | \$23,800 | \$11,451          | 48.    |  |  |  |  |
| 103         | Detailed Design For Constructi     | Revised budget |          | 0.9     | \$17,591.67 | \$15,833    | \$16,488 | \$656             | 3.     |  |  |  |  |
| 104         | Construct access roads to servi    | Revised budget |          | 0       | \$0.00      | \$0         | \$0      | \$0               |        |  |  |  |  |
| 105         | Supply and install safety barriers | Revised budget |          | 0       | \$0.00      | \$0         | \$0      | \$0               |        |  |  |  |  |
| 106         | Commissioning                      | Revised budget |          | 0       | \$0.00      | \$0         | \$0      | \$0               |        |  |  |  |  |
| 107         | Final documentation                | Revised budget |          | 0       | \$0.00      | <b>\$</b> 0 | \$0      | \$0               |        |  |  |  |  |
| 204         | Construct roadway in front of p    | Revised budget |          | 0       | \$0.00      | \$0         | \$0      | \$0               |        |  |  |  |  |
| 304         | Construct delivery area and up     | Revised budget |          | 0       | \$0.00      | \$0         | \$0      | \$0               |        |  |  |  |  |
| 308         | Holding tank works                 | Revised budget |          | 0       | \$0.00      | \$2,063     | \$0      | - <b>\$2,0</b> 63 |        |  |  |  |  |
| VRN0001     | Removal of dosing shed             | Revised budget |          | 0       | \$0.00      | \$0         | \$0      | \$0               |        |  |  |  |  |
|             |                                    |                |          |         |             | \$35,395    | \$49,158 | \$13,763          | 28.00  |  |  |  |  |
|             |                                    |                |          |         |             |             |          |                   |        |  |  |  |  |

Figure 122 May forecast detail

### 12.11.1 Changing Cost to Complete Calculation Methods

There are three ways the cost to complete can be calculated on a cost code by cost code basis – the first two are automatic and require no manual cost to complete calculations

- 1. Revised budget Automatically calculates the cost to complete by assuming the remaining work will be completed on budget (this is the default method on newly created forecasts)
- 2. Rate to date Automatically calculates the cost to complete by assuming the remaining work will be completed at the same rate as any work completed so far
- 3. Manual CTC The cost to complete is specified by either;
  - Directly entering the expected cost to complete for the cost code; or
  - Creating a build-up of the cost

#### 12.11.2 Changing to Rate to Date Method

To change to the rate to date method, enable editing and change the third column to the 'Rate to date' option.

In the screenshot below (Figure 123), the forecast method for 103 has changed to Rate to Date. The consequence of this are visible in the MargTC% (Margin to complete) column. All of the other items are forecast at 18% - this was the original budget margin.

The 103 cost code is forecast at 3.98%. If you look at the MargTD% (Margin to date) column, then it too is 3.98%. This is because the new forecast method forecasts the item at the same margin as you have achieved to date.

| Cost code | details                         |              |          | To Complete |             |           |           |          |         |  |  |
|-----------|---------------------------------|--------------|----------|-------------|-------------|-----------|-----------|----------|---------|--|--|
| Cost code | Description                     | Method       | Qty Sum? | QTC         | RTC         | CTC       | Rev TC    | MargTC   | MargTC% |  |  |
| ****      | Unassigned                      | Revised bud  |          | 1           | \$0.00      | \$0       | \$0       | \$0      | 0.0     |  |  |
| 101       | Preliminaries and General       | Revised bud  |          | 0.5         | \$14,546.80 | \$7,273   | \$8,870   | \$1,597  | 18.0    |  |  |
| 102       | Investigation, detailed site in | Revised bud  |          | 0.177       | \$23,719.77 | \$4,198   | \$5,120   | \$922    | 18.0    |  |  |
| 103       | Detailed Design For Constru     | Rate to date |          | 0.1         | \$17,591.70 | \$1,759   | \$1,832   | \$73     | 3.975   |  |  |
| 104       | Construct access roads to se    | Revised bud  |          | 1           | \$20,992.00 | \$20,992  | \$25,600  | \$4,608  | 18.0    |  |  |
| 105       | Supply and install safety bar   | Revised bud  |          | 1           | \$24,534.40 | \$24,534  | \$29,920  | \$5,386  | 18.0    |  |  |
| 106       | Commissioning                   | Revised bud  |          | 1           | \$8,487.00  | \$8,487   | \$10,350  | \$1,863  | 18.0    |  |  |
| 107       | Final documentation             | Revised bud  |          | 1           | \$38,392.40 | \$38,392  | \$46,820  | \$8,428  | 18.0    |  |  |
| 204       | Construct roadway in front o    | Revised bud  |          | 1           | \$80,360.00 | \$80,360  | \$98,000  | \$17,640 | 18.0    |  |  |
| 304       | Construct delivery area and     | Revised bud  |          | 1           | \$58,056.00 | \$58,056  | \$70,800  | \$12,744 | 18.0    |  |  |
| 308       | Holding tank works              | Revised bud  |          | 1           | \$24,575.40 | \$24,575  | \$29,970  | \$5,395  | 18.0    |  |  |
| VRN0001   | Removal of dosing shed          | Revised hud  |          | 1           | \$8.036.00  | \$8.036   | \$9.800   | \$1 764  | 18.0    |  |  |
|           |                                 |              |          |             |             | \$276,664 | \$337,082 | \$60,418 | 17.92   |  |  |
|           |                                 |              |          |             |             |           |           |          |         |  |  |

Figure 123 Changing forecast method

#### 12.11.3 Changing to Manual Cost to Complete Method

While you can forecast at cost to complete by changing the method as per above and then updating the value in the cost to complete column, it is actually not necessary to change the method. As soon as you enable editing and change the CTC for a cost code, civil pro is smart enough to figure out that this means you want to manually update it.

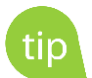

Figure 124 shows that cost code 104 has a manual forecast of \$18,000. You might enter a single number into a cost code forecast when you have a subcontract and know the expected cost, or for a small item where detail isn't important. For anything of any complexity, a manual forecast should be undertaken using a detailed cost estimate.

| C Forecas | t detail - May 2018 Forecast (I | May 2018)    |          |             |             |           |           |          | 00              | 0 |  |  |
|-----------|---------------------------------|--------------|----------|-------------|-------------|-----------|-----------|----------|-----------------|---|--|--|
| Cost cod  | e details                       |              |          | To Complete |             |           |           |          |                 |   |  |  |
| Cost cod  | e Description                   | Method       | Qty Sum? | QTC         | RTC         | CTC       | Rev TC    | MargTC   | MargTC%         | E |  |  |
| ****      | Unassigned                      | Revised bud  |          | 1           | \$0.00      | \$0       | \$0       | \$0      | 0.0%            |   |  |  |
| 101       | Preliminaries and General       | Revised bud  |          | 0.5         | \$14,546.80 | \$7,273   | \$8,870   | \$1,597  | 18.0%           |   |  |  |
| 102       | Investigation, detailed site in | Revised bud  |          | 0.177       | \$23,719.77 | \$4,198   | \$5,120   | \$922    | 18.0%           |   |  |  |
| 103       | Detailed Design For Constru     | Rate to date |          | 0.1         | \$17,591.70 | \$1,759   | \$1,832   | \$73     | 3.975%          |   |  |  |
| I 104     | Construct access roads to se    | Manual CTC   |          | 1           | \$18,000.00 | \$18,000  | \$25,600  | \$7,600  | <b>29.688</b> % |   |  |  |
| 105       | Supply and install safety bar   | Revised bud  |          | 1           | \$24,534.40 | \$24,534  | \$29,920  | \$5,386  | 18.0%           |   |  |  |
| 106       | Commissioning                   | Revised bud  |          | 1           | \$8,487.00  | \$8,487   | \$10,350  | \$1,863  | 18.0%           |   |  |  |
| 107       | Final documentation             | Revised bud  |          | 1           | \$38,392.40 | \$38,392  | \$46,820  | \$8,428  | 18.0%           |   |  |  |
| 204       | Construct roadway in front o    | Revised bud  |          | 1           | \$80,360.00 | \$80,360  | \$98,000  | \$17,640 | 18.0%           |   |  |  |
| 304       | Construct delivery area and     | Revised bud  |          | 1           | \$58,056.00 | \$58,056  | \$70,800  | \$12,744 | 18.0%           |   |  |  |
| 308       | Holding tank works              | Revised bud  |          | 1           | \$24,575.40 | \$24,575  | \$29,970  | \$5,395  | 18.0%           |   |  |  |
| VRN0001   | Removal of dosing shed          | Revised bud  |          | 1           | \$8.036.00  | \$8.036   | \$9.800   | \$1.764  | 18.0%           | • |  |  |
|           |                                 |              |          |             |             | \$276,664 | \$337,082 | \$60,418 | 17.92%          |   |  |  |
| •         |                                 |              |          |             |             |           |           |          |                 | ۲ |  |  |
| ۱ 🗹 :     | 🗢 <u>न</u> Reports •            |              |          |             |             |           |           |          |                 | • |  |  |

Figure 124 Using a manual cost to complete

### 12.12 Manually forecast with a detailed cost build-up

To create a build-up for a cost code's CTC (cost to complete), you can just double click it, or select the view/change forecast estimate function from the context menu as in Figure 125.

| ्रि Forecast | detail - May 2                        | 018 Forecast (N  | May 2018)       |           |            |     |             |           |           |          | 000       |
|--------------|---------------------------------------|------------------|-----------------|-----------|------------|-----|-------------|-----------|-----------|----------|-----------|
| Cost code    | details                               |                  |                 |           | To Complet | е   |             |           |           |          |           |
| Cost code    | Description                           |                  | Method          | Qty Sum?  | QTC        |     | RTC         | CTC       | Rev TC    | MargTC   | MargTC% E |
| ****         | Unassigned                            |                  | Revised bud     |           |            | 1   | \$0.00      | \$0       | \$0       | \$0      | 0.0% ▲    |
| 101          | Preliminaries a                       | and General      | Revised bud     |           | (          | ).5 | \$14,546.80 | \$7,273   | \$8,870   | \$1,597  | 18.0%     |
| 102          | Investigation,                        | detailed site in | Revised bud     |           | 0.1        | 77  | \$23,719.77 | \$4,198   | \$5,120   | \$922    | 18.0%     |
| 103          | Detailed Desig                        | n For Constru    | Rate to date    |           | (          | ).1 | \$17,591.70 | \$1,759   | \$1,832   | \$73     | 3.975%    |
| 104          | Construct acce                        | ess roads to se  | Manual CTC      |           |            | 1   | \$18,000.00 | \$18,000  | \$25,600  | \$7,600  | 29.688%   |
| > 105        | Supply and inc                        | stall safety har | Revised hud     |           |            | 1   | \$24,534.40 | \$24,534  | \$29,920  | \$5,386  | 18.0%     |
| 106          | Commissior                            | 📶 🛛 Enable Ed    | iting (Ctrl+E)  |           |            | 1   | \$8,487.00  | \$8,487   | \$10,350  | \$1,863  | 18.0%     |
| 107          | Final docum                           | 3.4              |                 |           |            | 1   | \$38,392.40 | \$38,392  | \$46,820  | \$8,428  | 18.0%     |
| 204          | Construct re                          | View/char        | nge forecast p  | roperties |            | 1   | \$80,360.00 | \$80,360  | \$98,000  | \$17,640 | 18.0%     |
| 304          | Construct d                           | Show cen         | ts              |           |            | 1   | \$58,056.00 | \$58,056  | \$70,800  | \$12,744 | 18.0%     |
| 308          | Holding tan                           | p bilow cell     |                 |           |            | 1   | \$24,575.40 | \$24,575  | \$29,970  | \$5,395  | 18.0%     |
| VRN0001      | Removal of                            | S View/char      | nge forecast es | stimate   |            | 1   | \$8 036 00  | \$8.036   | \$9.800   | \$1.764  | 18.0%     |
|              |                                       | •<br>•           |                 |           |            |     |             | \$273,672 | \$337,082 | \$63,410 | 18.81%    |
| 4            | 4                                     | View/char        | nge revised bu  | idget     |            |     |             |           |           |          | ÷.        |
|              | 👔 🥏 📺 R 😻 View/change cashflow timing |                  |                 |           |            |     |             |           |           |          | -         |
|              | 🤣 Update forecast data                |                  |                 |           |            |     |             |           |           |          |           |
|              | H                                     | Views            |                 |           | •          |     |             |           |           |          |           |

Figure 125 Using the context menu to view/change a forecast estimate

Enter the detail of your build-up – it should look something like Figure 126 below and close the forecast form. The forecast cost to complete will be updated to reflect the total of the estimate. If you haven't already, you will be prompted to change the forecast method to 'Manual Cost to Complete'. Click Yes.

| 🐼 Forecast cost-to-complete estimate |                                                           |          |      |            |            |                           |             | O O \varTheta |
|--------------------------------------|-----------------------------------------------------------|----------|------|------------|------------|---------------------------|-------------|---------------|
|                                      | Description                                               | Qty Edit | Unit | Rate       | Total      | CTC Details               |             | ۲             |
| >                                    | Remove existing guardrail end and extend to new alignment |          |      |            |            | 105                       |             |               |
|                                      | Supply posts only                                         | 98       | ea   | \$100.00   | \$9,800.00 | Supply and install safety |             |               |
|                                      | Install guardrail                                         | 196      | m    | \$25.00    | \$4,900.00 | barriers                  |             |               |
|                                      | Supply and install x350                                   | 2        | ea   | \$3,600.00 | \$7,200.00 |                           |             |               |
|                                      | Remove MELT                                               | 1        | ea   | \$400.00   | \$400.00   |                           |             |               |
|                                      | Remove 25m guardrail                                      | 1        | ea   | \$250.00   | \$250.00   |                           |             |               |
| *                                    |                                                           |          |      |            |            | Estimate basis            |             |               |
|                                      |                                                           |          |      |            |            | Total                     | \$22,550.00 |               |
|                                      |                                                           |          |      |            | Quantity   | 1                         |             |               |
|                                      |                                                           |          |      |            |            | Rate                      | \$22,550.00 |               |
|                                      |                                                           |          |      |            |            | Calculated to complete    |             |               |
|                                      |                                                           |          |      |            |            | QTC                       | 1           |               |
| \$22,550.00                          |                                                           |          |      |            |            | RTC                       | \$22,550.00 |               |
| 🗹 🥏 Reports •                        |                                                           |          |      |            |            |                           |             |               |

Figure 126 Cost estimate detail

### 12.13 Forecast Reports & Cashflow Charts

To generate forecast reports:

1. Select the report type from the Reports drop down at the bottom of the screen. To generate a forecast chart, select the 'Forecast Cashflow Chart from the Reports drop down at the bottom of the screen

The following chart will appear. To print this chart simply select Print Chart from the bottom of the screen (Figure 127).

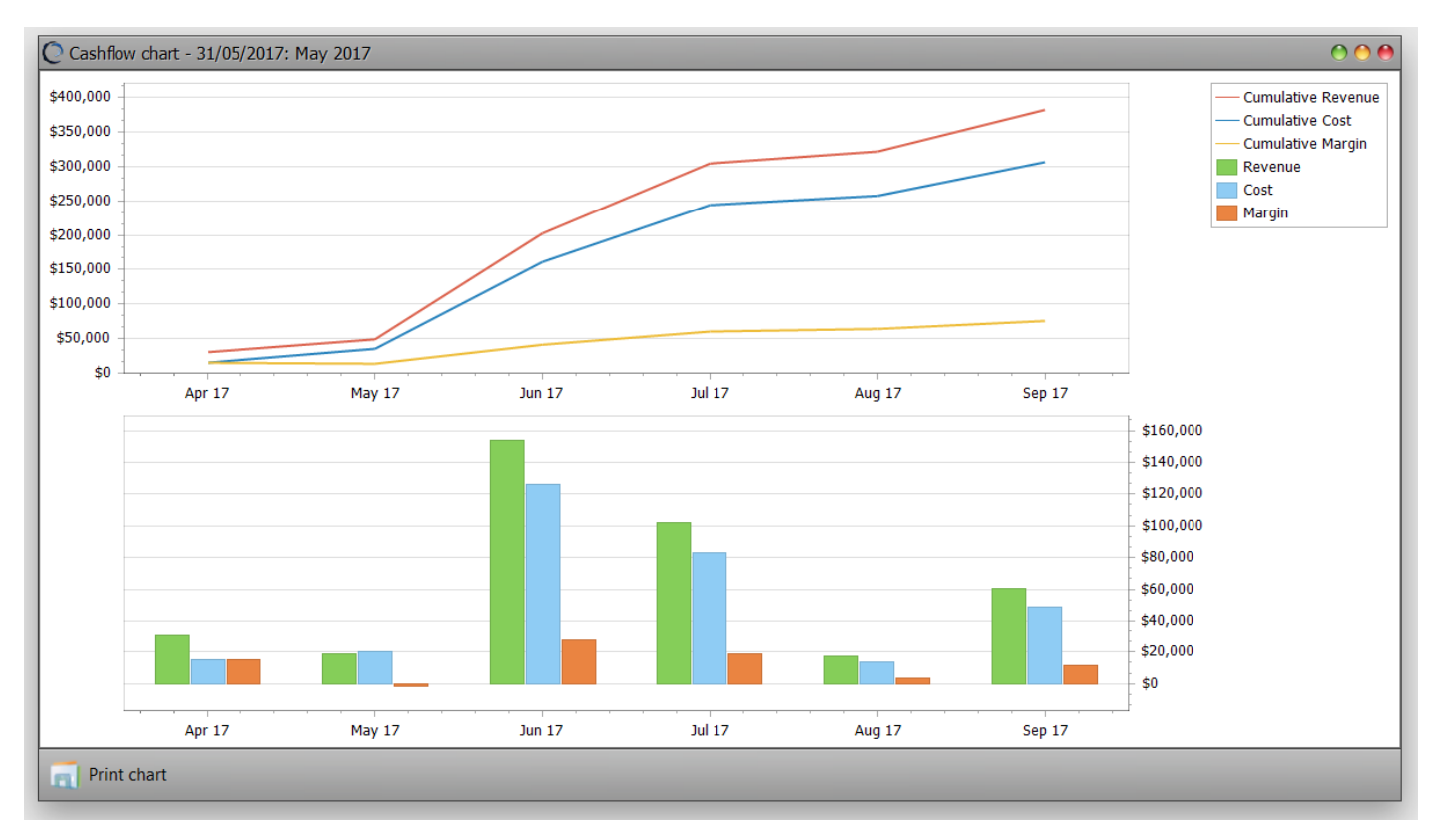

Figure 127 Forecast cashflow